# Internship Report 2022

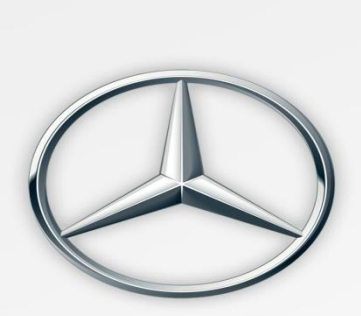

Mercedes-Benz

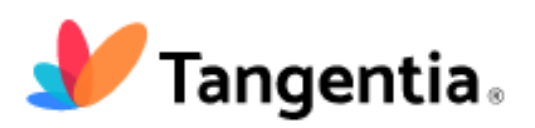

By, Avril Rodrigues

### INDEX

| Sr. No | Title                            | Page No. |
|--------|----------------------------------|----------|
| 01.    | Acknowledgement                  | 03       |
| 02.    | Mercedes – About Mercedes        | 04       |
| 03.    | Alcon – About Alcon              | 08       |
| 04.    | Tasks carried out at Mercedes    | 16       |
| 05.    | Mercedes Internship certificate  | 50       |
| 06.    | Tangentia – About Tangentia      | 51       |
| 07.    | Tasks carried out at Tangentia   | 58       |
| 08.    | Tangentia Internship certificate | 76       |

#### ACKNOWLEDGMENT

I would like to thank all my professors, specially Sir KGS Shankar Narayan, Ma'am Albino, Sir Kevin, Sir Edgar & Ma'am Poonam for giving us this opportunity to undergo an internship which helped me to enhance my skills as well as learn new skills , over the internship period of 6 months . I would also like to thank the HR Manager of Mercedes Anisha ,as well as the HR Manager of Tangentia Mamatha for giving me the opportunity to intern & be a part of the esteemed organization. I will be carrying forward the skills & experience that I gained at these 2 organizations & will use it to my benefit . It was a pleasure working closely with both the organizations & it helped me understand the business world even more clearer' .

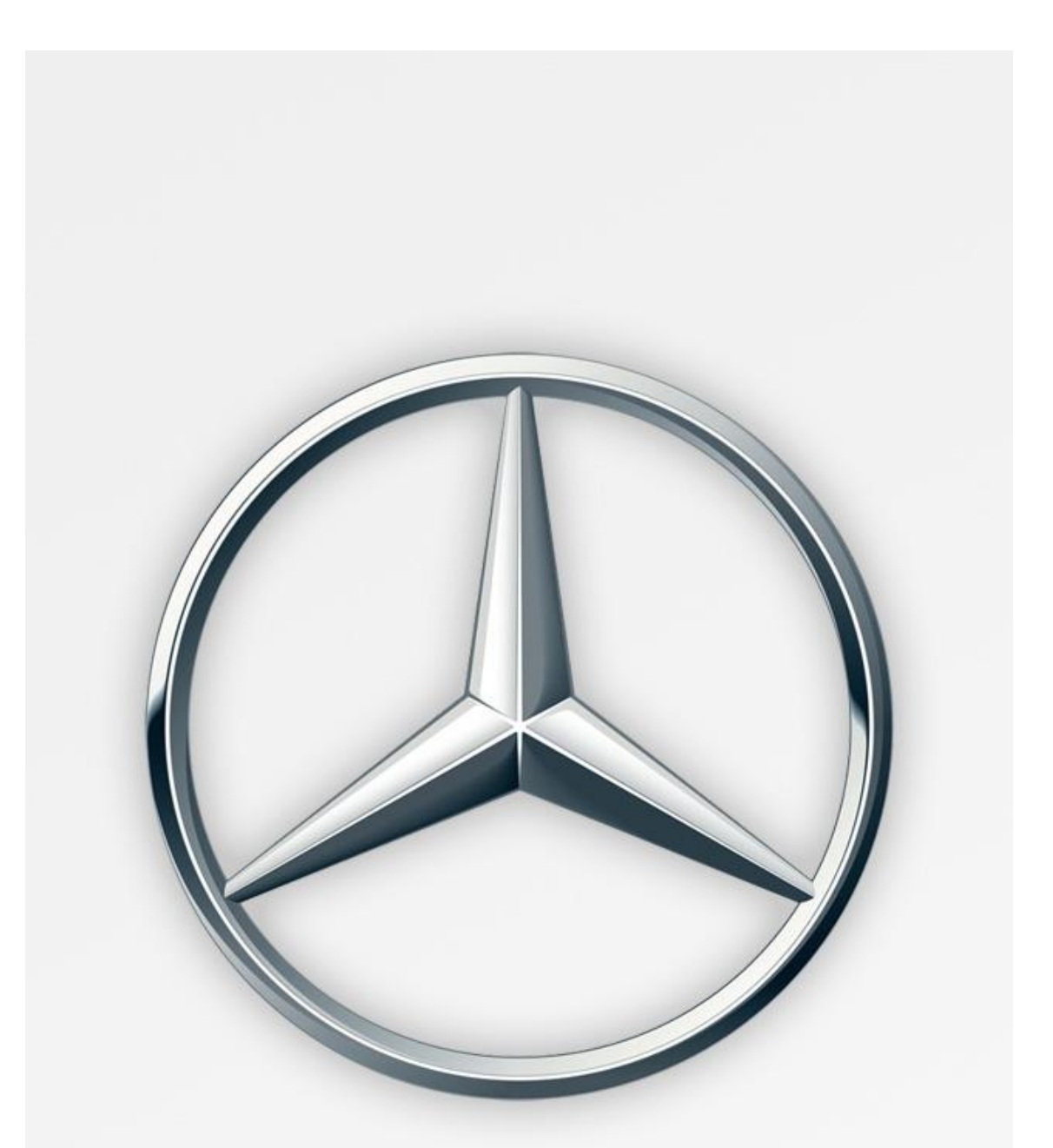

## Mercedes-Benz

Avril Rodrigues IMBA, 5<sup>th</sup> Year 1733 Mercedes-Benz , that is commonly referred to as Mercedes, is a German luxury automotive brand. Both Mercedes-Benz as well as Mercedes-Benz AG (a Mercedes-Benz Group subsidiary established in 2019) are headquartered in Stuttgart, Baden-Württemberg, Germany & they have their offices spread across 93 different locations worldwide. Mercedes-Benz produces consumer luxury vehicles and commercial vehicles. Its first Mercedes-Benz-badged vehicles were produced in 1926. In 2018, Mercedes-Benz was the largest seller of premium vehicles in the world, having sold 2.31 million passenger cars. Mercedes-Benz traces its origins to Karl Benz's creation of the first internal combustion engine in a car, seen in the Benz Patent Motorwagen, financed by Bertha Benz's dowry and patented in January 1886 and Gottlieb Daimler and their engineer Wilhelm Maybach's conversion of a stagecoach, with the addition of a petrol engine.

The company's origins lie in Daimler-Motoren-Gesellschaft's 1901 Mercedes and Karl Benz's 1886 Benz Patent-Motorwagen, which is widely regarded as the first internal combustion engine in a selfpropelled automobile. The slogan for the brand is "the best or nothing". Mercedes-Benz star's 3 points represent the company's drive for universal motorization -- The points represent land, sea, and air. The Mercedes-Benz name is a combination of two names: Mercedes Jellinek and Karl Benz. Originally, Mercedes-Benz was founded by Karl Benz and Gottlieb Wilhelm Daimler and was part of Daimler Motoren Gesellschaft, better known as DMG. The company was first known by the name Daimler-Benz, as an homage to the founders.

After Gottlieb Wilhelm Daimler passed away, entrepreneur and racing enthusiast Emil Jellinek was brought on by chief engineer Wilhelm Maybach. Emil went on to help create the Mercedes 35hp in 1900. Jellinek named the new cars after his daughter, Mercédès Jellinek, whose Spanish name translated to "mercy."

The company later went on to have the "Mercedes" name trademarked 1902.

While the company continued to trade as Daimler-Benz, the car line began to carry the Mercedes-Benz name.

Mercedes-Benz offers a versatile range of consumer-passenger, light commercial and heavy commercial equipment. These vehicles are manufactured in multiple countries worldwide. The Smart marque of city cars are also produced by Daimler AG.

#### Following are the various car models that Mercedes offers :

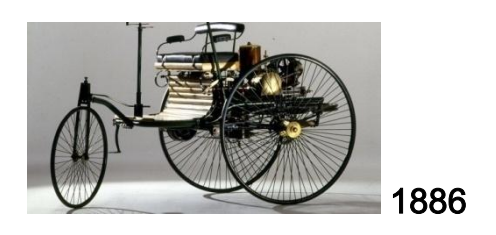

- A-Class Subcompact luxury Hatchback and Sedan
- B-Class Subcompact luxury Multi Purpose Vehicle
- C-Class Compact executive luxury Sedan/Saloon, Estate, Coupé and Cabriolet
- CLA Subcompact luxury 4-Door Coupé and Estate
- CLS Mid-size luxury 4-Door Coupé
- E-Class Mid-size executive
   luxury Sedan/Saloon, Estate, Coupé and Cabriolet
- G-Class Luxury off-road vehicle
- GLA Subcompact luxury Crossover
- GLB Compact luxury Crossover
- GLC Compact luxury Sport utility vehicle
- GLE Mid-size luxury Sport utility vehicle
- GLS Full-size luxury Sport utility vehicle
- S-Class Full-Size luxury Sedan/Saloon, Coupé and Cabriolet
- V-Class Luxury Multi Purpose Vehicle

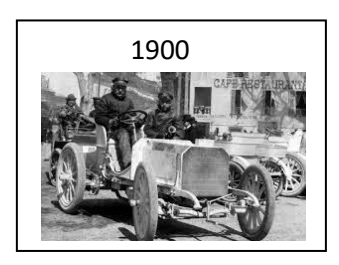

- AMG GT Luxury sports car
- AMG GT 4-Door Luxury sports 4-Door Coupé
- AMG SL Luxury grand tourer roadster
- AMG ONE Super sports car
- EQA Luxury electric Crossover
- EQB Luxury electric Crossover
- EQC Luxury electric Crossover
- EQE Luxury electric Sedan/Saloon
- EQS Luxury electric Sedan/Saloon
- EQV Luxury electric Multi Purpose Vehicle

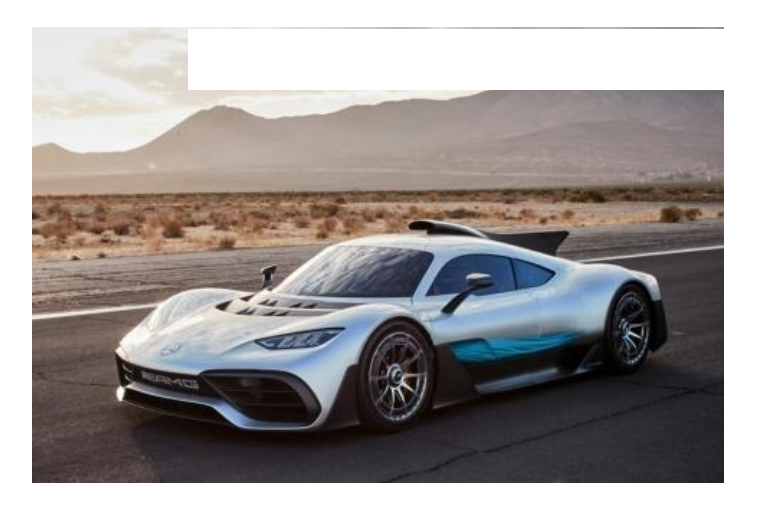

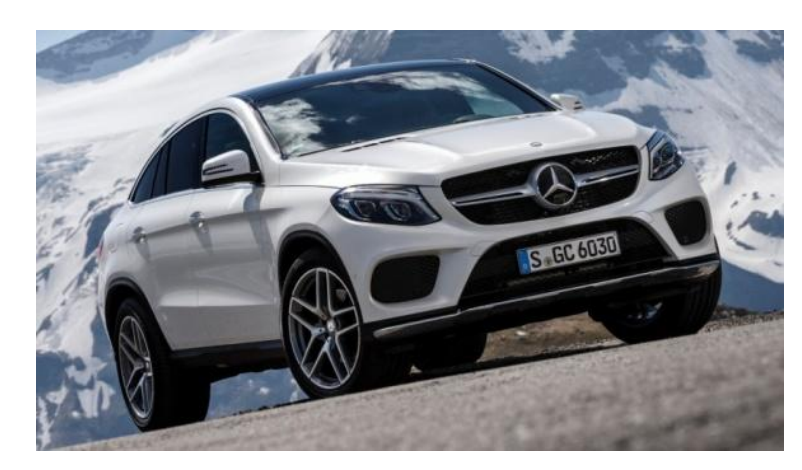

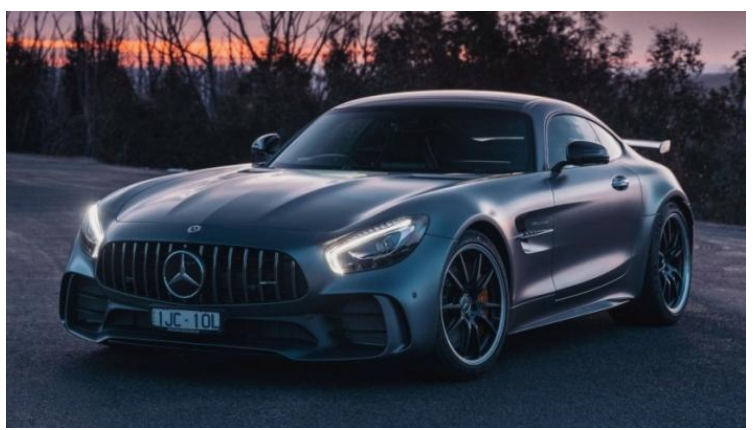

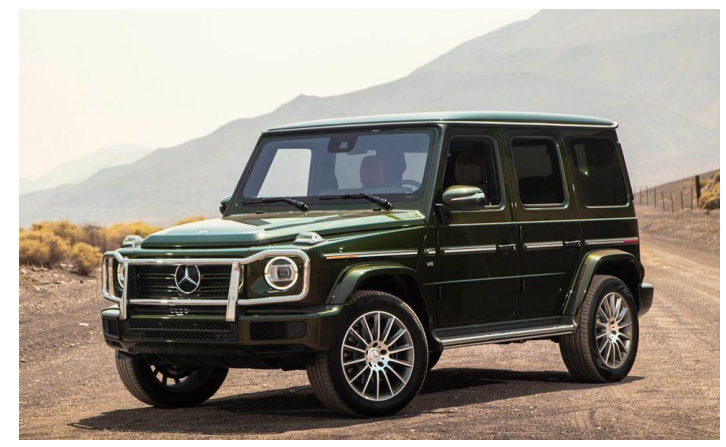

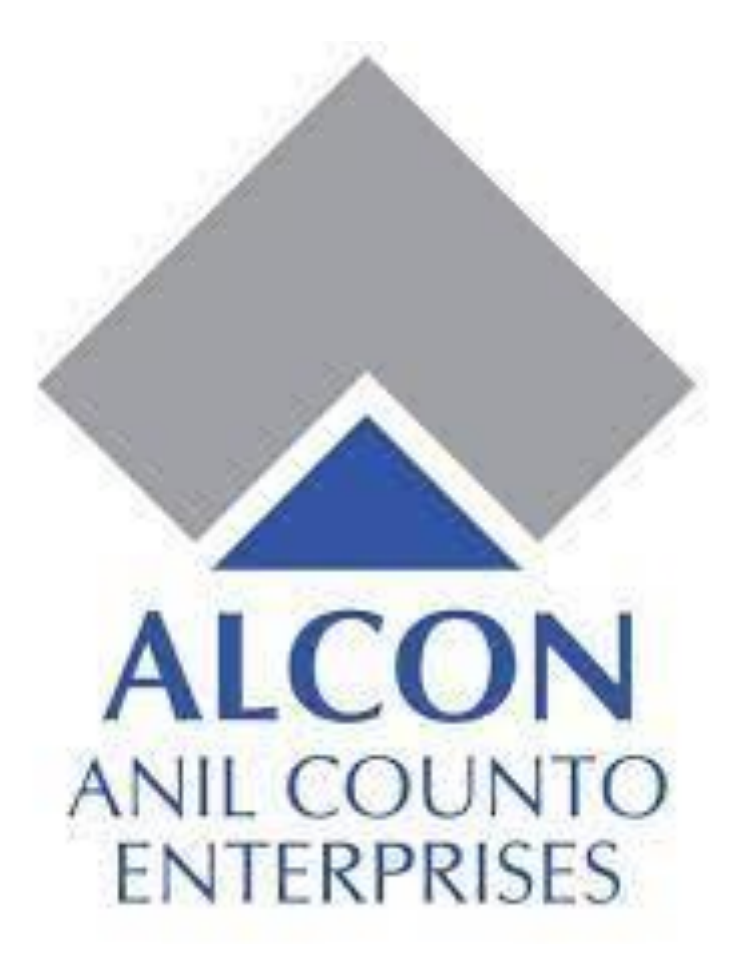

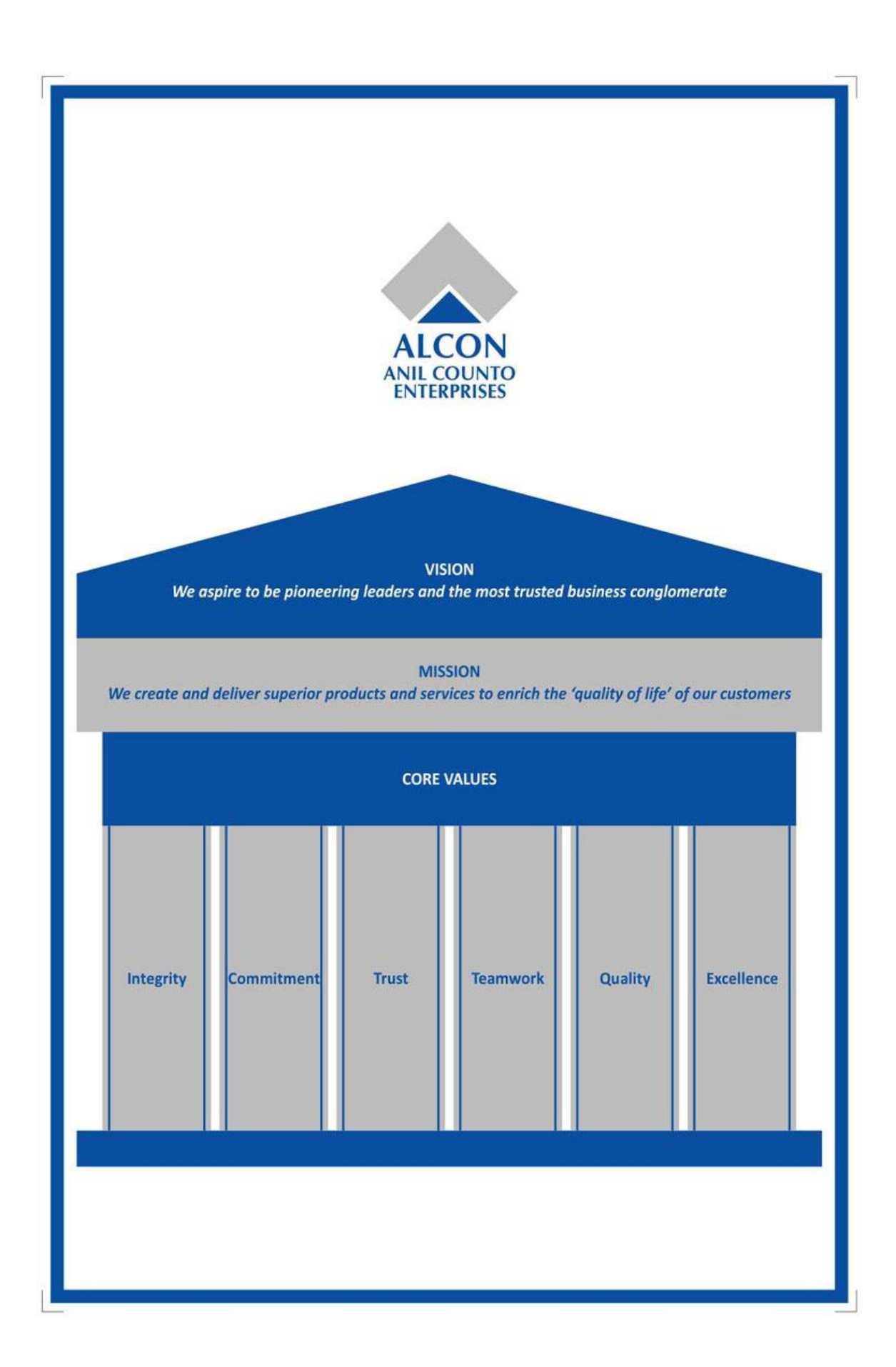

ALCON is a Goa based group founded by Shri Anil Counto since 1971 with business interest in manufacturing , construction ,real estate, trading and logistics.

A little about the Founder, Mr. Anil Counto : When Anil Counto graduated as a Civil Engineer from VJTI Engineering College in Mumbai in 1966, he gained valuable experience working in private organizations for 4 years prior to joining the PWD as just another young man beginning his career. But the similarity ends right there. Because this young man had a vision and a mission to realize that vision. And he had the talent, willpower and the determination to succeed. Add to this courage, integrity, discipline and a rigorous work ethic and you have all the ingredients of success.

From a tiny engineering unit set up in 1971, Alcon now boasts 5 major business verticals, Construction, Hospitality, Manufacturing, Trading and Infrastructure/Logistics. Today his humble unit has grown into one of Goa's largest business conglomerates. And the man has become one of the most well known entrepreneurs in the State. The man: Anil Counto. And his Group: Alcon - Anil Counto Enterprises, the realisation of the indefatigable efforts of one man and his diversified interests in Social, cultural, education and economic field.

Following are a few awards won by Mr. Anil Counto :

- **"KD Naik Memorial Pride of Goa" award 2019** presented by Goa Chamber of Commerce and Industry on 30th April 2019.
- Business Goa Magazine conferred Anil Counto Alcon Enterprises -"Business Group of the year 2017"
- Saibaba Satkar, recognition from the Chief Minister of Goa for contribution to leading and organizing the Saibaba Mohotsav for two days on 13th and 14th October 2017 in Goa.
- Honored as "*Best Social Worker*" of Goa state by Government of Goa on Goa Liberation Day 19th December, 2014.

- National award for "*Outstanding Entrepreneur*" presented by COSIDIC Council of India assisted by EDC Limited in November 2014.
- Award for *First Generation Entrepreneur Industrialist* Awarded by All India Saraswat Cultural Organization (AISCO) in November 2014
- Recognition for *Outstanding Entrepreneurship* presented by the GOA
   STATE INDUSTRIES ASSOCIATION, 2010.
- Conferred the honorary *Commendador "Ordem do Mérito*" by the President of Republic of Portugal.
- *Udyog Ratan Award*, conferred by the Institute of Economic Studies during Rajiv Gandhi's Vision of Industrial India Seminar.
- *Rajiv Gandhi Excellence Award* 1993, conferred by the Shiromani Institute, New Delhi.

#### REAL ESTATE/CONSTRUCTION, HOSPITALITY, MANUFACTURING, TRADING & LOGISTICS.

- Their Real Estate / Construction Projects include :Sereno & Estrela II by Alcon

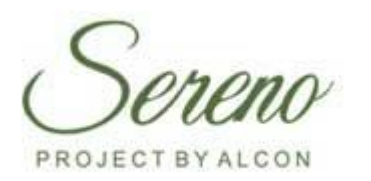

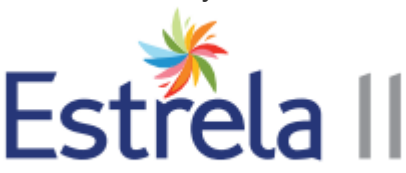

#### Under **<u>Real Estate / Construction</u>**, Alcon also has a Piling Division that

features the following :

- Construction of Piles
- Geo-technical soil investigation
- Preferred Soil Testing Agency for the PWD in Goa
- Provide highly accurate Soil Testing Reports
- All types of piling and soil testing jobs

#### Hospitality sector

Alcon owns the Hotel Grande Delmon, Ronil Beach Resort & the O'Coqueiro Restaurant.

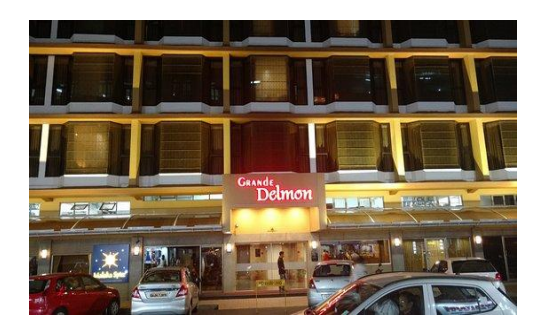

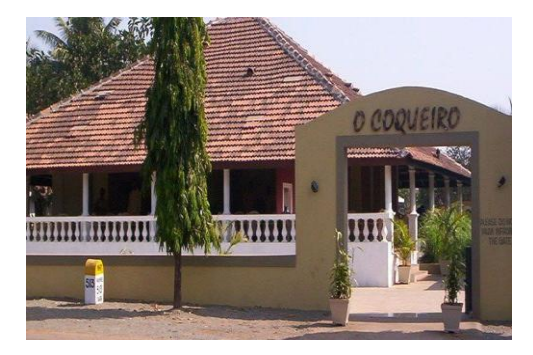

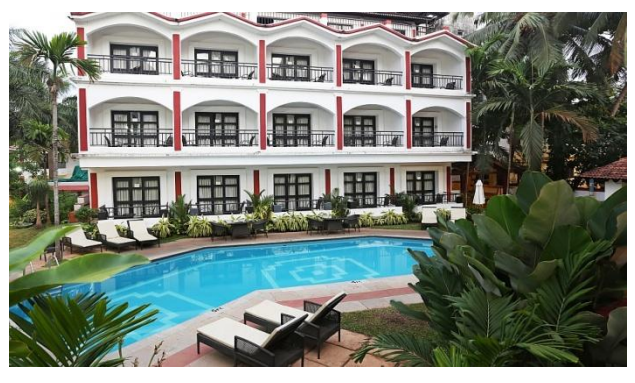

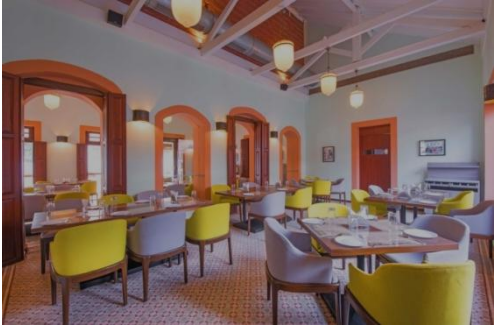

#### Manufacturing sector

Alcon Group is into the manufacturing of Cement, Ready Mixed Concrete, Microfine Products, Microfine Classification systems, Ceramic souvenirs & artifacts, Industrial ultrasonic cleaning systems, Alccopave - (Green Building Centre) –This is an Initiative with ACC Ltd for a GREEN BUILDING CENTRE , they provide total walling, paving, building solutions manufactured using world class technology.

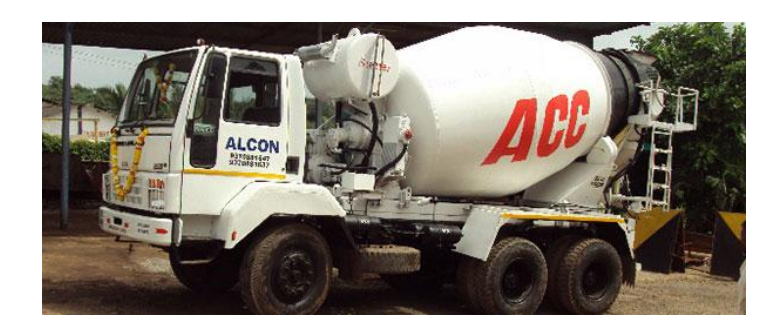

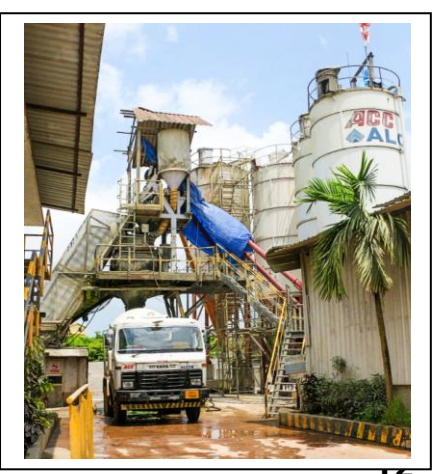

#### Trading sector

Alcon Mercedes-Benz is a division of Counto Metals and Mining Company Ltd, they own Hyundai Automobiles & they are also retailers of Bridgestone tyres.

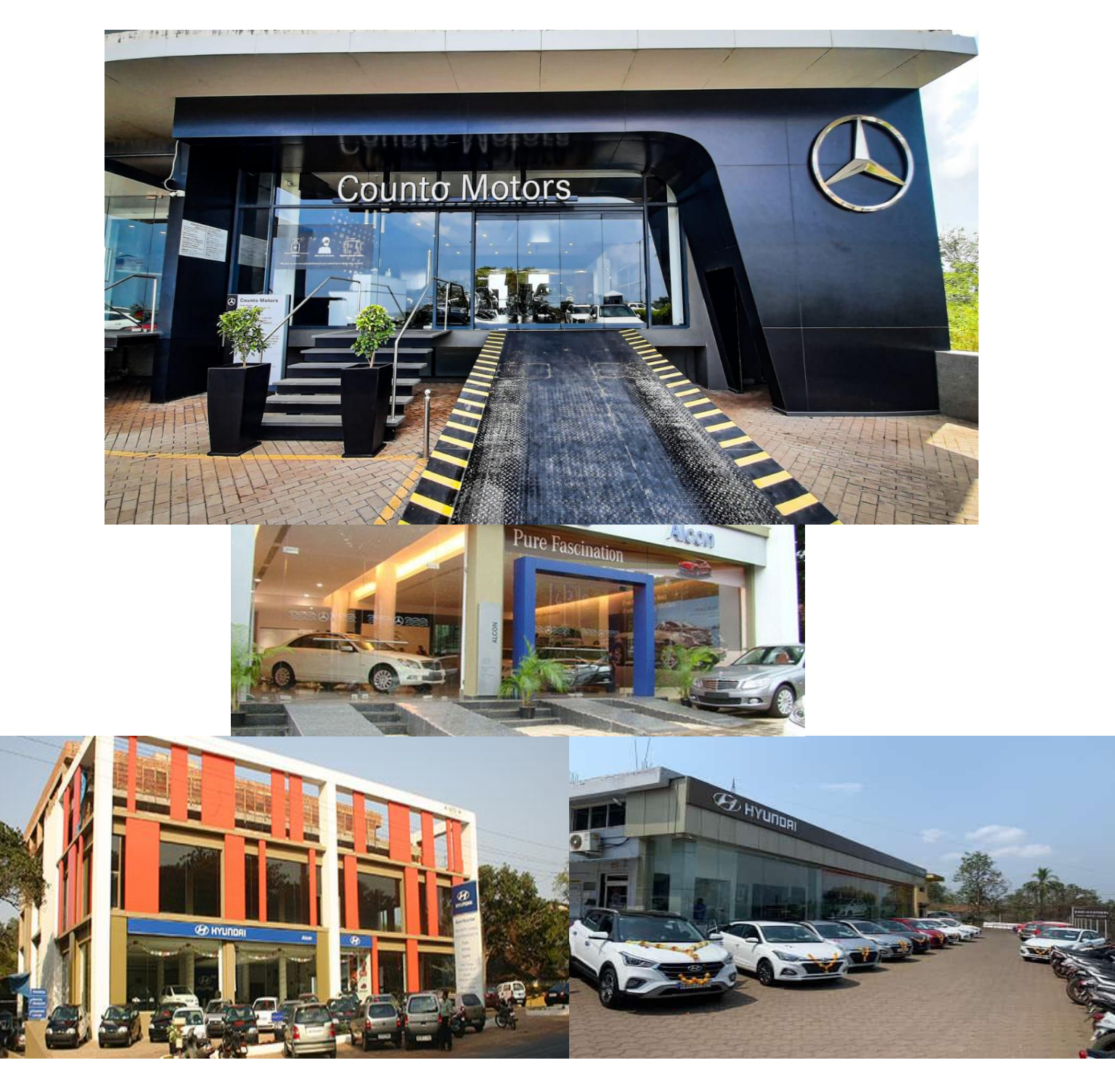

#### Logistics,

They have Inland Logistics. Counto Metals and Mining Company Limited has two inland jetties on river Mandovi with facilities for loading and unloading of bulk and break bulk cargos.

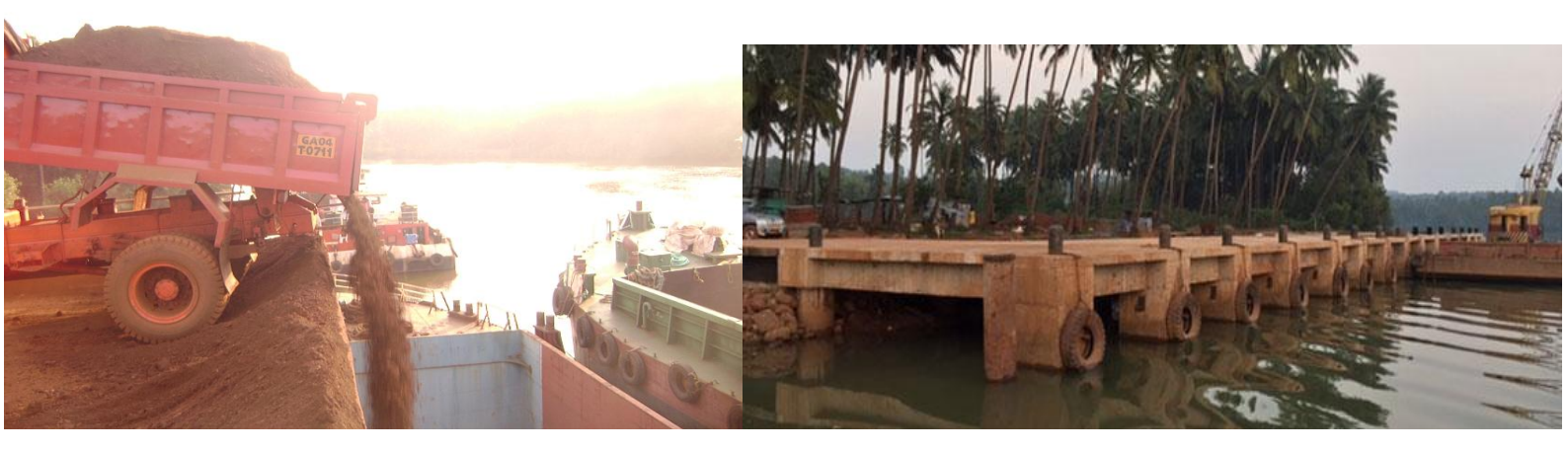

I have undergone my internship in the Human Resource department at Alcon's Mercedes Benz, Counto Motors' dealership, that's located at Ribandar.

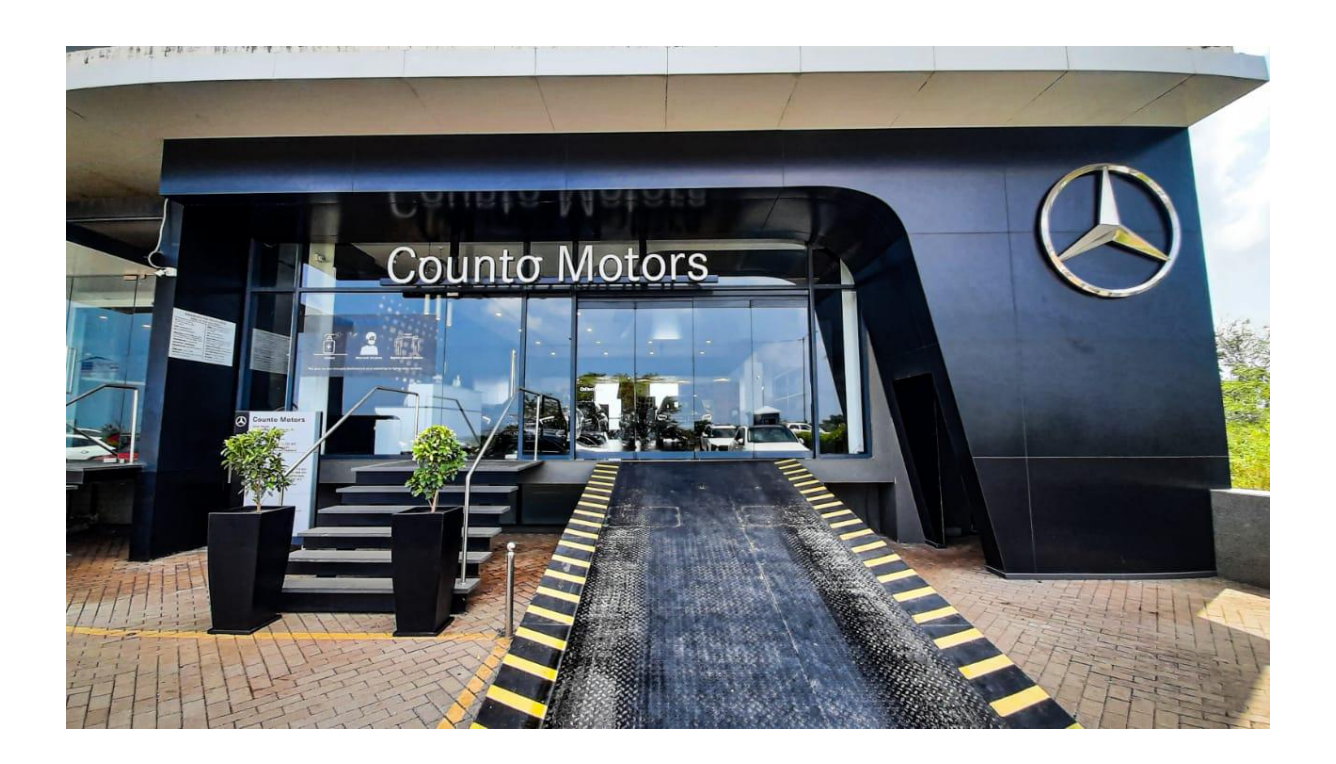

Organizational structure at Mercedes :

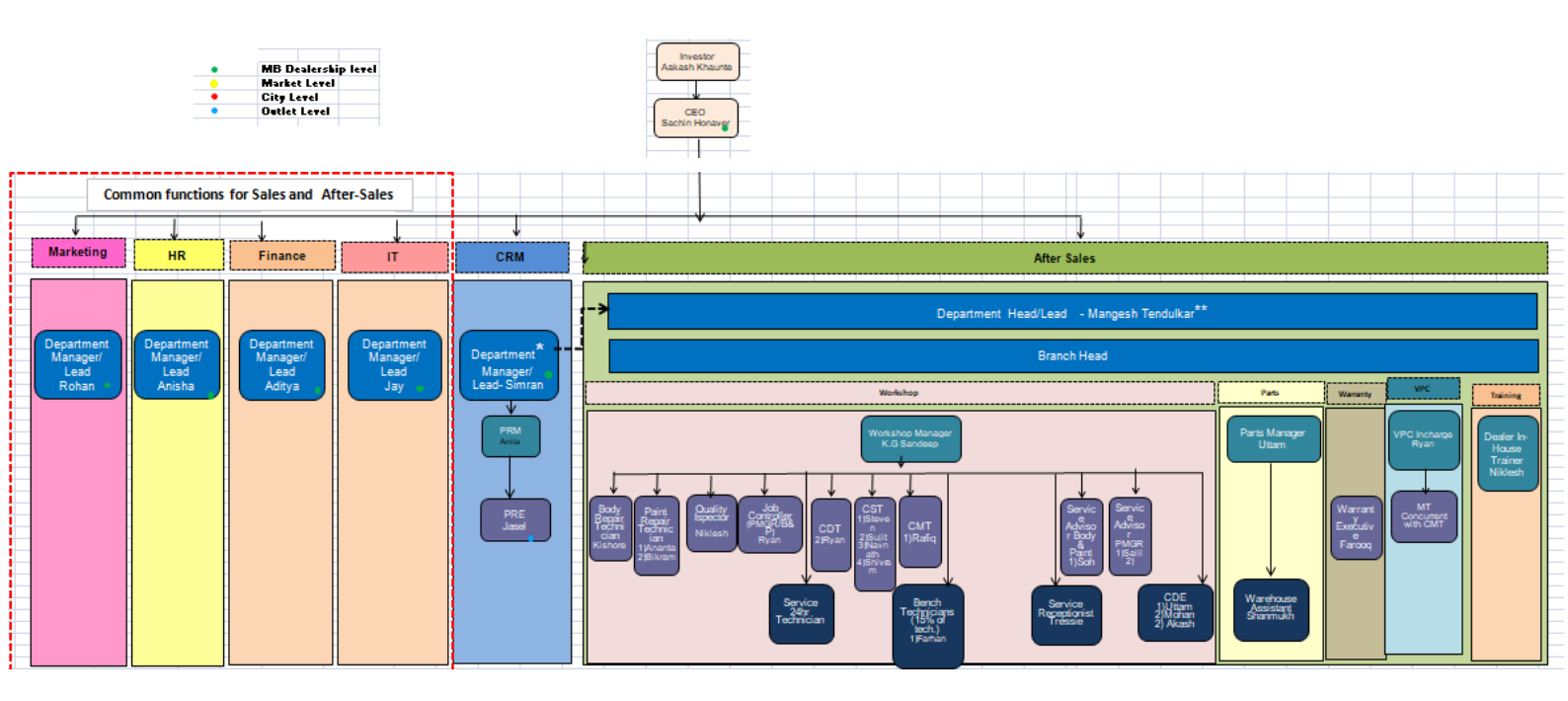

#### The tasks carried out by me at Mercedes were as follows :

- Filing of the documents

- Got an overview of how leaves are carried forward.

Eg:- PL (Paid leaves 18 (annual leaves given)

Previous leaves are 12, so for the year 2022, the PAID LEAVES will be calculated as follows :

12 (previous years leaves) + 18(annual Paid leaves given) = 30 leaves' for year 2022

& the same is done for SICK LEAVES,, casual leaves are not carried forward

The following sheet shows the balance of the employee leaves:

|                   |                |             |     |     | -     |      |     |      |           |        |     |       | Dat   | ance |      |
|-------------------|----------------|-------------|-----|-----|-------|------|-----|------|-----------|--------|-----|-------|-------|------|------|
| Confirmation Date | Designation    | DOJ         | CL. | COF | EL    | PL   | RH  | SL.  | Opening B | CL     | SL. | PL    | CL SL | PL   |      |
| 01 Sep 2010       | System Techn   | 01 Mar 2010 | 5.0 |     | 0.0   | 19.0 | 2.0 | 9.0  | 35.0      | 6      |     | 9 18  | 6.0   | 18.0 | 37.0 |
| 01 Sep 2010       | Assistant Serv | 01 Mar 2010 | 0.0 |     | 0.0   | 86.0 | 2.0 | 13.0 | 101.0     | 6      | 100 | 9 18  | 6.0   |      |      |
| 01 Oct 2010       | Floor Supervis | 01 Apr 2010 | 3.0 |     | 0.0   | 21.5 | 2.0 | 18.0 | 42.5      | 6      |     | 9 18  | 6.0   |      |      |
| 01 Mar 2011       | Driver         | 01 Sep 2010 | 5.5 |     | 0.0   | 82.0 | 2.0 | 19.0 | 108.5     | 6      |     | 9 18  | 6.0   |      |      |
| 63.Jul 2011       | System Techn   | 03 Jan 2011 | 0.0 |     | 0.0   | 18.0 | 2.0 | 18.0 | 38.0      |        |     | 9 18  | 6.0   |      |      |
| 15 Aug 2011       | Parts Executiv | 15 Feb 2011 | 0.0 |     | 0.0   | 41.0 | 2.0 | 10.0 | 53.0      |        |     | 9 18  | 6.0   |      |      |
| 09 Sep 2011       | System Techn   | 09 Mar 2011 | 2.0 |     | 0.0   | 44.0 | 2.0 | 7.0  | 55.0      |        |     | 9 18  |       |      |      |
| 01 Aug 2012       | Office Boy     | 01 Feb 2012 | 0.0 |     | 0.0   | 87.0 | 2.0 | 25.0 | 114.0     |        |     | 9 ,18 |       |      |      |
| 08 Apr 2013       | Service Advis- | 08 Oct 2012 | 0.0 |     | 0.0   | 56.5 |     | 7.0  | 65.5      |        |     | 9 18  |       |      |      |
| 16 Apr 2013       | Chief Executiv | 16 Oct 2012 | 6.0 |     |       | 80.5 | 2.0 | 25.5 | 114.0     |        |     | 9 18  |       |      |      |
| 04 Sep 2013       | TEAM LEADER    | 04 Mar 2013 | 0.0 | 0.0 | 0.0   | 48.6 | 2.0 | 25.0 | 75.0      |        |     | 9 18  |       |      |      |
| 08 Oct 2013       | Asst. Manager  | 08 Apr 2013 | 1.0 |     | 0.0   | 57.0 |     | 17.0 | 77.0      |        |     | 9 18  |       |      |      |
| 17 Dec 2013       | SR SALES CC    | 17 Jun 2013 |     |     | -83.0 |      |     |      | -83.0     |        |     | 9 18  |       |      |      |
| 01 Dec 2013       | GENERAL MAI    | 01 Jun 2013 | 0.5 |     | 0.0   | 88 0 | 2.0 | 26.5 | 117.0     |        |     | 9 18  |       |      |      |
| 12 Nov 2014       | MANAGER HR     | 12.May 2014 | 0.0 |     | 0.0   | 48.5 | 2.0 | 14.0 | 64.5      |        |     | 9 18  |       |      |      |
| 22 May 2015       | Branch Head    | 22 Nov 2014 | 2.0 |     | 0.0   | 82.0 | 2.0 | 26.0 | 112.0     |        |     | 9 18  |       |      |      |
| 18 Jun 2015       | Asst Manager   | 18 Dec 2014 | 0.0 |     | 0.0   | 56.0 | 2.0 | 17.0 | 75.0      |        |     | 9 18  |       |      |      |
| 23 Jul 2015       | Customer Rela  | 23 Jan 2015 | 0.0 |     | -1.0  | 75.0 | 2.0 | 23.5 | 95.5      |        |     | 9 18  |       |      |      |
| 09 Dec 2015       | ACCOUNTS EL    | 09 Jun 2015 | 0.0 |     | 0.0   | 80.0 | 2+0 | 23.5 | 105 5     |        |     | 9 10  |       |      |      |
| 12 Dec 2015       | Service Advis  | 12 Jun 2015 | 0.0 |     | 0.0   | 66.5 | 2.0 | 23.0 | 91.5      |        |     | 9 45  |       |      |      |
| + H Sheet0 293    |                |             |     |     |       |      |     |      |           | 17.9   |     | 0 10  |       |      |      |
|                   |                |             |     |     |       |      |     |      |           | - Hall |     |       |       |      |      |

-I was given the task to search for some activity for the employees, for their fun (employee engagement activities) . These activities are done once a month.

- I was shown the salary components, as in the breakup of the gross salary .ie. Basic, HRA & PA(Personal Allowance).

-Corporate attire at Mercedes consists of : Blazers, Shirts, Tie's , Pants,

Skirts, Shoes, Socks, Cufflinks etc.

- I was made to draft appointment letters

Appointment letter :

| Merce                                                                                                    | edes-Benz                                                           |
|----------------------------------------------------------------------------------------------------|---------------------------------------------------------------------|
|                                                                                                    | Counto Motors<br>Dealer for Mercenies denn<br>Patieninger Unitedate |
| ts: 03 <sup>-4</sup> September 2018.                                                                                                    |                                                                     |
|                                                                                                    |                                                                     |
| Sub: Letter of Appointe                                                                                                    | nent                                                                |
| bar Mr. Bhagat                                                                                                    |                                                                     |
| le an pleased to offer you an appointment as "Team Leader P<br>consolidated annual package of Rs.                                                                                                    | POC" in the "Sales" department with                                 |
| lesse Ref. Annexure-A for detailed broakup                                                                                                    |                                                                     |
| his appointment is effective from 03 <sup>rd</sup> September 2018.                                                                                                    |                                                                     |
| our reporting authority will be Chief Executive Officer                                                                                                    |                                                                     |
| our role and responsibilities will be in discussed during your is<br>prevunicated separately on your joining.                                                                                                    | rderview. Details of the same will be                               |
| our employment with us will be governed by terms and condition                                                                                                    | a referred herein and in Annexure-B.                                |
| tease acknowledge a copy of this letter as a token of your accept                                                                                                    | banca.                                                              |
| We welcome you aboard and look forward to a long and mutually                                                                                                    | beneficiel association.                                             |
| OUNTO METALS & MINING CO. LTD                                                                                                    |                                                                     |
| Kennet                                                                                                    |                                                                     |
| AAKASH N. YORAUNTE<br>DIRECTOR<br>COUNTO METALS & MINING CO. LTD.                                                                                                    |                                                                     |
|                                                                                                    |                                                                     |
| End: Aemonane – A (Salery Bruchne),<br>Annexasure – B (Terms & Conditions of Employment).<br>Annexasure – C (Docammentation Check Lat to be submitted at<br>Ammenum – C (Docammentation Check Lat to be submitted at | the time of juning).                                                |
|                                                                                                    | (Signaturp of Employee)                                             |
|                                                                                                    |                                                                     |

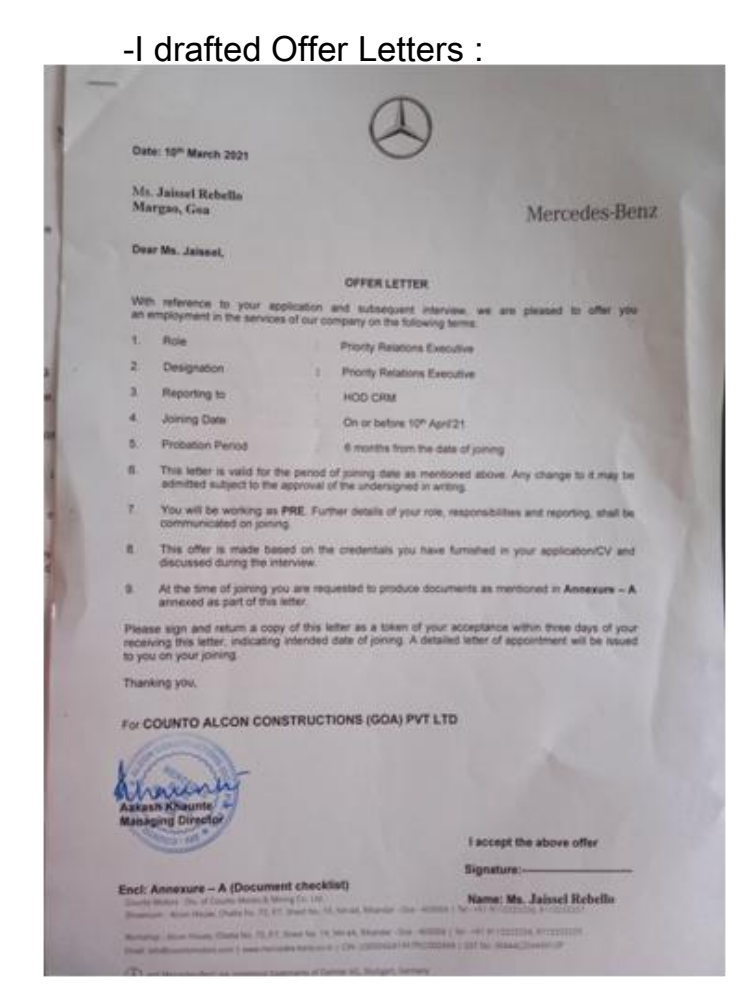

#### ANNEXURE-B (Documentation Checklist to be submitted at the time of joining) S. No Details 1 XIII Certificate & Transcripts 2 XIIIn Certificate & Transcripts 3 Bachelor's Degree Certificate & transcripts (Copy of both front and back). Provisional certificates not valid. 4 Master's Degree Certificate & transcripts (if any-copy of both front and back). 5 Other academic / diploma certificates (including training). Resignation acceptance letter from previous Employer (Not applicable in case if you are submitting Releving letter) on the day of joining. 6 Experience Certificate from previous Employers should include the date of joining, date of leaving and designation while leaving and it possible, role. 8 Relieving Letter from previous employer Latest month pay-slip of immediate previous employer 0 10 Photocopy of Driving License, latest valid passport (passport which has not expired), PAN card, Birth certificate. Voters I D 11 4 passport size color photographs

Alment

Following is a picture of the form that is to be filled by the employees to avail the EPF(Employee Provident Fund) Scheme :

| Employees' Provident Funds Scheme, 1952 (P                                                                                                    | aragraph 34 & 57) &                                                                                                    |
|----------------------------------------------------------------------------------------------------|----------------------------------------------------------------------------------------------------|
| Employees' Pension Scheme, 1995 (P                                                                                                    | aragraph 24)                                                                                                    |
| Declaration by a person taking up employment in any establishment on whic                                                                                                    | th EPF Scheme, 1952 and /or EPS, 1995 is applicable)                                                                                                    |
| me of the member                                                                                                    |                                                                                                    |
| ther's Name Scouse's Name                                                                                                    |                                                                                                    |
| sease tick whichever is applicable)                                                                                                    |                                                                                                    |
| ate of Birth: ( DO / MM / YYYY )                                                                                                    |                                                                                                    |
| ender: (Male/Female/Transgender)                                                                                                    |                                                                                                    |
| tarital Status (Marned/Unimarried/Wildow/Wildower/Divorces)                                                                                                    |                                                                                                    |
| a) Email ID:                                                                                                    |                                                                                                    |
| 5) Mobile No.:                                                                                                    | Vasialo                                                                                                    |
| Whether earlier a member or employees Provident Fund Scheme,<br>1952                                                                                                    | Testino                                                                                                    |
| Whether earlier a member of Employees' Pension Scheme, 1995                                                                                                    | Yes / No                                                                                                    |
| Previous employment details: [if Yes to 7 AND/OR 8 above]<br>() Universal Account Number                                                                                                    |                                                                                                    |
| ) Previous PF Account Number                                                                                                    |                                                                                                    |
| ) Date of exit from previous employment: (DD/MM/YYYY)                                                                                                    |                                                                                                    |
| ) Scheme Certificate No. (if issued)                                                                                                    |                                                                                                    |
| Pension Payment Order (PPO) No. (if issued)                                                                                                    |                                                                                                    |
| International Worker                                                                                                    | Yes / No                                                                                                    |
| If you, state country of opinio (India/Name of other country)                                                                                                    |                                                                                                    |
| Passport No.                                                                                                    |                                                                                                    |
| Validity of passport ((OD/MM/YYYY) to (DD/MM/YYYY))                                                                                                    |                                                                                                    |
| YC Details: (attach self attested copies of following KYCs)                                                                                                    |                                                                                                    |
| Bank Account No. & IFS Code                                                                                                    |                                                                                                    |
|                                                                                                    |                                                                                                    |
| AAUMAK NUMDER                                                                                                    |                                                                                                    |
| Permanesa Abbourg Number (PAN), it available                                                                                                    |                                                                                                    |
| Centred that the justiciaurs are that to the best of my knowl dge<br>insurprise (FFC to see my Adder for verification) attendance of the previous<br>for the transfer the funds and service details, if appricable, them the previous<br>(The transfer the funds and service details, if the dettifted KTC and accorded by<br>using the Digital Signature Centificate)<br>in case of changes in above details, the same will be internate in the empoyer<br>of                                                                                                    | one for service delivery,<br>I'm account as all-during above to the present P.F. Account.<br>previous employer has been verified by present employer<br>at the earliest. |
| DECLARATION BY PR                                                                                                    | Signature of Member 1                                                                                                    |
| The member Mr./Ms./Mrs. has joined on                                                                                                    | and has been allotted PF Number                                                                                                    |
| In your the same use station and a mandar of 200 finance and                                                                                                    | The same star and the Provide starting                                                                                                    |
| (Post allotment of UAN) The UAN atretor for the new room                                                                                                    | Cr3, 1393.                                                                                                    |
| Presse Trakitive Aquandi) the Genau.     The PCT datas of the above memory on the UAX database     Here in on them updoaded     Here them updoaded to real approved.     Here them updoaded to real approved with DSC.     How the updoaded and approved with DSC.     How the updoaded and approved with DSC.     How the updoaded approved with the updoaded approved with the up | 1995.<br>He in (A) above has been lagged with higher (IAN/Previous                                                                                                    |
| The KYC details of the above member in the UAN curacian<br>transfer request has been generated or portal                                                                                                    | r have been approved with Digital Signature Certificate and                                                                                                    |
| As the DSC of establishment are not registered with EPFD                                                                                                    | the member has been informed to file physical claim (Form-                                                                                                    |

The following form has to be filled by the employees to avail the Employee Provident Fund :

|     | -                 |             |              |          |       |       |        |       | r      | lo he    | retai | ned t | w the | De   | cla   | rat  | io   | n Fe | orm   |    |
|-----|-------------------|-------------|--------------|----------|-------|-------|--------|-------|--------|----------|-------|-------|-------|------|-------|------|------|------|-------|----|
|     |                   |             | Emr          | volo     | ee    | s'    | Pro    | vi    | de     | nt       | Fu    | nd    | 10    | ra   | an    | iza  | ti   | on   | rence |    |
| 110 |                   | Į.          | Turk         |          |       | Bea   |        |       |        | Ecur     |       | 105   | 2 (0) |      | DAD   | -34  | 8.5  | 7)   |       |    |
| ĥ   | -                 |             | THE          | MPLOT    | LES   | PRO   | VIDER  |       | INDS   | 8        |       | 195.  | 2 (1) |      | MAPI  |      |      | "    |       |    |
|     |                   |             |              | THE      | EMPL  | OYE   | ES' PI | ENSI  | DN SI  | CHEM     | E, 19 | 95    | PAR   | AGR  | арн-  | 24)  |      |      |       |    |
| 2ES | LARATI            | ON BY A PER | SON TAKIN    | GUPEM    |       | MENT  | IN AN  | ESTA  | BLISH  | MENT     | ON W  | HICH  |       | CABI | ES' P | ROVI | DENT | FUNE | SCH   | ME |
|     |                   |             |              | (PLE     | ASE   | GOT   | HRO    | UGH   | THE    | INST     | RUC   | TIO   | NS)   |      |       |      |      |      |       |    |
| )   | NAME              | (TITLE)     | Γ            |          |       |       |        |       |        |          |       |       |       |      |       |      |      |      |       |    |
|     |                   | MR. MS.     | MRS.         |          |       |       |        |       |        |          |       |       |       |      |       |      |      |      |       |    |
|     |                   | (PLEASE TI  | CK)          |          |       |       | 1      |       |        |          |       |       |       |      |       |      |      |      |       |    |
| 3   | DATE O            | FBIRTH      |              | D        | D     | M     | M      | Y     | Y      | Y        | Y     |       |       |      |       |      |      |      |       |    |
|     |                   |             |              |          |       |       |        |       |        |          | 2     |       |       |      |       |      |      |      |       |    |
| 3)  | FATHER            | 8'5/        | Me           |          | 1     | TT    | 1      | 14    | 1      | TI       |       | -     |       | Т    |       | T    | T    | T    | TT    |    |
|     | HUSBAN            | D'S NAME    | MR.          |          |       |       |        |       | 1      |          |       |       |       | +    |       |      | +    |      |       |    |
|     |                   |             |              |          |       |       |        |       |        |          |       |       |       |      |       |      |      |      |       |    |
|     | Dr                |             | ares or (2)  | anour l  |       | EATH  | ED.    | -     | Here   | D.S.M.D. | -     |       |       |      |       |      |      |      |       |    |
| •)  | (PLEASE           | TICK)       | SPECT OF (3) | ABUVE    |       | CALI  | ic.n   | -     | nu     | SOAND    | -     |       |       |      |       |      |      |      |       |    |
|     |                   |             |              |          | -     | -     |        | _     |        |          |       |       |       |      |       |      |      |      |       |    |
| 5)  | GENDER            | 1           |              |          | MALE  |       | FEN    | IALE  | Tr     | ANSGE    | NDER  | 1     |       |      |       |      |      |      |       |    |
|     | (PLEASE           | TICK)       |              |          |       |       |        |       |        |          |       |       |       |      |       |      |      |      |       |    |
|     |                   |             | 1            |          |       |       |        |       |        |          |       |       |       |      |       |      |      |      |       |    |
|     | MOBILE<br>(IF ANY | NUMBER      |              |          |       |       |        |       |        |          |       |       |       |      |       |      |      |      |       |    |
|     | -                 |             | -            | 1        |       |       | -      | -     | -      |          | -     | -     |       | _    |       |      |      |      |       |    |
| 0   | EMAIL I           | D (IF ANY)  |              | 4        |       |       | -      | -     |        |          | -     | -     |       |      | _     |      |      |      |       |    |
|     |                   |             | -            | -        |       |       | -      | -     |        |          | -     | -     |       | -    | -     |      |      | -    |       |    |
| 8)  | WHET              | HER EARLIER | A MEMBER O   | F THE EN | PLOYE | ES' P | ROVIDE | NT FU | IND SC | HEME,    | 1952  | 27    |       | 1    | _     |      |      | _    |       |    |
|     |                   |             | (Pi          | EASE TIC | ×)    |       |        | YE    | s      |          | T     |       | NO    |      |       |      |      |      |       |    |
| 9)  | WHET              | HER EARLIER | A MEMBER O   | F THE EN | PLOYE | ES' P | ENSION | SCHE  | ME, 1  | 995?     |       |       |       |      |       |      |      |      |       |    |
|     |                   |             | (PL          | EASE TIC | 8)    |       |        | YE    | S      |          |       |       | NO    |      |       |      |      |      |       |    |

| 0) | THE DETAILS             | OF THE UN    | IVERSAL AC             | COUN  | т Numb           | er (U  | AN) c | R PRE           | vious         | PF M  | EMBE   | R ID:      |              |        |         |                            |
|----|-------------------------|--------------|------------------------|-------|------------------|--------|-------|-----------------|---------------|-------|--------|------------|--------------|--------|---------|----------------------------|
|    | UAN                     |              |                        |       |                  | 1      |       |                 | Ι             |       |        | 1          |              |        |         |                            |
|    | PREVIOUS                | PF MEMBE     | R ID                   | F     | LEGION (         | CODE   | OF    | FICE C          | ODE           | EST/  | ABLISH | IMENT ID   | Ext          | ENSION | ACCOUNT | NUMBER                     |
|    |                         |              |                        | L     |                  |        |       |                 |               |       |        |            |              |        |         |                            |
| 1) | DATE OF E               | CIT FOR PREV |                        | D     | D                | 1      | N     | М               | Y             |       | Y      | Y          | Y            | ]      |         |                            |
|    |                         |              |                        |       |                  |        |       |                 |               |       |        |            |              |        |         |                            |
| 2) | (A) IF SC<br>(B) IF PEI | HEME CERTIF  | ICATE ISSU             | ED FO | R PREVI          | OUS E  | MPLOY | MENT,<br>OUS EF | THEN          | SCHE  | ME C   | ERTIFICATI | NUM          | BER:   | -       |                            |
| в. | OTHER D                 | TAILS        |                        |       |                  |        |       |                 |               |       |        |            |              |        |         | -                          |
| 3) | INTERNATI               | ONAL WORK    | ER                     | F     | 1                | 'ES    | 1     |                 |               | No    |        |            |              |        |         |                            |
|    | (PLEASE I               | ICK)         |                        |       |                  |        |       |                 |               |       |        | -          |              |        |         |                            |
|    | 13(A) C                 | EPLY TO (1   | 3) ABOVE<br>RIGIN (Ple | IS YE | S, THEN<br>Tick) | ENTI   | ER TH | E DET           | AILS          | IN 13 | (A),   | 13(B) &    | <b>13(</b> c | ):     |         |                            |
|    |                         | ÍNDIA        |                        | OT    | HER THA          | N INDI | A (IF | YES, P          | LEASE<br>(RY) |       |        |            |              |        |         |                            |
|    |                         |              |                        |       |                  |        |       |                 |               |       |        |            |              |        |         |                            |
|    | 13(B) P/                | SSPORT NUM   | IBER _                 |       |                  |        |       |                 |               |       |        |            |              |        |         |                            |
|    | 13(c) P/                | SSPORT VAL   | D EROM                 |       | D                | D      | M     | M               | Y             | Y     | Y      | Y          |              |        |         |                            |
|    |                         |              |                        |       |                  |        |       |                 |               |       |        |            |              |        |         |                            |
|    |                         |              | То                     |       | D                | D      | M     | M               | Y             | Y     | Y      | Y          |              |        |         |                            |
|    |                         |              |                        |       |                  |        |       |                 |               | _     |        |            |              |        |         |                            |
| 14 | ) EDUCATIO              | NAL          | ILLITERA               | TE    | Non-<br>Matri    | c      | MATE  | SIC             | SECO          | NIOR  | Y      | GRADUATE   | G            | Post   | DOCTOR  | TECHNICAL/<br>PROFESSIONAL |
|    | (PLEASE T               | ск)          |                        |       |                  |        |       |                 |               |       |        |            |              |        |         |                            |
| 15 | ) MARITAL S             | TATUS        | MARR                   | ED    | UN               | IMARR  | IED   | WI              | oow/          | WIDO  | WER    | DIVOR      | CEE          |        |         |                            |
|    |                         |              |                        |       | -                |        |       |                 |               |       |        |            |              |        |         |                            |
| 16 | ) SPECIALLY             | ABLED        | YES                    |       | No               |        |       |                 |               |       | IF YE  | S, TICK TH | E CAT        | EGORY  |         |                            |
|    | (PLEASE T               | ICK)         |                        |       |                  |        |       | L               | OCOM          | OTIVE | -      | VISUA      | L            | н      | EARING  | 1.11                       |
|    |                         |              |                        |       |                  |        |       | _               |               |       | _      |            |              |        |         |                            |
|    |                         |              |                        |       |                  |        |       |                 |               |       |        |            |              |        |         |                            |
|    |                         |              |                        |       |                  |        |       |                 |               |       |        |            |              |        |         |                            |

| ter a pertuina                                                     | KTO DOCUMENT TYPE                                                                                                    | NAME AS ON KYC DOCUMENT                                                                                                    | NUMBER                                                                                                    | REMARKS, IF ANY                                                                                                    |
|--------------------------------------------------------------------|----------------------------------------------------------------------------------------------------|----------------------------------------------------------------------------------------------------|----------------------------------------------------------------------------------------------------|----------------------------------------------------------------------------------------------------|
|                                                                    | BANK ACCOUNT-1*                                                                                                    |                                                                                                    |                                                                                                    | IFSC Cope*                                                                                                    |
|                                                                    | NPR/AADHAAR                                                                                                    |                                                                                                    |                                                                                                    |                                                                                                    |
|                                                                    | PERMANENT ACCOUNT<br>NUMBER (PAN)                                                                                                    |                                                                                                    |                                                                                                    |                                                                                                    |
|                                                                    | PASSPORT                                                                                                    |                                                                                                    |                                                                                                    | EXPIRY DATE                                                                                                    |
|                                                                    | DRIVING LICENCE                                                                                                    |                                                                                                    |                                                                                                    | EXPIRY DATE                                                                                                    |
|                                                                    | ELECTION CARD                                                                                                    |                                                                                                    |                                                                                                    |                                                                                                    |
|                                                                    | RATION CARD                                                                                                    |                                                                                                    |                                                                                                    |                                                                                                    |
|                                                                    | ESIC CARD                                                                                                    |                                                                                                    |                                                                                                    |                                                                                                    |
|                                                                    | * Mandatory Field (No<br>ARE HOWEVER ADVISED TO P<br>AVAIL BETTER SERVICES, SER                                                                                                    | TE: BANK ACCOUNT NUMBER (ALC<br>ROVIDE ALL KYC DOCUMENTS AVAILABLE<br>F-ATTESTED PHOTOCOPIES OF THE D                                                                                                    | NG WITH IFSC COD<br>WITH YOU IN ADDITIN<br>OCUMENTS MUST BE                                                                                                    | DE) IS MANDATORY. YOU<br>ON TO MANDATORY KYCS TO<br>ATTACHED WITH THIS FORM                                                                                                    |
| C. UN                                                              | DERTAKING                                                                                                    |                                                                                                    |                                                                                                    |                                                                                                    |
| (II) I<br>or<br>(III) I                                            | IE PREVIOUS ACCOUNT AS DE<br>ALY IF THE IDENTIFIED KY<br>IPLOYER USING HIS DIGITAL<br>AM AWARE THAT I CAN SUBM                                                                                                    | CLARED ABOVE TO THE PRESENT P.F.<br>C DETAILS APPROVED BY PREVIOU<br>SIGNATURE CERTIFICATE).<br>NIT MY NOMINATION FORM THROUGH                                                                                                    | ACCOUNT. (THE TR<br>S EMPLOYER HAS I<br>UAN BASED MEMBI                                                                                                    | ANSFER WOULD BE POSS<br>BEEN VERIFIED BY PRES<br>ER PORTAL.                                                                                                    |
| (II) IF<br>TF<br>ON<br>EN<br>(III) I<br>DATE:<br>PLACE:            | IE PREVIOUS ACCOUNT AS DE<br>ILLY IF THE IDENTIFIED KY<br>PILOYER USING HIS DIGITAL<br>AM AWARE THAT I CAN SUBM                                                                                                    | CLARED ABOVE TO THE PRESENT P.F.<br>C DETAILS APPROVED BY PREVIO<br>SIGNATURE CENTRIFICATE).<br>IST MY NOMINATION FORM THROUGH                                                                                                    | ACCOUNT. (THE TR<br>IS EMPLOYER HAS I<br>UAN BASED MEMB                                                                                                    | ANSFER WOULD BE POSS<br>BEEN VERIFIED BY PRES<br>ER PORTAL.<br>SIGNATURE OF MEM                                                                                                    |
| (II) TH<br>OT<br>EN<br>(III) I<br>DATE:<br>PLACE:<br>A. THE        | IE PREVIOUS ACCOUNT AS DE<br>LIV IF THE IDENTIFIED KY<br>IPHOVER USING HIS DIGITAL<br>AM AWARE THAT I CAN SUBM<br>MEMBER Mr./Ms./Mrs.                                                                                                    | CLARED ABOVE TO THE PRESENT P.F.<br>C DETAILS APROVED BY PREVIOU<br>SIGNATURE CERTIFICATE).<br>IIIT MY NOMINATION FORM THROUGH<br>CLARATION BY PRESENT EI<br>HAS JOINED ON                                                                                                    | ACCOUNT. (THE TR<br>IS EMPLOYER HAS IN<br>UAN BASED MEMBIN<br>MPLOYER<br>AND HAS                                                                                                    | IANSFER WOULD BE POSS<br>BEEN VERIFIED BY PRES<br>ER PORTAL.<br>SIGNATURE OF MEM<br>BEEN ALLOTTED PF MEMBE                                                                                                    |
| (II) IT<br>THE<br>OUTER<br>(III) IT<br>PLACE:<br>A. THE<br>B. IN C | IN PRIVIOUS ACCOUNT AS DO<br>INVIT THE IDENTIFIED KY<br>INDUSTR USING HIS DIGITAL<br>AM AWARE THAT I CAN SUBH<br>MEMBER MY, MS, MS,<br>ASE THE PERSON WAS EARLIER N<br>(POST ALTCH THE APPROPEN-<br>THE KYC OFTALS OT THE<br>MAY BEEN UNDAD<br>MAY BEEN UNDAD<br>MAY BEEN UNDAD                                                                                                    | CLARED ABOVE TO THE PRESENT P.F.<br>CO FILATILS APPROVED BY PREVIOU<br>SIGNATURE CERTIFICATE).<br>IIT MY NOMINATION FORM THROUGH<br>CLARATION BY PRESENT EI<br>HAS JOINED ON<br>HAS JOINED ON<br>TO A MEMBER OF EPF SCHEME, 1952 A<br>J THE UAN ALLOTTE D FOR THE MEMBER<br>ATTE OPTION:<br>ABOVE MEMBER IN THE UAN DATABASE<br>GADED<br>ED BUT NOT APPROVED<br>ED BUT NOT APPROVED<br>ED BUT NOT APPROVED                                                                                                    | ACCOUNT. (THE TR<br>IS EMPLOYER HAS IN<br>IUAN BASED MEMBIN<br>MPLOYER<br>AND HAS<br>NO EPS, 1995:<br>IS                                                                                                    | AMSFER WOULD BE POSS<br>BREEN VERIFIED BY PRES<br>ER PORTAL.<br>SIGNATURE OF MEMBE<br>BEEN ALLOTTED PF MEMBE                                                                                                   |
| C. INC                                                             | BE PARYDOUG ACCOUNT AS DO     WAY IF THE IDENTIFIED KY     WAY IN THE IDENTIFIED KY     WAY IN THE IDENTIFIED KY | СLARED ABOVE TO THE PRESENT P.F.<br>CO FEATLS APROVED BY PREVIOU<br>SIGNATURE CERTIFICATE).<br>INT MY NOMINATION FORM THROUGH<br>CLARATION BY PRESENT EIG<br>HAS JOINED ON<br>HAS JOINED ON | ACCOUNT. (THE TE<br>IS EMPLOYER HAS IN<br>UAN BASED MEMBER<br>MPLOYER<br>AND HAS<br>ND EPS, 1995:<br>IS<br>PS, 1995:<br>IS<br>PS, 1995:<br>IS<br>ND DATABASE HAVE B<br>GRINRATED ON PORT.<br>IN DATABASE HAVE B<br>GRINRATED ON PORT. | AMSFER WOULD BE POSS<br>BEEN VERIFIED BY PRES<br>ER PORTAL.<br>SIGNATURE OF MEMBE<br>BEEN ALLOTTED PF MEMBE<br><br>with his/her UAN/Previ<br>een approved with Dig<br>N.<br>R has been informed to<br>ishment. |

-I was shown how to add in the "Three Ma ID" for each employee on the Mercedes software that's used for everything regarding employees. The software that Mercedes uses is called PIR (People In Retail)

(Three ma ID is the training Id that is given to each employee)

- I was shown how to update the reporting managers of the previously existing as well as the new employee's on the Greythr app/software. This is the software that is used by Alcon for the same purpose for which Mercedes uses the PIR software.

- I was made to create a new PIR for a newly joined employee by referring to her file.

Mercedes PIR software

(Manpower list) :

| Manpowe        | er List |                      |                                               | EXP            |                  |          |
|----------------|---------|----------------------|-----------------------------------------------|----------------|------------------|----------|
| All            | •       |                      |                                               |                |                  |          |
| Active         | •       |                      |                                               |                |                  |          |
| Employee<br>ID |         |                      | Job Title                                     | of<br>Joining  | Dealership       | Location |
| EMP01093       |         | Sales                | Market CEO                                    | 16-10-<br>2012 | Counto<br>Motors | GOA- 3S  |
| EMP01094       |         | Sales                | Branch Head<br>- Sales                        | 22-11-<br>2014 | Counto<br>Motors | GOA- 35  |
| EMP01096       |         | Sales                | Team Leader<br>Retail                         | 04-03-<br>2013 | Counto<br>Motors | GOA- 3S  |
| EMP01100       |         | Sales                | Lead - HR                                     | 12-05-<br>2014 | Counto<br>Motors | GOA- 3S  |
| EMP01103       |         | Sales                | Manager<br>Retail Finance<br>and<br>Insurance | 08-04-<br>2013 | Counto<br>Motors | GOA- 3S  |
| MP01107        |         | Sales                | Star Assistant                                | 06-03-<br>2017 | Counto<br>Motors | GOA- 35  |
| MP02937        |         | Customer<br>Services | Workshop<br>Manager                           | 01-03-<br>2010 | Counto<br>Motors | GOA- 3   |
| MP02938        |         | Customer<br>Services | CST                                           | 03-01-<br>2011 | Counto<br>Motors | GOA- 3   |
| MP02940        |         | Customer<br>Services | Parts Process<br>Executive                    | 15-02-<br>2011 | Counto<br>Motors | GOA- 3   |

This is what an employee PIR looks like :

| Update Emp                | oloyee        |                            |                              |
|---------------------------|---------------|----------------------------|------------------------------|
|                           |               |                            | Card Market<br>Fernandes     |
|                           | of Burget     |                            |                              |
|                           | 12:11-1992    | Male •                     | D8FERASH                     |
| annalin zina iz 500km k y | DBFERASH      | Modele Austice*            |                              |
|                           |               |                            |                              |
| Active •                  | Sales         | - Sales Consultant Retail  | Select -                     |
|                           |               |                            |                              |
|                           | Counto Motors | • GOA-35 •                 |                              |
|                           |               | cussary Experience (Auto)* | Nonlandry Experience Distort |
|                           |               |                            |                              |
|                           | 0             | 2.8                        | Date of Exit                 |
|                           |               |                            |                              |
|                           | B.E.          | V4SE Test Score            |                              |
|                           |               |                            |                              |
|                           |               |                            |                              |
|                           |               | 11113 28 19 19             |                              |

This is how the Greythr homepage looks like from the Employer login :

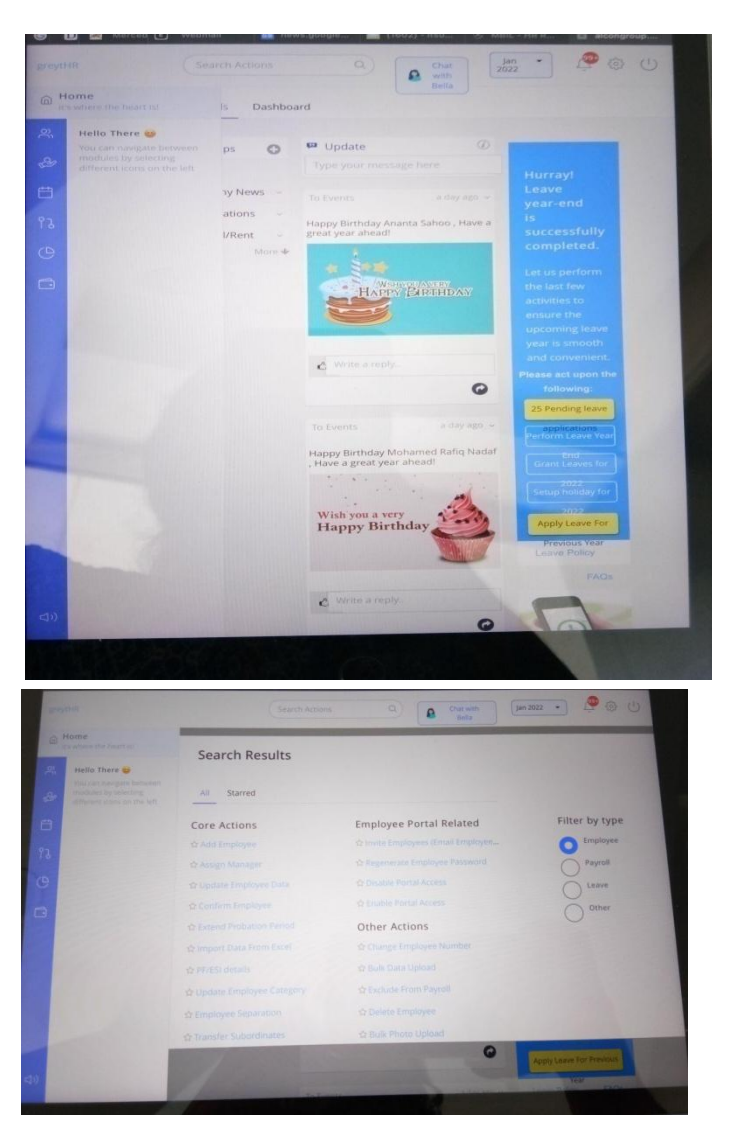

Following are the steps for assigning a **Reporting Manager** to employees on the Greythr app/software:

Step1: Select the name of the employee under "employee &

select the name of the manager or the supervisor to whom that

employee will be reporting under "reports"

Step 2 : Click on "Assign Manager"

|           | Tampe Tre . D Tame                                                                                 |                                         |                                            | () Weterial                                                     |                                                    |                     | S MEL-MANE                       | D brokyes |
|-----------|----------------------------------------------------------------------------------------------------|-----------------------------------------|--------------------------------------------|-----------------------------------------------------------------|----------------------------------------------------|---------------------|----------------------------------|-----------|
| 8.47      |                                                                                                    |                                         |                                            |                                                                 |                                                    | Character .         | (jac 2000 ·                      |           |
| a.        | Aprilia<br>It taken to be from the                                                                 | Man                                     | kctivity                                   |                                                                 |                                                    |                     |                                  |           |
| N 40 E    | Heila There 😧<br>Nes tari tari pile larver<br>andariti tar second.<br>Afferenti caris ter file off | The Assi<br>employe<br>Learn mi<br>hare | gn Manage<br>e(s) currentl<br>one about th | er page will help yo<br>y without a manag<br>e process by watch | u update the Repor<br>or.<br>ang the edics here. 1 | ting Manager to a r | ewly joined<br>ed questions (80% |           |
| 13<br>(P) |                                                                                                    |                                         | Employee                                   | Select ar                                                       | employee                                           |                     |                                  |           |
| 8         |                                                                                                    |                                         | Reports To                                 | Select at                                                       | employee                                           |                     |                                  |           |
|           |                                                                                                    |                                         |                                            | Assign Manag                                                    | er Go Back                                         |                     |                                  |           |
|           |                                                                                                    |                                         |                                            |                                                                 |                                                    |                     |                                  |           |
|           |                                                                                                    |                                         |                                            |                                                                 |                                                    |                     |                                  |           |
|           |                                                                                                    |                                         |                                            |                                                                 |                                                    |                     |                                  |           |

Step 3: Click on "confirm"

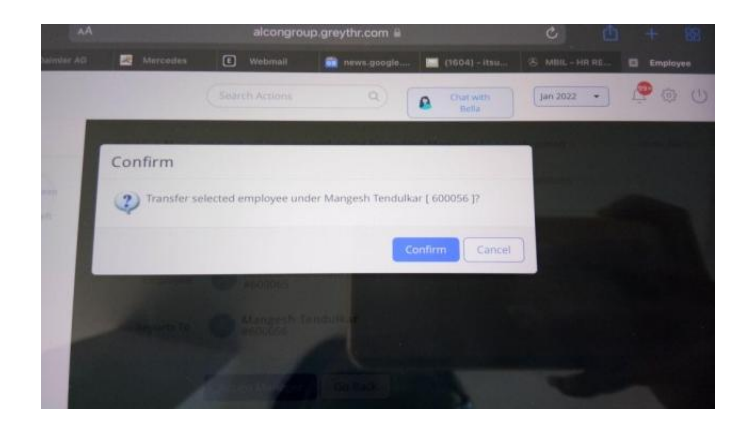

Images of the Mercedes After Sales Department (Service Centre)

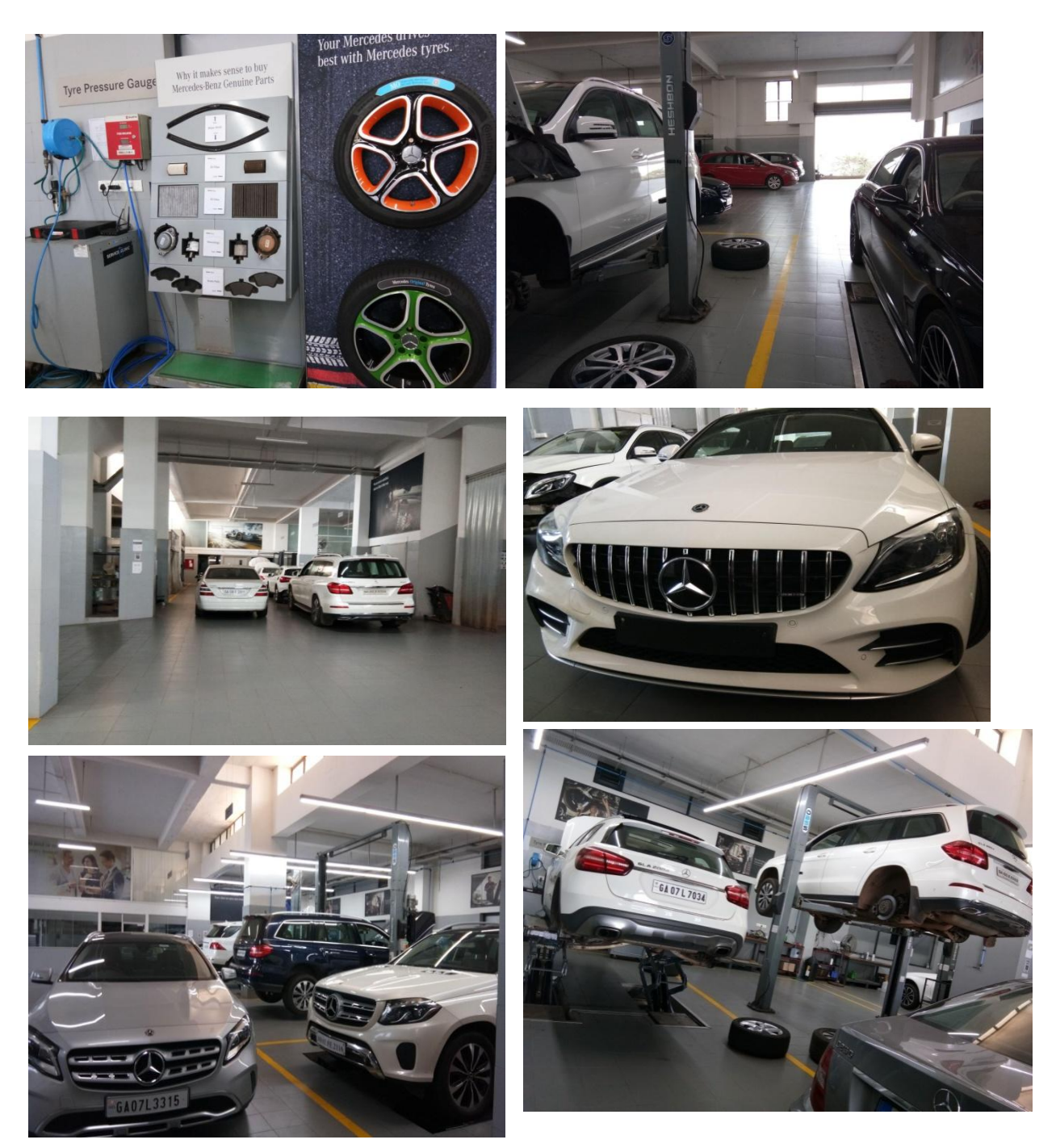

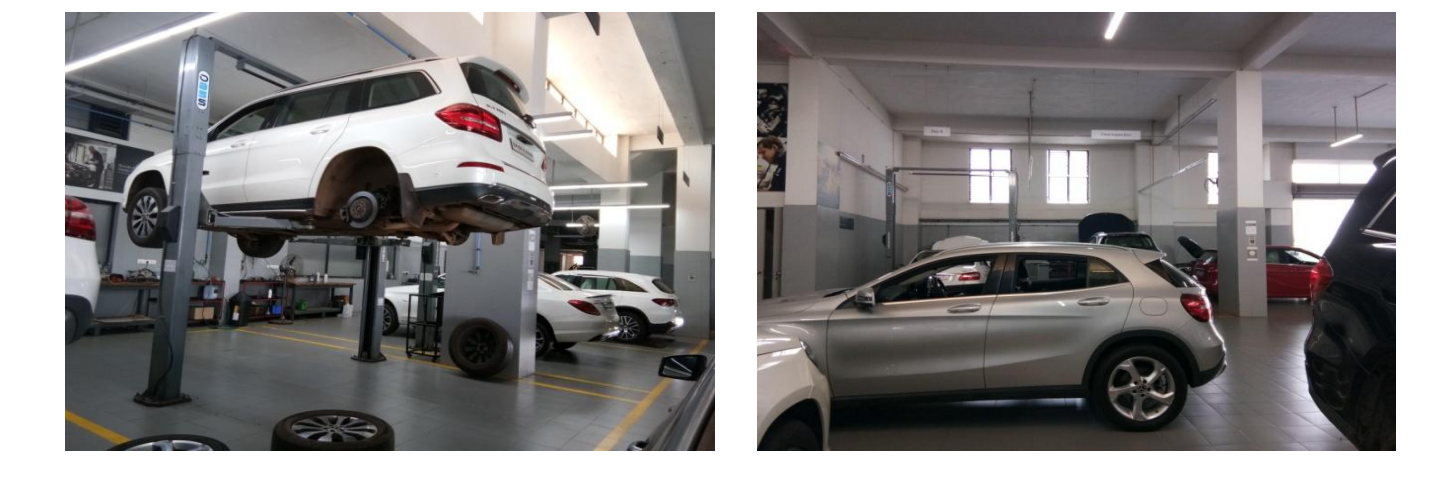

- I filled in the bill details into the bill register.
- Extracting WLF( Labour Welfare Fund) from white collared employees & adding Rs10 ie. deducting Rs 10 from their (blue collared employees) gross salary
- I was given the task of updating the (PL) privilege leaves of the employees' (posting leave transactions)
- I was also given the task to check the internship register to check the absentees' of 2 interns who had previously interned at Mercedes for something in relation to their stipend

|    | m <                              | alcongr                          | oup.greythr.com ii   | c 🕒 + 😣                           |
|----|----------------------------------|----------------------------------|----------------------|-----------------------------------|
|    | 🐨 🗊 🖾 Harrisold 🕐 Harrison       | ill 💼 rinnis google 🔚 (1607) - n | 111. S MIN HI H. 😭 1 | employee 🔆 StartFage 🖬 alcongroup |
|    |                                  | 2022 Search Acti                 |                      | Chatwith<br>Bella                 |
|    |                                  | Employee Type:                   |                      | Payroll Processed On              |
|    |                                  | Current Employees-               |                      |                                   |
|    | Salary                           |                                  |                      | Update Salary Process Payroll     |
|    | Loan                             | Component Group 🖓                |                      |                                   |
|    | Salary Revisions                 |                                  | Expand All           | Details                           |
|    | Ancome Tax                       |                                  |                      |                                   |
|    | Reimbursement                    | LOAN & B                         | 0.00                 | Join Date                         |
|    | Employee LOP Days                | OTHER LOAN                       | 0.00                 | Date Of Birth                     |
|    | Stop Salary Processing           |                                  | 0.00                 | 24 Jul 1994 (27 Yrs 5 Months)     |
|    | Arrears                          | OTHER DEDUCTION                  | 0.00                 | Location                          |
|    | Final Settlement<br>Resettlement | LABOUR WELFARE FUND              | 0.00                 |                                   |
|    | Process )                        | NOTICE PERIOD RECOVERY           | 0.00                 |                                   |
|    | Verify >                         | uc 2 B                           | 0.00                 |                                   |
| 40 | Payout >                         | BANK LOAN &                      | 0.00                 |                                   |

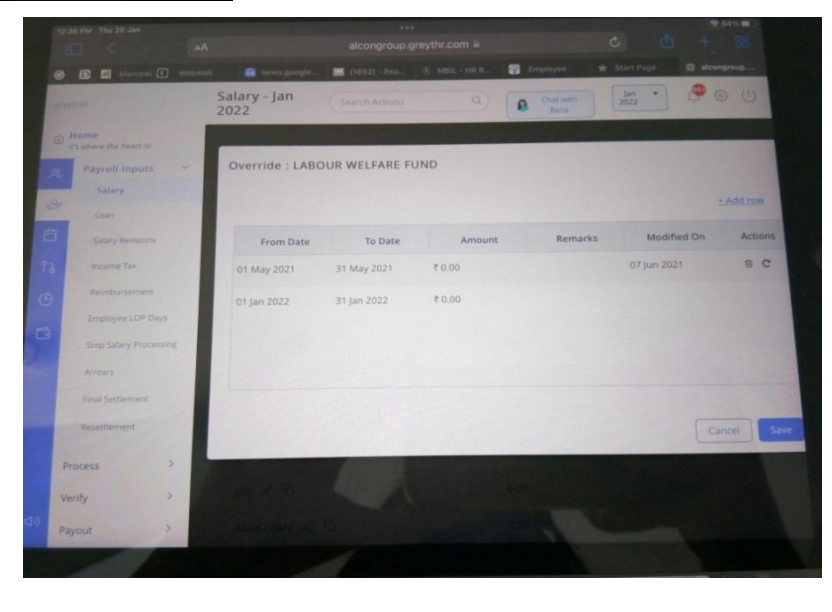

You have to fill in these details (the ones shown in the image below) while updating each employees' PL .. You have to select the "leave type - privilege", the "transaction type - lapsed", "From Date - 1 day of the year" "To date - was given to me by ma'am" & under "Days" you have to add in the number of PL's that the employee has left.

The details that are required to be filled are : Leave type, Transaction type, From & To date, From session (session 1 to session 1 means applying for half day in the first half of the day, session 1 to session 2 means applying leave for the entire day), No. Of days & Reason.

|   |                   | Employee<br>Leave |                 | Q Chuit with<br>Bella | 2022 ·                                                                                                    |
|---|-------------------|-------------------|-----------------|-----------------------|----------------------------------------------------------------------------------------------------|
|   |                   |                   |                 |                       | jan 2022 - Dec 2022 -                                                                                                    |
|   | LEAVE             |                   | C               |                       |                                                                                                    |
|   | Main              | > Leave Type      | Privilege Leave | •                     | CONTRACTOR OF STREET, STREET, STREET, STREET, STREET, STREET, STREET, STREET, STREET, STREET, STREET, STREET, S                                                                                                    |
|   | information       | v Ralance         | 18.0 Days       |                       | A DESCRIPTION OF TAXABLE PARTY.                                                                                                    |
|   | Employee Leave    |                   |                 |                       | And Description of the local division of the local division of the local division of the local division of the                                                                                                    |
|   | Shift Roster      | Transaction Type  | Lapsed *        |                       | A DESCRIPTION OF THE OWNER.                                                                                                    |
|   | Employee Sergers  | From Date         | 01 Jan 2022     |                       | and the second second se |
|   | Attendance Muster |                   |                 |                       | A PROPERTY AND INCOME.                                                                                                    |
|   | Attendance Info   | From Session      | Session 1 *     |                       | And and a second second second second                                                                                                    |
|   | Admin 3           | To Date           | 30 Mar 2022     |                       |                                                                                                    |
| k | Setup             | To Session        | Session 2 *     |                       |                                                                                                    |
|   |                   | Days              | 0               |                       |                                                                                                    |
|   |                   | Reason            |                 |                       |                                                                                                    |
|   |                   |                   |                 |                       |                                                                                                    |

- I was shown how to file the Labour Welfare Returns (fund contribution).. LWF(Labour Welfare Funds)
- I made changes to the letter that is drafted for the Labour Welfare Returns. Had to add the total number of employees from July 2020 -Dec 2020. Labour Returns are filled half annually, from Jan - June & then from July - December. The returns are supposed to be filled latest by the 15 of the preceding month. Eg filing of returns of July 2021 - Dec 2021 has to be filed latest by the 15 of Jan 2022..

- I added the months, made changes to the amounts, the dates. For LWF Rs 10 is the employee contribution & Rs 30 is the employers contribution & this is only given to the employees who have their 'hands on' the product. In Mercedes, these employees would be the technicians ,since they are the ones who actually work on the cars
- I got an appointment letter ready for a new joinee. Had to edit details like her name, DOJ(Date Of Joining), department, salary (this information was given to me by the HR manager, title(ms,mrs,mr).
- Added leave balance for an employee on Greythr
- Changed an employees' previous designation(LEAD{HOD} After Sales)
   to the designation to which he has been promoted (CEO)
- Created a profile for a newly joined employee on PIR, GEMS(training software that's used by Mercedez Benz) & Greythr

The following form "A" is filled for filing the Labour welfare returns :

| -  | AS ON Dec                                                                                                    | ember 2021                                                                               | Month/ Year    | No. of Employees      | Employees<br>Contribution | Employer     |
|----|----------------------------------------------------------------------------------------------------|------------------------------------------------------------------------------------------|----------------|-----------------------|---------------------------|--------------|
| 1. | Name of the Establishment                                                                                                    | : Alcon Constructions (Goa) Pvt Ltd                                                      | July 2021      | 21                    |                           | 1000         |
|    |                                                                                                    |                                                                                          | August 2021    | 21                    | 210                       | 630          |
| 2. | Name of the Employer                                                                                                    | : Mr. Aakash Khaunte                                                                     | September 2021 | 21                    | 210                       | 630          |
|    |                                                                                                    |                                                                                          | October 2021   | 22                    | 220                       | 660          |
| 3. | Class of the Establishment (i.e. whether                                                                                                    |                                                                                          | November 2021  | 22                    | 220                       | 660          |
|    | A factory or Motor Omni, bus service,                                                                                                    |                                                                                          | December 2021  | 22                    | 220                       | 660          |
|    | Motor Transport undertaking, a shop,                                                                                                    |                                                                                          |                |                       | 220                       | 000          |
|    | Hotel restaurant eating home, theater                                                                                                    | : Automobile Showroom                                                                    | TOTAL          |                       |                           |              |
|    | Or other place of public amusement or<br>Entertainment)                                                                                                    |                                                                                          |                | Total<br>contribution |                           |              |
| 4. | Address of the Establishment                                                                                                    | : Alcon House, Chalta No. 72,P.T Sheet No 19<br>NH-4A, Ribandar ,Goa 403006              |                | payable               |                           | CTION        |
| 5  | <ul> <li>Total number of employees whose<br/>names stand on the establishment<br/>register as on 31<sup>st</sup> December 2021</li> </ul>                                    |                                                                                          |                |                       |                           | EDES PUT L   |
| 6  | 5. (A) Employees' Contribution @ R<br>Per employee (July '21 - Dec                                                                                                    |                                                                                          |                |                       | Signature of              | ne ringibyer |
|    | (B) Employer's Contribution ⊕ R<br>Per employee (July'21 - Dec'21)                                                                                                    | k                                                                                        |                |                       |                           |              |
| 7  | <ol> <li>Total of Sub-entries (A) + (B) above<br/>of entry</li> </ol>                                                                                                    |                                                                                          |                |                       |                           |              |
| 8  | <ol> <li>Whether the contribution has already<br/>been paid to the Secretary, if so whether<br/>by demand draft, cheque, money order or<br/>cash details thereof.</li> </ol> | : Cheque No. 331388 dated: 15/01/2022<br>on "The secretary Labour Welfare<br>Fund Board" |                |                       |                           |              |
|    |                                                                                                    | and and and and and and and and and and                                                  |                |                       |                           |              |

The following pictures are of the ANNEXURES or the Terms & Conditions that are included in the appointment letter.:

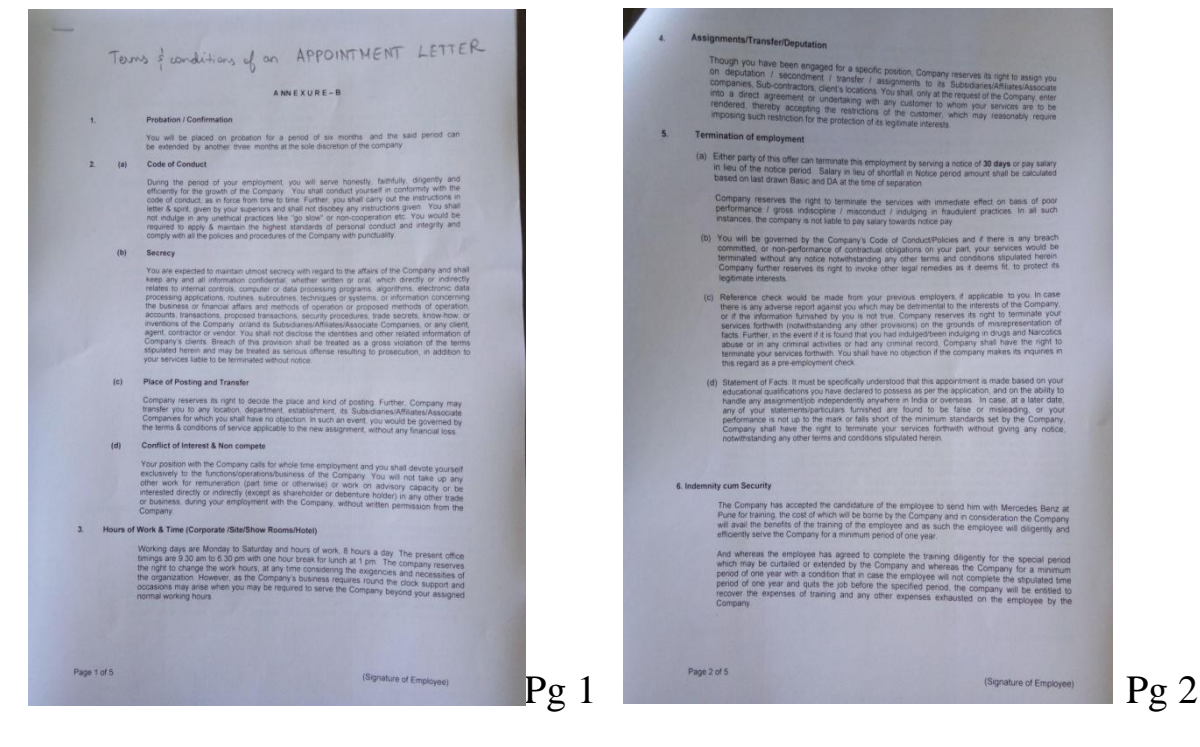

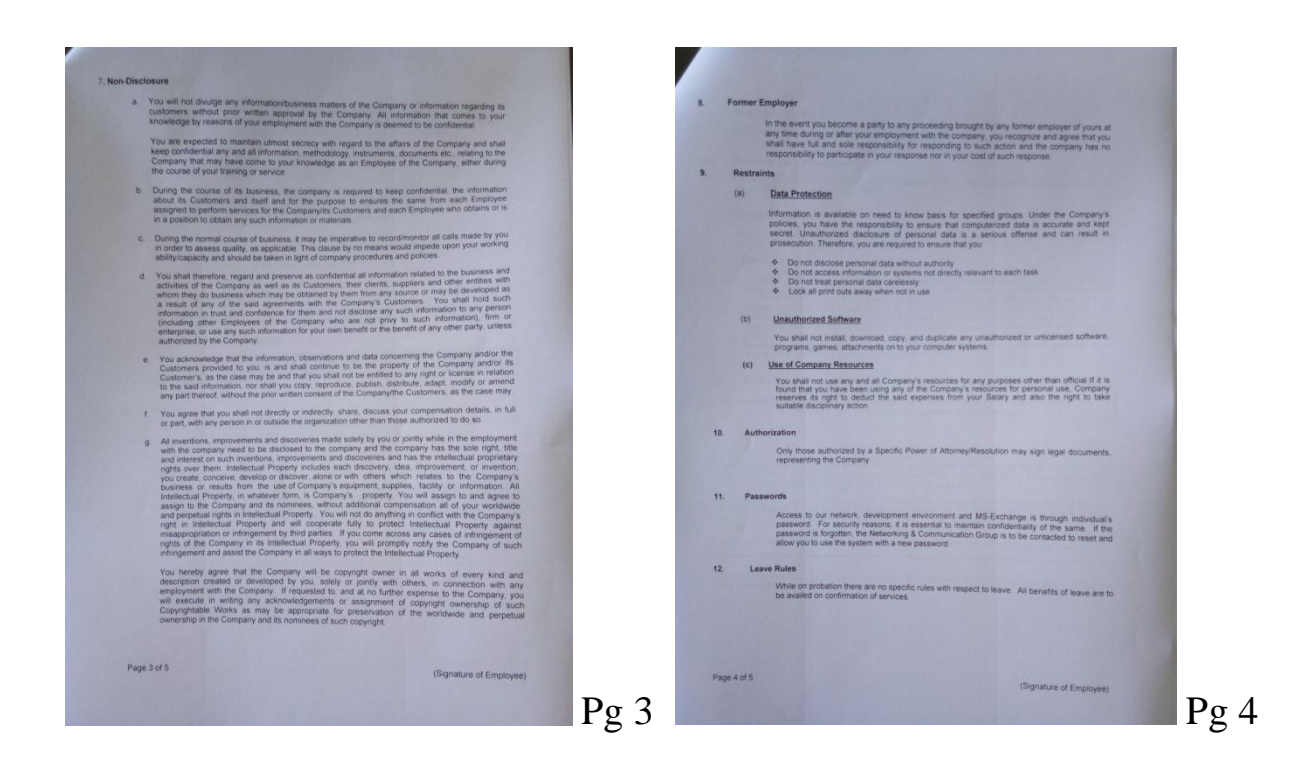

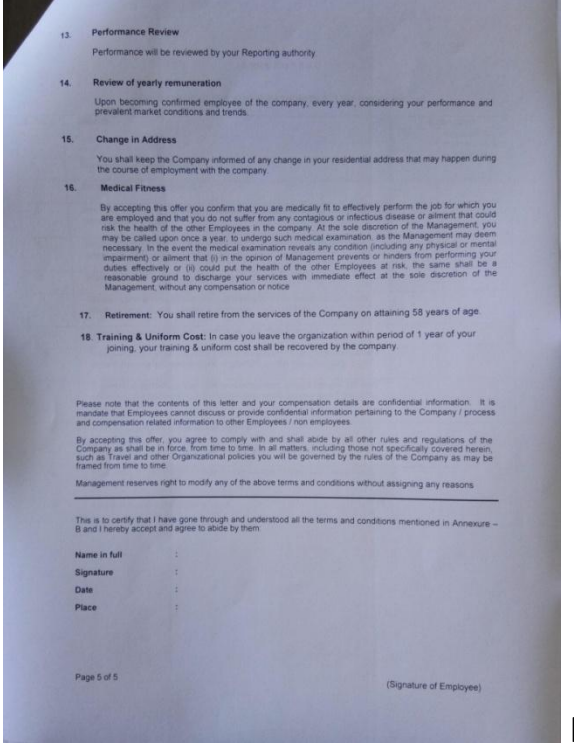

Pg 5

#### The company's leave policy :

|                                                                                | ALCON                                                                                          |                                                      |                                                                                                    |                                                                                                    |                                                             |
|--------------------------------------------------------------------------------|------------------------------------------------------------------------------------------------|------------------------------------------------------|----------------------------------------------------------------------------------------------------|----------------------------------------------------------------------------------------------------|-------------------------------------------------------------|
|                                                                                |                                                                                                |                                                      | LEAVE POLICY READY                                                                                                    | RECKONER                                                                                                    |                                                             |
| Particulars                                                                    | Sick leave                                                                                     | Casual Leave                                         | Privilege Leave                                                                                                    | Maternity leave                                                                                                    | Compensatory off                                            |
| Eligibility                                                                    | All employees<br>on regular<br>rolls except<br>trainees                                        | All employees<br>on regular rolls<br>except trainees | All employees on regular<br>rolls except trainees.<br>Can avail only after<br>confirmation                                                                                   | Female employees who are<br>pregnant/adopting<br>mothers/commissioning<br>mothers, who have completed<br>minimum 80 days of service,<br>and are not covered under ESIC                        | Employee who is below<br>the level of Assistant<br>Manager  |
| Entitlement 9 days per 6 days per calendar year 18 days per calendar year year |                                                                                                | 18 days per calendar<br>year                         | 26 weeks during first 2<br>pregnancies, 12 weeks for<br>further pregnancies. 12 weeks<br>in case of commissioning<br>mothers/mothers adopting a<br>child < 3months of age    | If employee works on<br>weekly off day or<br>notified holiday or his<br>weekly off coincides<br>with notified holiday.<br>Worked >3 hrs - 0.5<br>days Coff; Worked foi<br>>6 hrs - 1 day Coff |                                                             |
| Accumulation<br>limit as on 01<br>Jan                                          | 27                                                                                             | 0                                                    | 90                                                                                                    | NA                                                                                                    | For working on weekh<br>off - 3 days. For others<br>90 days |
| Action beyond<br>accumulation<br>limit                                         | Lapses                                                                                         | Lapses                                               | Encashed in January<br>salary                                                                                                    | NA                                                                                                    | Lapses                                                      |
| Encashable                                                                     | No                                                                                             | No                                                   | Yes                                                                                                    | No                                                                                                    | No                                                          |
| Minimum<br>availment in<br>days per<br>occasion                                | 0.5                                                                                            | 0.5                                                  | 3                                                                                                    | Commencement not before 8<br>weeks of proposed due date, in<br>case the maximum is 26 weeks,<br>6 weeks in case where<br>maximum is 12 weeks                                                  | 0.5                                                         |
| Maximum<br>availment in<br>days per<br>occasion                                | As per<br>sickness.<br>If >3, medical<br>certificate<br>required                               | 3                                                    | As per requirement                                                                                                    | 26 weeks/12 weeks as applicable                                                                                                    | As per requirement                                          |
| Prefix & Suffix                                                                | Not applicable                                                                                 | Not applicable                                       | Not applicable                                                                                                    | Not applicable                                                                                                    | Not applicable                                              |
| ntervening<br>holidays/offs                                                    | included                                                                                       | included                                             | excluded                                                                                                    | included                                                                                                    | included                                                    |
| Can be<br>attached with                                                        | CL or PL but<br>not both                                                                       | SL & COff only                                       | SL & Coff only                                                                                                    | NA                                                                                                    | PL & CL only                                                |
| Other<br>conditions                                                            | Only 2<br>occasions for<br>maximum 2<br>days each can<br>be availed<br>during notice<br>period |                                                      | <ol> <li>Minimum 6 days PL<br/>should be availed<br/>every year. Only 12<br/>days can be carried<br/>forward.</li> <li>PL is not allowed<br/>during notice period</li> </ol> |                                                                                                    |                                                             |

| grey           | ytHR                             | Employee<br>Leave  | Search Actions | Q Chat with<br>Bella | Jan • 2022 |
|----------------|----------------------------------|--------------------|----------------|----------------------|------------|
| @              | Home<br>it's where the heart is! |                    |                |                      |            |
| g              | LEAVE                            | Leave Type         | Sick Leave     | *                    |            |
| ₽ <sup>2</sup> | Main                             | > Balance          | 0.0 Days       |                      |            |
| 8              | Information<br>Employee Leave    | ✓ Transaction Type | Granted        |                      |            |
| ٢٦             | Shift Roster                     | From Date          | 08 Feb 2022    |                      |            |
| O              | Employee Swipes                  | From Session       | Session 1      |                      |            |
|                | Attendance Muster                | To Date            | 31 Dec 2025    |                      |            |
|                | Admin                            | > To Session       | Session 2      |                      |            |
|                | Setup                            | Days               | 0              |                      |            |
|                |                                  | Expire Date        |                |                      |            |
|                |                                  |                    |                |                      |            |
| <b>₫</b> )     |                                  | Reason             |                |                      |            |
| °              |                                  |                    | Save Cancel    |                      |            |

This is how the employees' apply their leave :

- I added a new employee on Greythr app. (created a new profile for a new joinee) {This app is also a payroll app, hence an account has to be created there even for the Mercedes staff.}
- The following are the steps to add a new employee on Greythr :

| the com/ng app/employee/v2/admin/addemploye                                                                             | ee/v2/admin/addemployee/basi                                                                         | c-info                                                                      |                                                                                                  | 8 # A                          |
|----------------------------------------------------------------------------------------------------|----------------------------------------------------------------------------------------------------|-----------------------------------------------------------------------------|--------------------------------------------------------------------------------------------------|--------------------------------|
|                                                                                                    | Search A                                                                                             | ctions C                                                                    | Chat with Bella Jan 2022                                                                         | • • • •                        |
| The Add Employee wizard guides you th<br>information about a new employee as s<br>Learn more about the process by watch | rough the process of adding a<br>oon as the person joins or first<br>ing the video here. To view fre | new employee. You ha<br>t add salient details and<br>quently asked question | we the flexibility to enter comprehensive<br>d update remaining details later.<br>is click here. | Hide Help                      |
| BASIC INFORMATION                                                                                                    |                                                                                                    | PF,ESI & LWF                                                                | PAYMENT MODE                                                                                     |                                |
| Step 1: Basic Information                                                                                               |                                                                                                    |                                                                             |                                                                                                  |                                |
| Employee Number Series                                                                                                  | Select                                                                                               |                                                                             | Probation Period 0                                                                               | Days                           |
| Employee No                                                                                                    |                                                                                                    |                                                                             | Confirmation Date                                                                                |                                |
| Name                                                                                                    |                                                                                                    |                                                                             | Email                                                                                            |                                |
| Date Of Birth                                                                                                    |                                                                                                    |                                                                             | Mobile Number                                                                                    |                                |
| Gender                                                                                                    | O Male O Female O Ot                                                                                 | hers                                                                        | Emergency Contact Name                                                                           |                                |
| o 🖽 💁                                                                                                    |                                                                                                    |                                                                             | ^ @ <i>@</i> <                                                                                   | 10) ENG 12:51<br>IN 25/01/2022 |

#### Step 1: Basic Information

Filling in the Employee name, employee number, DOB, Probation period(6 months), Confirmation date, Email id etc.

|                      | i sjeet ve/aumin/add            | emp |   | ree/ | ategories |    |                |   |     |       |     |  |
|----------------------|---------------------------------|-----|---|------|-----------|----|----------------|---|-----|-------|-----|--|
|                      |                                 |     | S | earc | h Actions | Q) | Chat with Bell | 7 |     | 2 .   | 0 0 |  |
| Step 2: Employee Pos | ition                           |     |   |      |           |    |                |   |     |       |     |  |
| Division             | Automobile                      | ×   |   | 3    |           |    |                |   |     |       |     |  |
| Cost Center          | Select Cost Center              |     |   | 8    |           |    |                |   |     |       |     |  |
| Department           | SERVICE                         | ×   |   | 8    |           |    |                |   |     |       |     |  |
| Grade                | Select Grade                    |     | * | 8    |           |    |                |   |     |       |     |  |
| Designation          | Priority Relationship Executive | ×   | + | ø    |           |    |                |   |     |       |     |  |
|                      | Panaji                          | ×   |   | 8    |           |    |                |   |     |       |     |  |
| Company              | Alcon Constructions Goa Pvt Ltd | ×   |   | œ    |           |    |                |   |     |       |     |  |
| Unit                 | Select Unit                     |     | * | R    |           |    |                |   |     |       |     |  |
| Employee Category    | Officer                         | ×   | * | 3    |           |    |                |   |     |       |     |  |
| 0                    | -                               |     | 1 | 9    |           |    |                |   | à 4 | d0) # |     |  |

#### Step 2 : Employee Position

Filling in Division(automobile), Department, Location (of the place of work), Company name, Designation etc.

|                        |                                                                                                    | Search Actions Q                                                                      | Chat with Bella | Jan 2022 -  |  |
|------------------------|----------------------------------------------------------------------------------------------------|---------------------------------------------------------------------------------------|-----------------|-------------|--|
| BASIC INFORMATI        | ON EMPLOYEE POSITION                                                                                       | PF,ESI & LWF                                                                          | PAYMENT MODE    |             |  |
| Step 3: PF,ESI & LWF   |                                                                                                    |                                                                                       |                 |             |  |
| PAN Number             |                                                                                                    |                                                                                       |                 |             |  |
|                        | Include PF                                                                                                 | Include ESI                                                                           |                 | Include LWF |  |
| PF Number              |                                                                                                    |                                                                                       |                 |             |  |
|                        | Format : (Region Code/Onice Lode/<br>Code/Extn No/Member Acc No)<br>Example<br>HR/FBD/0003256/000/0000125. |                                                                                       |                 |             |  |
| UAN Number             |                                                                                                    |                                                                                       |                 |             |  |
| PF Excess Contribution | Employee & Employer contribution     Employee contribution - 12% over                                      | n - 12% with in wage ceiling (Max Rs.180)<br>and above wage ceiling (In excess to Rs. | ))<br>1800)     |             |  |
| + Previous Next        | Cancel                                                                                                    |                                                                                       |                 |             |  |

#### Step 3 : PF, ESI & LWF

| BASIC INFORMATION  | N        | EMPLOYEE POSITIO | N PF,ESI & LWF                 | PAYMENT MODE |
|--------------------|----------|------------------|--------------------------------|--------------|
| ep 4: Payment Mode |          |                  |                                |              |
| Payment Type       | Select   | •                |                                |              |
| Bank Name          | Select   | • 0              | Please select valid bank name! |              |
| Bank Branch        |          | *                |                                |              |
| Account Number     |          |                  |                                |              |
| ← Previous Next →  | ✓ Finish | Cancel           |                                |              |
|                    |          |                  |                                |              |

Fill details like PAN number, PF Number etc

#### Step 4 : Payment Mode

Filling in Payment type (Bank transfer), Bank name, Bank Branch, Account Number etc.

 I was shown how to withdraw Provident Fund (PF) of the employee & then I was made to do so (This is supposed to be done by the employees only, but that employee wasn't well versed with how to go about with it, so I was made to do it for that employee)

The site that is used to withdraw PF :

|            | Google                                                                                                 | B                                                                                                    |                                                                                                    |
|------------|----------------------------------------------------------------------------------------------------|----------------------------------------------------------------------------------------------------|----------------------------------------------------------------------------------------------------|
|            | uan login                                                                                              | ×                                                                                                    | EMPLOYEES' PROVIDENT FUND ORGANISATION, INDIA Universal Account Num<br>MINISTRY OF LABOUR & EMPLOYMENT, GOVERNMENT OF INDIA (UAN) |
| <u>All</u> | Books Shopping News Images Videos Maps Flights Search tools                                            |                                                                                                    | MEMBER e-SEW/                                                                                                    |
| ۲          | https://unifiedportal-mem.epfindia.gov.in                                                              | 1                                                                                                    |                                                                                                    |
| Me         | mber Home                                                                                              |                                                                                                    | Dear EPF Members !!                                                                                                    |
| Bene       | fits of Registration - Members with authenticated Aadhaar and Bank details seeded against their UAN ca | in now                                                                                                    | To No last date is declared by EPFO for filing nomination.                                                                        |
| You        | isited this page on 28/1/22.                                                                           |                                                                                                    | 🗘 Important notice about Aadhaar linking. Click here. 🖄                                                                           |
|            |                                                                                                    |                                                                                                    | C Benefits for Unorganised workers registering on e SHRAM portal. Click here                                                      |
| 0 1        | ttps://passbook.epfindia.gov.in - L                                                                    |                                                                                                    | C Kind attention Members. Now Aadhaar is mandatory for filing ECR.                                                                |
| EPF        | O   Member Passbook & Claim Status                                                                     |                                                                                                    | Important notice about Bank Account Linking with UAN. Click here to read                                                          |
| Sign I     | I EPF Passbook & Claim Status, Login, Important, 1, This facility is to view the Member Passbook for t |                                                                                                    | A EPFO NEVER ASKS YOU TO SHARE YOUR PERSONAL DETAILS LIKE AADHAAR, PAN, BANK DETAILS ETC                                          |
| memt       | pers registered on the Unified Member                                                                  | ne                                                                                                    | PHONE.                                                                                                    |
|            |                                                                                                    |                                                                                                    | DO NOT RESPOND TO SUCH CALLS                                                                                                    |
| Peo        | ple also search for                                                                                    | 1                                                                                                    |                                                                                                    |
| Q          | UAN passbook login                                                                                     |                                                                                                    |                                                                                                    |
| Q          | EPFO Employee Login                                                                                    |                                                                                                    | UAN                                                                                                    |
| Q          | Member home                                                                                            |                                                                                                    | Enter UAN                                                                                                    |
| q          | EPFO UAN                                                                                               |                                                                                                    | Password                                                                                                    |
| 0          | EPE member home                                                                                        |                                                                                                    | Sign in Reset                                                                                                    |
|            |                                                                                                    | and the second                                                                                                    | Forgot Password                                                                                                    |
| Q          | UAN activation                                                                                         |                                                                                                    |                                                                                                    |
| http       | s://www.epfindia.gov.in                                                                                |                                                                                                    | Benefits of Registration                                                                                                    |
| Emplo      | ovees' Provident Fund Organisation                                                                     |                                                                                                    | Download/Print your Updated Passbook anytime.                                                                                     |
| . Visito   | Count (w.e.f.06-08-2016): 916992565. x. Know Your Balance, bullet Give a Missert call to 011220012     | 106                                                                                                    |                                                                                                    |
| oullet St  | AS EPFOHO-UAN>-LAN> to 7738299899.                                                                     |                                                                                                    | P Download/ Print your UAN Card.                                                                                                  |
|            |                                                                                                    | and the second second se | Update your KYC information.                                                                                                    |

- I had to enter the invoice details into the register
- I had to get the CEO's sign on those invoices

#### Example of "On Duty Slips"

| Counto Motors - Div of Counto Metals and Mining Co. Ltd<br>Alcon House, Chalta No. 72, P.T. Sheet No. 19, NH-4A, Ribandar- Goa 403006<br>Phone : 9112222224, 9112222226, 9112222226, 9112222227<br>ON DUITY SLIP<br>Name: | Counto Motors – Div of Counto Metals and Mining Co. Ltd<br>Alcon House, Chalta No. 72, P.T. Sheet No. 19, NH-4A, Ribandar- Goa 403006<br>Phone : 9112222224, 9112222225, 9112222227<br>ON DUTY SLIP<br>Name:            |
|----------------------------------------------------------------------------------------------------|----------------------------------------------------------------------------------------------------|
| Department: Jales Designation: PTO Condicator.                                                                                                    | Department: Service Designation: PDE                                                                                                    |
| LATE SWIPE ON FIELD DUTY                                                                                                    | LATE SWIPE ON FIELD DUTY                                                                                                    |
| DID NOT SWIPE OTHER                                                                                                    | DID NOT SWIPE OTHER                                                                                                    |
| Time In:Time OutGIBOPM_<br>Reason Gone to Mapusta P. To for themas of Colour<br>of cytaurican of writing Shorty Var<br>for the Dept Sign HR Dept Sign                                                                     | Time In :       11.2.8.a.M.       Time Out         Reason       Cess       Pickup       & Cannot Cess         GA 0.3.2.6075       Gamma       Gamma       Docacl         H.O.D.Sign       H.O.D.Sign       HR Dept Sign |

I was shown how to process the payroll ie.

- Go to 'payroll"
- Click on 'process payroll" & wait for it to get processed
- She asked me to make a note of the absentees of Jan 2022
- I added a deduction list to Greythr for the employees
- I created a new profile on GEMS(training software used by Mercedes)
   it called DAIMLER, for a new joinee
- I was shown how to add TDS (Tax Deduction) to the employees' gross salaries

All this is a part of the payroll process

I was shown how to process salaries:

**First** process the payroll, once that is completed, move to the next step i.e. Checking the attendance

**Second** have to check the attendance, who was absent on which day of the month, whether it is a leave without pay or whether they've applied for a leave etc.

Third you have to check whether there's any tax that has to be deducted from the employees & from which employees & how much.. (this information is given to the HR department by the Accounts department)

**Fourth** you have to check the OT (over time) register.. This is usually only for the drivers..

LOP has to be done if there are any absenteeism during that month

Once all this is done, go ahead & process the payroll.

This is what the Compensatory Off

register looks like :

| ime: -                 | 0                                   | Jan            | Emp     | loyee code |               | a heat an                    |
|------------------------|-------------------------------------|----------------|---------|------------|---------------|------------------------------|
| signation :            | paintes                             |                | Dep     | artment :  | DERVICE       | 120 0 500                    |
| Date Of<br>Application | Holiday On Which<br>Worked And Date | Holiday Given  | Sign    | Sign       | Dept Sign     | Remark                       |
| I share to see it      | 25/11/2020                          | 8°pm           |         |            | ft.           | worked on let                |
| 201021201              | 13/12/2020                          | one 19/02/2021 | Hour    | 0          | AA 313/20     | worded on Sun                |
| 29/05/221              | 19/ 12/ 2020                        | one 26/05/2021 | point   | 12h        | -10103        | wolked on Sm                 |
| 30/06/21               | 20/12/ 2020                         | one 07/06/21   | Am      | 1 All      | -             | Co orciced on son            |
| 15109/11               | 26/12/2020                          | one 20/09/2021 | 11      | (Vi        | alto          | publicked on Hay             |
| 10-114                 | 21/12/2020                          | one 21 9/2     | 1 de    | 0          | 10/10/        | coorchedonsund               |
| 30/00/21               | 09/02/2921                          | 8.307 18/06/21 | 10002   | 10.        | 111111110     | wordled on Let               |
| 1 19                   | 10 02 202                           | 8305 14        |         | m          | A service     | worked on het !              |
| 02/08/21               | 16 1 02 2021                        | 8.30 to lance  | ant     | No.        | 10000100      | worked on Let 1              |
| many                   | 23/02/2021                          | 10:00 12 2/06  | 1pm     | al         | as all        | inter onlet p                |
|                        | 11 02 2021                          | one 22/09/2021 | FI      | A          | al-pe         | a contradiction on the       |
| 8/09/m                 | 1104 2021                           | 23 [9]22       |         | 1 Nu       | ALT           | the worked on tell           |
| - ipal                 | +102/2020                           | one an anal    | 18      | 101        | - Ala         | GA03-V-7775                  |
|                        | 210-112021                          | 0062104122     | K. J    | -          | 1             | marked: 32                   |
| Ollerte.               | NH: 10.01                           | ann the second | DALIT   | 6          | 00            | Lucator Su                   |
| 3/1/2/24               | 14/10/2024                          | 21101/2021     | naut    | Sil.       | ter tal       | GA-OT-ET311<br>Wat was on Su |
| 01/02/22               | 24/10/2024                          | 6 2D 201202    | IFUN    | 0-1        | 1100/08       | MH-12-1566                   |
|                        | 21101.10.4                          | 7.20           |         |            |               | DIZFAEq                      |
|                        |                                     |                |         | 967        | Contra Lagar  |                              |
|                        |                                     |                |         | - ange     |               |                              |
|                        | -                                   |                |         |            | Carlos (1991) |                              |
| 10000                  | 11/10/10                            |                | 10000   | 200        | Concellor 1   | A STATE OF                   |
| 14.75.02               | 11 L                                |                | 10000   |            | and Mill      |                              |
| Mar Bar                | 11/2 A                              | 1911           | 1499.20 | 3001       | 10.0.01       | Constant of                  |
| 1                      |                                     | 1              |         | 30         | I RUR AN      |                              |
| 14 2 1                 |                                     |                |         | 1967       | 129210        | 1                            |

I was shown & made to calculate the leaves to be encashed ( only paid leaves can be encashed)

- Leave encashment calculation :- Basic salary divided by 30 multiplied by the no. of leaves left.
- I was shown & asked to calculate the OT( Over Time) amount for drivers

Formula :

Basic /(divided) 30 – this gives you per day OT(x)

Per day OT(x) / 8 – this gives you per hour basic (y)

Per hour basic\*(multiplied by)2\*total OT hours done by each driver (got this info from the OT register) = **Total OT amount** 

 I also added the basic salary & HRA amount(which was given to me by the HR manager) to the new employees' profile that I created & I also added leaves to this profile.

Employee Assessment Requisition Format:

|                             | Assess                    | ment Requisition Format                                          |                     |                      |                  |
|-----------------------------|---------------------------|------------------------------------------------------------------|---------------------|----------------------|------------------|
| Dealer Name                 | Counto Motons,            |                                                                  |                     |                      |                  |
| Location<br>Mannower (Plan) | Penvenum - Great          |                                                                  |                     |                      |                  |
| Manpower (Actual)           |                           |                                                                  |                     |                      |                  |
| No. of par                  | 1                         |                                                                  |                     |                      |                  |
|                             | Please Provid             | le 3 options for Assessment Dates:                               |                     |                      |                  |
| Option 1:                   |                           |                                                                  |                     |                      |                  |
|                             |                           |                                                                  |                     |                      | - in the second  |
| Option 3.                   |                           | 1                                                                | Auto Experience     | INon Auto Experience | Total Experience |
| St. No Participant Nam      | e Designation Applied For | Current Employer / Egether                                       | Jo Yra              | in Yra               | in Yrs           |
| 1                           | Sales consultant          |                                                                  | 1.6 yrs             | 4 yrs                | 5.6 yrs          |
| 2                           | 0                         | V                                                                | -                   | 1 10                 | ~                |
| 3                           |                           |                                                                  |                     |                      |                  |
| 4                           |                           |                                                                  |                     | 2000                 |                  |
| 5                           |                           |                                                                  |                     |                      |                  |
| 6                           |                           |                                                                  |                     |                      |                  |
|                             |                           |                                                                  |                     |                      |                  |
| 8                           |                           |                                                                  |                     |                      |                  |
| 9                           |                           |                                                                  |                     |                      |                  |
| 10                          |                           |                                                                  |                     |                      |                  |
| Date 23 10 2014             | 50-                       | Signature Alder<br>Name: Anisha Mhad<br>Designation: Sc. Execute | eshu<br>ul HR \$ Ad | Unin                 |                  |

#### Employee Assessment Summary Report:

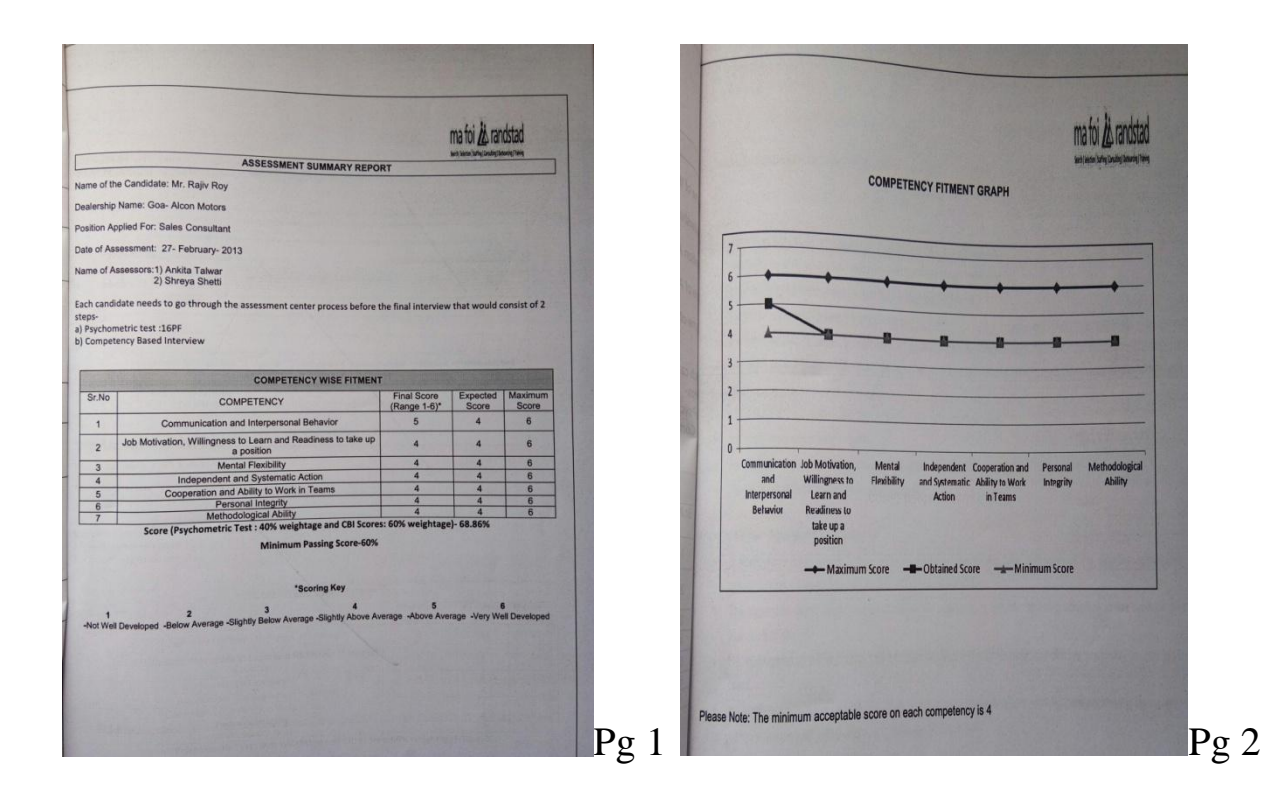

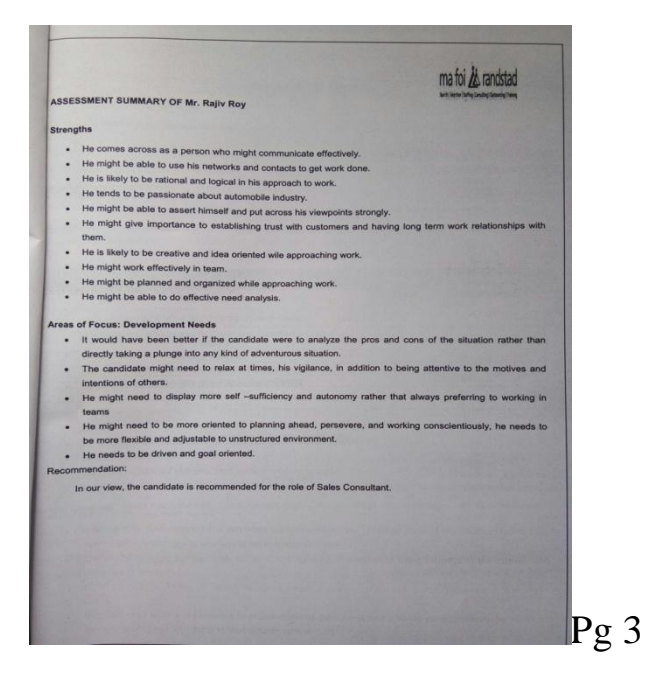

This is what the PIR (People In Retail) software homepage looks like:

| People Deficit (2)                                     |                  | All                        | *    | Upcoming<br>Birthdays |
|--------------------------------------------------------|------------------|----------------------------|------|-----------------------|
| Core Custom Support                                    |                  | Servici Technici<br>Advisc |      |                       |
| (9%) (25% (0%)                                         | (0%)             | (096)<br>(096)             | (0%) |                       |
| Open Positions                                         |                  |                            |      |                       |
| SALES<br>Market CEO (1)<br>Sales Consultant Retail (1) | CUSTO<br>No open | MER SERVIC                 | CES  |                       |
|                                                        |                  |                            |      |                       |
|                                                        |                  |                            |      |                       |
|                                                        |                  |                            |      |                       |

This is what the Attendance Muster on Greythr looks like:

| Briters    |                 | Attendanc<br>Muster                                                                                        | e                      | h Acti   | ions           |          |          | Q        |          |          | 0        | hat wi<br>Bella | th        | )         | ja<br>201 | in<br>22  | •         | L         |           | 63        | U         |
|------------|-----------------|----------------------------------------------------------------------------------------------------|------------------------|----------|----------------|----------|----------|----------|----------|----------|----------|-----------------|-----------|-----------|-----------|-----------|-----------|-----------|-----------|-----------|-----------|
| B Home     |                 | Learn more about the process by watching the video here. To view frequently asked questions click<br>here. |                        |          |                |          |          |          |          |          |          |                 |           |           |           |           |           |           |           |           |           |
|            | LEAVE           |                                                                                                    |                        |          |                |          |          |          |          |          |          |                 |           |           |           |           |           |           |           |           |           |
|            | Main >          |                                                                                                    |                        |          |                |          |          |          |          |          |          |                 |           |           |           | Ja        | n 20      | 22 - 1    | Jec 2     | 022       | -         |
| 8          | Information ~   | Employee: All                                                                                              | Category: All          |          |                |          | n?       | •        |          |          |          |                 |           |           |           |           |           | E         | port      | Exce      |           |
| 92         | Employee Leave  | Emp                                                                                                    | loyee                  | 1<br>Tue | 2 3<br>Wed Thu | 4<br>Fri | 5<br>Sat | 6<br>Sun | 7<br>Mon | 8<br>Tue | 9<br>Wed | 10<br>Thu       | 11<br>Fri | 12<br>Sat | 13<br>Sun | 14<br>Mon | 15<br>Tue | 16<br>Wed | 17<br>Thu | 18<br>Fri | 19<br>Sat |
|            | Shift Roster    | 1                                                                                                    |                        | A        | Р              | -        |          |          | -        | -        | -        | -               |           | -         |           | -         | -         | -         |           | -         | -         |
|            | Employee Swipes |                                                                                                    |                        | Ρ        | Р              | -        | -        | -        | -        | -        | -        | -               | -         | -         | -         | -         | -         | -         | -         |           | -         |
|            | Attendance Info |                                                                                                    | Ribanc                 | Р        | Р              | -        | -        | -        | -        |          | -        |                 | -         | -         | -         | -         | -         | -         | -         | -         | -         |
|            |                 |                                                                                                    |                        | Ρ        | Р              | -        | -        | -        |          | -        | -        |                 | -         | -         | -         | -         | -         | -         | -         | -         | -         |
|            | Admin           |                                                                                                    |                        | Р        | Р              | -        | -        | -        | -        | -        | -        | -               | -         | -         | -         | -         | -         | -         | -         | -         | -         |
|            | Setup >         | 1                                                                                                    |                        | Ρ        | Р              | -        | -        | -        | -        | -        | -        | -               | -         | -         | -         |           | -         |           | -         | -         | -         |
|            |                 |                                                                                                    |                        | CL       | Р              | -        | -        | -        | -        | -        | -        | -               | -         | -         | -         | -         | -         | -         | -         | -         | -         |
|            |                 | 3                                                                                                    |                        | p        | P              | -        | -        |          | -        | -        | -        | -               | -         | -         | -         |           | -         |           |           |           | -         |
|            |                 |                                                                                                    |                        |          |                |          |          |          |          |          |          |                 |           |           |           |           |           |           |           |           |           |
|            |                 | Allow Override 5                                                                                           | tatus                  |          |                |          |          | ı        | .egen    | d        |          |                 |           |           |           |           |           |           |           |           |           |
| Service of |                 | Absent : A Off Day                                                                                         | 7:0 Present : P Rest D | ay:R     |                |          |          |          | Preser   | it : P   | 1        | Logar           | (19.9 B   |           | -         | STREES.   | -         |           |           |           |           |

This is what creating a new profile for an employee on GEMS (PIR) looks like:

|                                          | er Review Users                                                      |
|------------------------------------------|----------------------------------------------------------------------|
| Please enter the master data of the us   | er being created.                                                    |
| User home organization *                 | ited Cruste Maker, MBAC, Aleen house, Chalta number 72, PT Sheet nu  |
| (Alcon constructions ( Goa ) Private Lin | nted Counto Motors, MBAG, Alcon house, Chaita number 72, 77 Sheet no |
| First name                               |                                                                      |
| Last name *                              |                                                                      |
|                                          |                                                                      |
|                                          | Please note that the email address entered is not validated          |
| Email address *                          | Please make sure that it is a unique address and that the r          |
|                                          | Verifying the email address is a mandatory step!                     |
| Phone *                                  |                                                                      |
|                                          |                                                                      |
| Group affiliation                        |                                                                      |
| MBAG                                     |                                                                      |
| Local first name                         |                                                                      |
|                                          |                                                                      |
| Local surname                            |                                                                      |
|                                          |                                                                      |
| Contractor                               |                                                                      |
| Create user                              |                                                                      |
| Greate user                              |                                                                      |

To create an employee profile on PIR, go to 'Employee', 'main ', 'employee directory'- there select 'add employee' & fill in the employees' details by referring to his file.

-Added the Basic Salary & HRA amount for an employee on Greythr. (The amount was told to me by the manager)

-I prepared appointment letters for new joiners'

-Changed the designation of an employee from his previous designation, to his current one.
PIR profile (not entirely complete) :

| User ID                 |   | Initial password   |                              |                                                     | and the second second se |
|-------------------------|---|--------------------|------------------------------|-----------------------------------------------------|----------------------------------------------------------------------------------------------------|
| DBAMONKJ                |   | faYE3pYA7R         |                              |                                                     |                                                                                                    |
| Master data             |   |                    |                              |                                                     |                                                                                                    |
|                         |   |                    | Alcon c<br>Alcon h<br>403006 | onstructions ( 0<br>ouse, Chalta n<br>Ribandar (IN) | Goa ) Private Limited Counto Motors<br>umber 72, PT Sheet number 19, NH                                                                                                    |
| Community: Dealer       |   |                    |                              |                                                     |                                                                                                    |
| Group affiliation: MBAG |   |                    | Alcon c<br>Alcon h           | ouse, Chalta n                                      | umber 72, PT Sheet number 19, NF                                                                                                    |
| Phone                   |   |                    | 403006                       | Ribandar (IN)                                       |                                                                                                    |
| Email United Status     |   |                    |                              |                                                     |                                                                                                    |
| Overall Status          | × |                    |                              |                                                     |                                                                                                    |
|                         |   |                    |                              |                                                     |                                                                                                    |
| Blocked by Admin        | ~ |                    |                              |                                                     | Block                                                                                                    |
| Blocked by Security     | * |                    |                              |                                                     |                                                                                                    |
| Period of validity      | * | User is valid from | to                           |                                                     | Save changes                                                                                                    |
| Home Organization       | ~ |                    |                              |                                                     |                                                                                                    |
| Last login              | ~ | unknown            |                              |                                                     | Reset                                                                                                    |
| Email status            | × | not verified       |                              |                                                     | Reset                                                                                                    |
| Group affiliation       | ~ |                    |                              |                                                     |                                                                                                    |
|                         |   |                    |                              |                                                     |                                                                                                    |

## Image of the Attendance Register :

| Company:                                                 | Mercedes - Benz                                                                                                    |                                                                     | E                          |                                                | 1                                          |                                      |                             |                               | 10000 BAN                             | 2.722                       | -                           |                             | 1                           | 7           |                             |                              |                             | Printed                     | On : Ju                         | - 010                 |
|----------------------------------------------------------|----------------------------------------------------------------------------------------------------|---------------------------------------------------------------------|----------------------------|------------------------------------------------|--------------------------------------------|--------------------------------------|-----------------------------|-------------------------------|---------------------------------------|-----------------------------|-----------------------------|-----------------------------|-----------------------------|-------------|-----------------------------|------------------------------|-----------------------------|-----------------------------|---------------------------------|-----------------------|
| Department:                                              | 2S 3M 4T SW                                                                                                    | 6 Th 7 F 85                                                         | a je s                     | 10 M 11 T                                      | 12 W 13                                    | 1 Th 14 F                            | 15 St                       | 16 S 11                       | / M 18 T                              | 19 W                        | 20 Th                       | 21 F                        | 22.St 2                     | 3.5 2       | 24 M 2                      | <u>57 ]2</u>                 | 5 W 27                      | Th 281                      | F 29 S                          |                       |
| Emp. Code :                                              | 60077                                                                                                    | Emp. Name :                                                         |                            |                                                | 14.                                        |                                      |                             |                               |                                       |                             |                             |                             |                             |             |                             |                              |                             |                             |                                 |                       |
| Status P<br>InTime 09:35<br>OutTime 18:43<br>Total 9:08  | WO P P P<br>09.39 09.55 09.12<br>18.45 18.34 18.50<br>00.00 9.06 8.39 9.38                                                                                                    | P P P<br>09.38 09.28 09<br>18.47 18.38 18.4<br>9.09 9.10 9.23       | WO<br>17<br>10<br>00.00    | P P<br>09.37 09.24<br>19.16 18.31<br>9.39 9.07 | P P<br>09.44 09<br>18.41 18<br>8.57 8.4    | P<br>43 09.45<br>31 18.52<br>8 9.07  | CL<br>00:00                 | WO P<br>01<br>18<br>00:00 8   | P<br>09.32<br>031 18.46<br>42 9.16    | P<br>09.11<br>18.39<br>9.28 | P<br>09:38<br>18:45<br>9:07 | P<br>09:29<br>18:46<br>9:17 | P<br>09.31<br>18.46<br>9.15 | 00.00       | P<br>09:37<br>18:51<br>9:14 | P<br>09:30<br>18:38<br>9:08  | 9.04                        | 9 11 1                      | P<br>02 09<br>9 15 18<br>0 13 8 | 52<br>139<br>47       |
| Emp. Code :                                              | 600001                                                                                                    | Emp. Name :                                                         |                            |                                                | 10                                         |                                      |                             |                               |                                       |                             |                             |                             |                             |             |                             |                              |                             |                             |                                 |                       |
| Status P<br>InTime 09-25<br>OutTime 18:42<br>Total 9:17  | WO P P P P<br>09.27 09.27 09.36<br>16.33 18.40 16.34<br>00.00 9.06 9.13 8.58                                                                                                    | P P P<br>18.34 18.36 18.3<br>9.13 9.09 9.03                         | WO F<br>0 0<br>3 00.00 9   | P<br>9 24 09 25<br>8 39 19 42<br>15 10 17      | P P<br>109.32 09<br>18.43 19<br>9.11 9.4   | P<br>23 09.29<br>06 18.46<br>3 9.17  | P<br>09:29<br>18:45<br>9:16 | WO P<br>09<br>18<br>00:00 9   | P<br>29 09 26<br>158 18 43<br>29 9 17 | P<br>09.35<br>18.40<br>9.05 | P<br>09:31<br>18:33<br>9:02 | P<br>09:35<br>18:33<br>8:58 | CO<br>00.00                 | WO<br>00:00 | P<br>09:36<br>18:41<br>9:05 | P<br>09 37<br>18 46<br>9 09  | P<br>09.26<br>18.49<br>9.23 | P<br>09 33<br>18 35<br>9:02 | 09 41 0<br>18 59<br>9 18        | 9 25<br>18 38<br>9 13 |
| Emp. Code :                                              | 600004                                                                                                    | Emp. Name :                                                         | [                          | -151                                           | _                                          |                                      |                             |                               |                                       |                             |                             |                             |                             |             |                             |                              |                             |                             |                                 |                       |
| Status P<br>InTime 09:40<br>OutTime 20:30<br>Total 10:50 | WO P P P P<br>09:38 09:37 09:33<br>19:28 19:43 22:37<br>00:00 9:50 10:06 13:04                                                                                                    | P P P P<br>09.45 09.43<br>20.09 19.34<br>10.24 9.51 00.00           | WO F<br>0<br>11<br>00:00 9 | P<br>9.34 09.51<br>9.20 19.49<br>46 9.58       | P P<br>09:37 09<br>18:59 20<br>9:22 10     | P<br>40 09:33<br>03 19:12<br>23 9:39 | A<br>09:41<br>00:00         | NO P<br>09<br>19<br>00:00 9   | P<br>49 09.38<br>31 18.51<br>42 9.13  | P<br>09:45<br>18:58<br>9:13 | P<br>09:30<br>19:14<br>9:44 | P<br>09:39<br>19:04<br>9:25 | A<br>09:41<br>00:00         | WO          | P<br>09:38<br>19:31<br>9:53 | P<br>09.40<br>19.21          | 00.00                       | ^P                          | * P                             | 1.<br>                |
| Emp. Code :                                              | 600012                                                                                                    | Emp. Name :                                                         |                            |                                                | IRM                                        |                                      |                             |                               |                                       |                             |                             |                             | -                           |             |                             |                              |                             |                             |                                 | .00.00                |
| Status P<br>InTime 09:27<br>OutTime 18:30<br>Total 9:03  | WO P P P P<br>19930 19912 19925<br>1830 1831 1832<br>0000 9:00 9:19 9:07                                                                                                    | P P P P<br>09.06 08.58 09.28<br>18.33 18.34 18.33<br>9.27 9.36 9.05 | WO R                       | H P<br>08.52<br>18.31<br>00 9.39               | P P<br>09.11 09<br>18.31 18.3<br>9.20 9.18 | P<br>19 09 11<br>37 18 30<br>8 9 19  | P<br>09.17<br>18.42<br>9.25 | VO P<br>09<br>18<br>10:00 9 1 | P<br>04 09.01<br>30 18.34<br>26 9.33  | P<br>09:17<br>18:31<br>9:14 | P<br>09.11<br>18.35<br>9.24 | P<br>09:23<br>18:36<br>9:13 | P<br>09.14<br>18.36<br>9.22 | WO          | P<br>09:11<br>18:37<br>9:26 | P<br>109 14<br>18 37<br>9 23 | P<br>09.21<br>18.40         | P<br>09.25<br>18.27         | P<br>09:46<br>18:40             | P<br>109 26<br>18.32  |
| Emp. Code :                                              | 600014 I                                                                                                    | Emp. Name :                                                         |                            | R                                              | LH, ISL                                    | -                                    |                             |                               |                                       |                             |                             |                             |                             |             |                             |                              |                             | 1.00                        | 10.04                           |                       |
| Status RH I<br>InTime<br>OutTime<br>Total 00:00 (0       | NO         P         SLP         P         I           09:40         09:22         09:25         09:25         13:26         18:29           18:39         13:26         18:29         18:29         19:04         18:59         10:04         10:04         10:04         10:04         10:04         10:04         10:04         10:04         10:04         10:04         10:04         10:04         10:04         10:04         10:04         10:04         10:04         10:04         10:04         10:04         10:04         10:04         10:04         10:04         10:04         10:04         10:04         10:04         10:04         10:04         10:04         10:04         10:04         10:04         10:04         10:04         10:04         10:04         10:04         10:04         10:04         10:04         10:04         10:04         10:04         10:04         10:04         10:04         10:04         10:04         10:04         10:04         10:04         10:04         10:04         10:04         10:04         10:04         10:04         10:04         10:04         10:04         10:04         10:04         10:04         10:04         10:04         10:04         10:04         10:04         1 | P P P P<br>09-41 09-30 09-30<br>18-39 18-29 18-30<br>8-58 8-59 9-00 | WO A<br>99<br>00:00:00     | A<br>27 09.35<br>00 00.00                      | P A<br>09.43 18.3<br>19.04<br>9.20 00.0    | P<br>0 09.24<br>18.32<br>0 9.08      | A V<br>09.23<br>00.00 0     | VO P<br>09<br>18<br>0.00 8:5  | P<br>43 09.31<br>36 18.34<br>52 9.03  | P<br>09.28<br>17.31<br>8.03 | P<br>09:37<br>18:38<br>9:01 | P<br>09:27<br>18:35<br>9:08 | P<br>09:23<br>18:33         | WO          | P<br>09.19<br>18:32         | P<br>09.15<br>18.34          | P<br>09:21<br>18:51         | P<br>09.26<br>18.32         | P<br>09:35<br>18:38             | P<br>09.29<br>18.55   |
| Emp. Code : 6                                            | 500016 E                                                                                                    | Emp. Name :                                                         |                            | nkar                                           | Y2, CL                                     | -, ISL                               | -                           |                               |                                       |                             |                             | -                           |                             | 100.00      | 10.13                       | 19:19                        | 19/30                       | 9.06                        | 9:03                            | 19:26                 |
| Gene                                                     | vo :P :P :P :F                                                                                                    | ° <u>i</u> P iP                                                     | :WO :P                     | (P )                                           | P                                          |                                      | ;P ;V                       | VO ;P                         | j%CLF                                 | ;P                          | .jP                         | ;P                          | .iP                         | :WO         | .iP                         | P                            | !P                          | Page                        | IP<br>No 1                      | .ist.                 |
|                                                          |                                                                                                    |                                                                     |                            |                                                |                                            |                                      |                             |                               |                                       |                             |                             |                             |                             |             |                             |                              |                             | -                           |                                 |                       |

-I added leave balance for an employee on Greythr :

Go to 'leaves', then 'information', 'employee leave', 'post transaction' (select the type of leave), add in the 'from' date & 'to' date & save. After saving, process the payroll.

-Added leaves to a newly joined employee's profile on Greythr.

- I was also given a task to make dummy bills.

-I was shown how to & then made to calculate gratuity for the employees' whose list of names was handed over to me.

The following is the formula for calculating Gratuity:

No. of years of service completed in the organisation \* Basic salary \*15 / 26

- I was given the task of planning an employee engagement activity for all the employees. (I planned on having a quiz on Mercedes – a quiz of 3 rounds)

-I was shown how to & made to add incentives for all the employees on Greythr.

The process to add incentives is as follows : Go to Greythr (employer login), go to 'payroll', 'salary', 'calculation fields', 'other payment items', 'incentive payment', 'add row' & then add in the incentive amount.

-I had to distribute the performance appraisal form to the employees whose list of names was handed over to me. I also had to constantly follow up with them regarding the same.

{Performance appraisals are usually to monitor the employee's performance & to give them an increment based on their performance.}

-For the Performance Appraisal process,:

i) Must ask the employees to fill in their details in part 'A'.

ii)Part 'B' of the appraisal form is filled in by their supervisors, who they report to. They mark them based on their performance.

iii)Part 'C' of the appraisal form is filled in by the CEO, alongside the HR manager.

Images of the Performance Appraisal form :

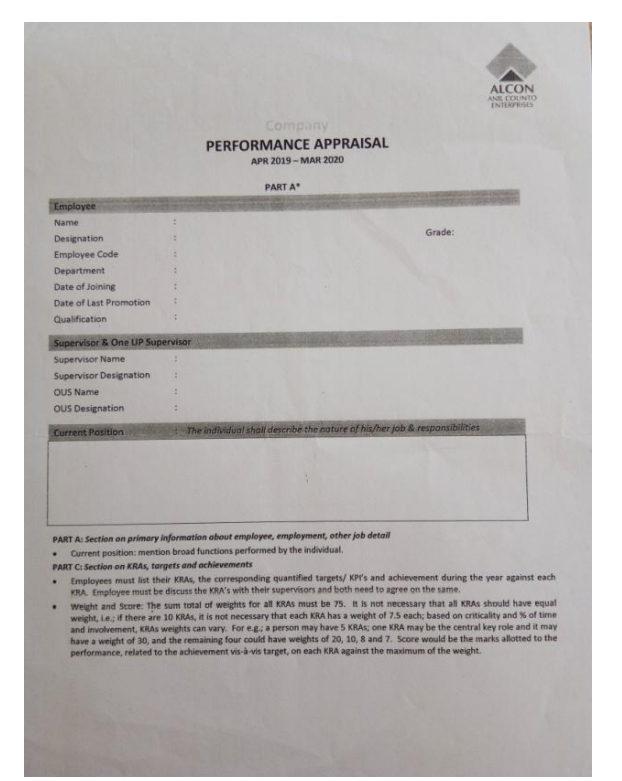

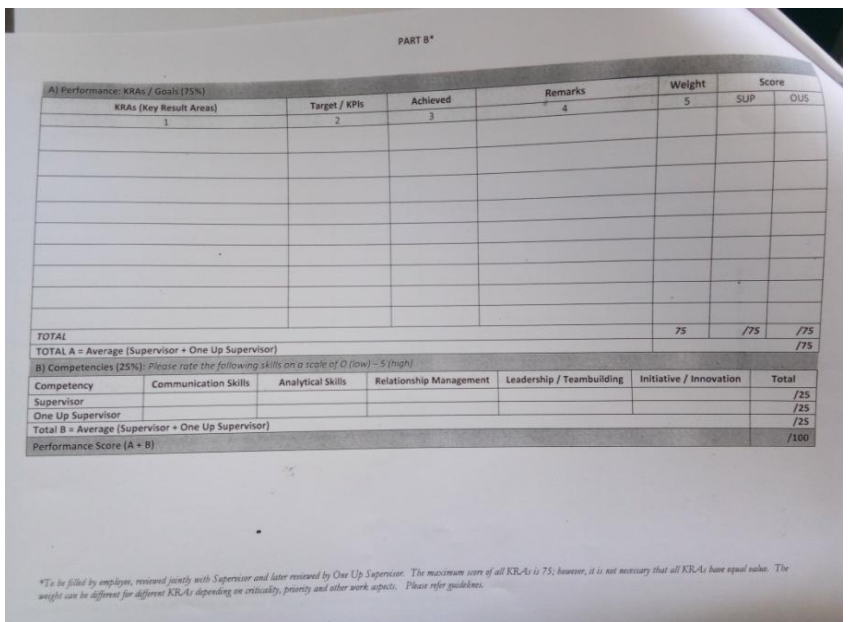

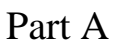

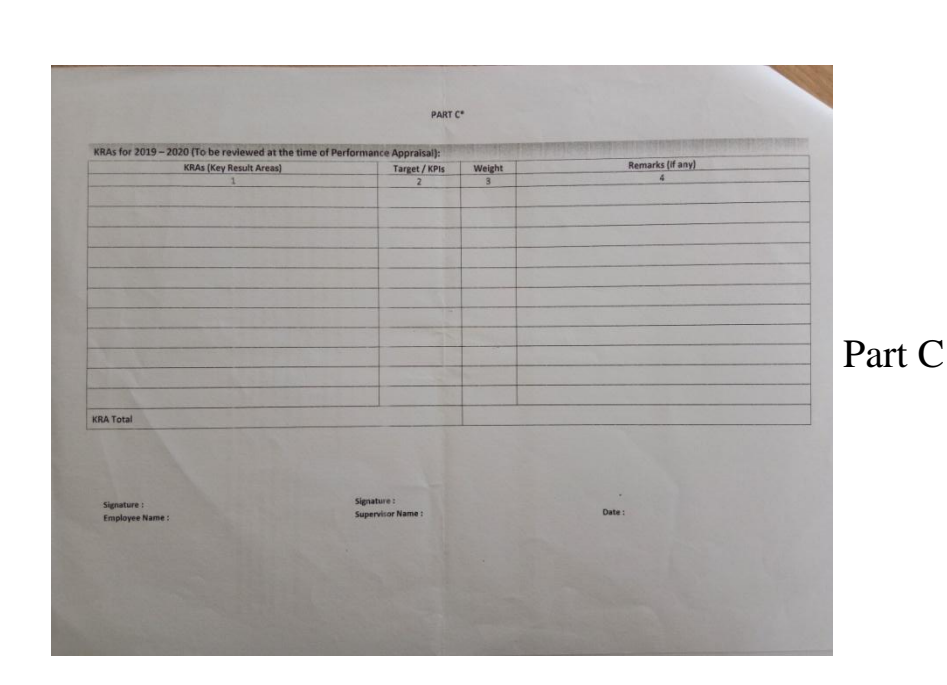

Part B

-I was made to give a hard copy of the job description to 2 newly joined employees & had to get their signature on the photocopy of the same, which is kept as the Mercedes records.

- I had to file POSH returns, i.e. It is with regards to the sexual harassment of women. These returns have to be filled before the 31 of Jan.

- I was made to check the birthday list.

To do so, Go to 'reports', then click on the icon that looks like a clock, 'query builder' & select 'birthday' & the birthday list will appear.

-I was observing how the 'Labour returns' are filed on the Goa Online Portal & also how the 'Bonus Act' & the 'Wages Act' are filed.

-I prepared an experience certificate for the previous CEO.

-I had to fill in details on the performance appraisal form for the workmen. Details such as the employee name, code, designation, department date of joining & the date of review.

Image of the Performance Appraisal form for

Workmen:

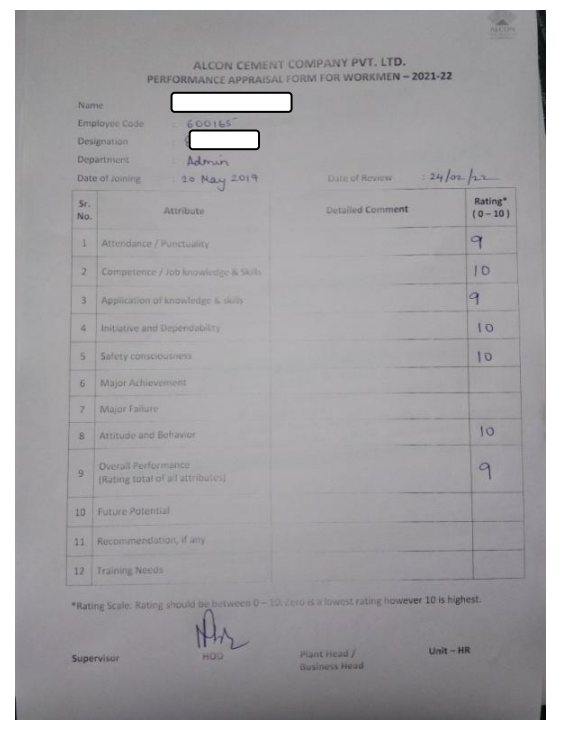

-I was made to call up a few hotels to ask about their room tariff (this was because some high profile people from Mercedes were coming to Goa & the arrangements for their accommodation had to be taken care of.)

-I called up a couple of recruiting agencies in Kolhapur asking them to send us suitable CV's of candidates for the post of Diagnostic technicians. (the HR manager & CEO were supposed to go to Kolhapur to conduct interviews, hence I had to do so)

-I entered the Performance Appraisal data (score) of the employees onto the system.

-I marked an Employee Exit on Greythr

The steps are : Go to 'Employee', 'information', 'separation; & then type the employees name, then under 'separation mode' ,select 'resigned' & then refer to the respective employees file to add in the rest of the details. Once done, tick the 'employee existed the organisation' & once done, select process payroll .

-I was made to check the attendance.

To check attendance : go to 'Leave', 'information', attendance muster' & select the month of the attendance we want to check.

-I was made to calculate OT(over time) hours for the drivers.

-I added the OT hours to the employees gross.

Steps to do so : Go to 'payroll', 'payroll inputs', 'salary', type in the employees name, scroll down, under 'employee workdays' select 'OT hours', under 'accounts', add the total no. of OT hours of the respective employees & 'save'.

-Added TDS (Tax Deductions List) to the employees gross salaries.

-Made changes to the LWF amount of certain employees (had to make the amount 0 as the amount would simply get deducted from their salary)

-prepared an offer letter

- Got details for the productivity report in PIR (had to check the number of cars sold for the previous month with the sales team)

- I was given the responsibility to ensure that all the employees whose names were on the list came & got their measurements taken for their uniforms. Had to take their signature on the given list.

-I was made to re-generate the password of Greythr for an employee.

Steps to go about with that : Go to "home", click on "search actions", click on "regenerate password", type in the employees name & then click on "generate mail".

Steps to go about with it : Go to "Reports", click on "reports gallery", select "payroll transfer statement", then under "group by", select "company", click on "payment type", select "cheque" & then click on "generate"

-I had to put the stationary that was ordered in place.

-Updated employee address' on Greythr.

-I handed over appointment letters to the respective employees.

-I had to check from how many employees' salaries was LWF deducted.

-I generated the PF ECR file.

Steps to go about with it : Go to "reports", "reports gallery", under "PF – Provident Fund", select "PF-ECR Format",then select the month for which you want to generate the file, once done, click on "Generate ECR file" & the excel file gets downloaded.

-I filed the PF Returns.

Steps to go about with it : Type in "EPFO employer login" on the Google search engine, login, go to "payments" & select the first option that comes under it & then add in the details , select "ECR" & upload the ECR (that was previously downloaded), save it, then add in the other details & then click on "verify", once its done, click on "Generate"

-PF returns are to be filed before the 15 of the preceding month

-Segregated the Performance Evaluated forms – segregated the ones that were evaluated from the ones that were yet to be evaluated.

-I also learnt how to open job cards, to re-open as well as how to close the job cards (this wasn't a part of HR, but took it up since I would learn something new)

| Loan application form | ו: |
|-----------------------|----|
|-----------------------|----|

| LOAN APP                                                                                                    | LICATION FORM                                   | ENTERPI |
|----------------------------------------------------------------------------------------------------|-------------------------------------------------|---------|
| COMPANY NAME :                                                                                                    | DATE:                                           |         |
| NAME OF EMPLOYEE :                                                                                                    |                                                 |         |
| DESIGNATION :<br>DEPARTMENT :<br>AMOUNT OF LOAN APPLIED FOR :<br>PURPOSE :                                                                                                    |                                                 |         |
| also agree to adjust my Leave Encashment.                                                                                                    | Bonus, Gratuity Salary ITA Medical dues pavable |         |
| to me towards loan repayment on separation                                                                                                    | from the organization.                          |         |
| to me towards loan repayment on separation EMPLOYEE'S SIGNATURE:                                                                                                    | from the organization.                          |         |
| to me towards loan repayment on separation EMPLOYEE'S SIGNATURE: FOR OFF DATE & AMOUNT OF LOAN AVAILED EARLIER                                                                                                    | From the organization.                          |         |
| to me towards loan repayment on separation EMPLOYEE'S SIGNATURE: FOR OFF DATE & AMOUNT OF LOAN AVAILED FARLIER IALANCE OF ABOVE LOAN, IF ANY                                                                                                    | From the organization.                          |         |
| to me towards loan repayment on separation EMPLOYEE'S SIGNATURE: FOR OFF PATE & AMOUNT OF LOAN AVAILED EARLIER IALANCE OF ABOVE LOAN, IF ANY ERIOD OF SERVICE                                                                                            | From the organization.                          |         |
| to me towards loan repayment on separation<br>EMPLOYEE'S SIGNATURE:<br>FOR OFF<br>MATE & AMOUNT OF LOAN AVAILED EARLIER<br>ALANCE OF ABOVE LOAN, IF ANY<br>ERIOD OF SERVICE<br>MOUNT OF LOAN ELIGIBLE                                                    | From the organization.                          |         |
| to me towards loan repayment on separation<br>EMPLOYEE'S SIGNATURE:<br>FOR OFF<br>MATE & AMOUNT OF LOAN AVAILED EARLIER<br>ALANCE OF ABOVE LOAN, IF ANY<br>ERIOD OF SERVICE<br>MOUNT OF LOAN ELIGIBLE<br>O. OF MONTHLY INSTALLMENTS (EMIs)               | from the organization.                          |         |
| to me towards loan repayment on separation EMPLOYEE'S SIGNATURE: EOR OFE DATE & AMOUNT OF LOAN AVAILED EARLIER BALANCE OF ABOVE LOAN, IF ANY TERIOD OF SERVICE MOUNT OF LOAN ELIGIBLE IO. OF MONTHLY INSTALLMENTS (EMIs) OMMENCEMENT OF REPAYMENT OF EMI | From the organization.                          |         |

## Picture of a Interview Evaluation sheet :

|                                                            | -             | lind for            |                 | U.         |
|------------------------------------------------------------|---------------|---------------------|-----------------|------------|
| Name of Candidate.                                         | Position app  | oneu ioi.           | Courte          | Matar      |
| Education Qualification:                                   | rience: 20 y  | eaus De             | aler: Council   | 1101013    |
| Putteret                                                   | Current Pos   | ition: NA           |                 |            |
| Current Company: Durres                                    | . Current ros |                     |                 | (Lishost)  |
| Criteria                                                   | Rating (1 to  | 6 where 1 is        | s lowest & o is | VD         |
|                                                            | DP /CEO       | Regional<br>Manager | After-Sales     | After-Sale |
| Business Acumen:                                           |               |                     |                 |            |
| Market Knowledge                                           | 5             |                     |                 |            |
| Key performance indicators knowledge                       | 5             |                     |                 |            |
| Process knowledge                                          | 6             |                     |                 | -          |
| Technical & IT know-how                                    | 4             |                     |                 | -          |
| Service & Logistic Management                              | 5             |                     | -               |            |
| Financial Planning & Controlling                           | 5             |                     |                 |            |
| Statutory knowledge                                        | 4             |                     |                 | -          |
| Management Skills:                                         |               |                     | -               |            |
| Experience in representing Organisation strategically both | 6             |                     | and the second  | -          |
| internally and externally                                  |               |                     |                 | -          |
| The ability to think strategically                         | 5             |                     |                 |            |
| The ability to promote diversity & build teamwork,         | GG            |                     |                 |            |
| encourage excellence and develop subordinates              | (             |                     |                 | -          |
| The ability to drive innovation & change management        | 0             |                     | -               | -          |
| Experience in dealing with customer & suppliers            | 6             |                     |                 | -          |
| Characteristics                                            | 0             |                     |                 |            |
| Integrity & Corporate values                               | 6             | -                   |                 |            |
| Analytical                                                 | 6             |                     |                 | -          |
| Certidorea & Crooming                                      | 6             |                     | -               |            |
| evel of commitment to perform well & succeed               | G             |                     |                 |            |
| Qualification                                              |               |                     |                 | -          |
| audification                                               | 6             |                     |                 |            |
| ducation                                                   |               |                     |                 |            |

# Vacancy Requisition form :

|                                                                                                    | v                  | COUNTO             | UISITION FOR<br>Motors | tM                                                    |                                    |
|----------------------------------------------------------------------------------------------------|--------------------|--------------------|------------------------|-------------------------------------------------------|------------------------------------|
| Number: 02<br>Date: 25 0 + 2                                                                                 | 021                |                    | Re                     | g. Office : 1 <sup>st</sup> Floc<br>G Road , Panaji ( | r , Sukerkar Mansion<br>Goa 403001 |
| Department                                                                                                   |                    | ΓT                 |                        |                                                       |                                    |
| Head of Departmen                                                                                            | nt _               |                    |                        |                                                       |                                    |
| Functional Head                                                                                              | YOVERVIEW          |                    |                        |                                                       |                                    |
| Job                                                                                                    |                    | 1                  |                        | lab structur                                          |                                    |
| Title/Designation                                                                                            | No of<br>Vacancies | Grade/Level        | Permanent              | Temporary                                             | Contractual                        |
| Manager IT                                                                                                   | 01                 |                    | ~                      |                                                       |                                    |
| Start up date                                                                                                | 24 Man             | arch 2021          |                        |                                                       | C. 1 F.                            |
| стс                                                                                                    |                    |                    | Desired qualification  |                                                       | Unadual in                         |
| Range                                                                                                    |                    |                    |                        |                                                       | 11                                 |
| Budgeted /<br>Unbudgeted                                                                                     | Budge              | ted                | Desired Experie        | Min 3<br>yrous                                        |                                    |
| Location                                                                                                    | Riband             | an                 | Channel of recr        | Internal<br>Sourcing                                  |                                    |
|                                                                                                    |                    | litico roquiroment |                        |                                                       | 0                                  |
|                                                                                                    | hooting            | i databa           | istrm enus             | 255                                                   |                                    |
| - Troubles<br>- Mountain<br>- Cendinat                                                                       | ing with t         | IBIL Joi si        |                        |                                                       |                                    |
| - Troubles<br>- Maintain<br>- Cendinati                                                                      | TTRIBUTES (circle  | Bil Joi So         | 1                      |                                                       |                                    |
| - Troubles<br>- Mountain<br>- Cendinati<br>B. PARTICULAR A                                                   | TTRIBUTES (circ)   | appropriately)     | Excellent              | Good 🗸                                                | N/A                                |
| - Thoubles<br>- Mountain<br>- Cendinat<br>B. PARTICULAR A<br>English language ski<br>ubility to work as a te | TTRIBUTES (circ)   | Bit Joi So         | Excellent .            | Good 🗸                                                | N/A<br>N/A                         |

|                                                                                                    |       |                                                              |         |   | ALC |
|----------------------------------------------------------------------------------------------------|-------|--------------------------------------------------------------|---------|---|-----|
| inguested by<br>interies interies |       | Approved by<br>Name :<br>Designation:<br>Signature:<br>Date: | kuraune | 2 |     |
|                                                                                                    |       |                                                              |         |   |     |
| Comments:<br>Raplacement                                                                                                    | 4     |                                                              |         |   |     |
| Comments:<br>Rap laccare et 1                                                                                                    | भ<br> |                                                              |         |   |     |
| Comments:<br>Rup Incinent (                                                                                                    | 24 [  |                                                              |         |   |     |

Image of how a Employee Profile looks like on PIR :

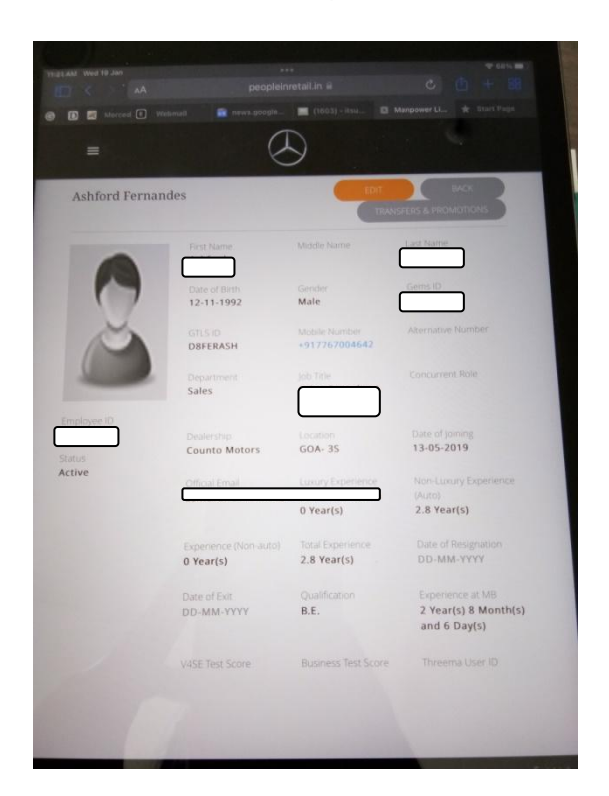

Image of the form of "Application for Employment" :

| $\bigotimes$                                                                                   |                       |                                                                                                    |                        |                      |                     |                                      |   |                                           |                  |                     |                 |                 |                       |
|------------------------------------------------------------------------------------------------|-----------------------|----------------------------------------------------------------------------------------------------|------------------------|----------------------|---------------------|--------------------------------------|---|-------------------------------------------|------------------|---------------------|-----------------|-----------------|-----------------------|
| Mercedes-Benz<br>Counto Mators - Alcon<br>Alcon House, Chatta No. 72, PT. Sheet No. 19,        |                       |                                                                                                    |                        |                      |                     |                                      |   |                                           |                  |                     | 37,738.26       | / 441           | . Owners              |
|                                                                                                | RECENT                | 10. Languages you can                                                                                                    | Read                   | Write                | Spea                | ĸ                                    |   | 14. Particulars of Scholars               | hip of Prizes of | btained:            |                 |                 |                       |
| (To be completed in applicant's own handwriting)                                               | (Please do not paste) | English                                                                                                    | ( )                    | ()                   | (                   | ľ                                    |   |                                           |                  |                     |                 |                 |                       |
| POSTAPPLIEDEOD                                                                                 |                       | Hindi                                                                                                    | ()                     | ()                   | (                   | )                                    |   |                                           |                  |                     |                 |                 |                       |
| LILDFOR:                                                                                       |                       | Konkani                                                                                                    | ()                     | ()                   | (                   | )                                    |   | 15 Particulars of Member                  | ship of Profess  | ional Organisations | position of aut | tority of organ | nisational office     |
| Direct : Yes / No (If yes source) :                                                            |                       | Other (Please Specify)                                                                                                    |                        |                      |                     |                                      |   | held, if any.                             |                  |                     |                 |                 |                       |
| Reference by :                                                                                 |                       | 11. Mention any disability, n                                                                                                    | najor illness, operati | ion or accident you  | had:                |                                      | _ |                                           | and the first    | per mon             | th              |                 |                       |
| 1 5.00                                                                                         |                       |                                                                                                    | 14 G                   | _                    |                     |                                      | _ | 16. (a) Minimum salary eo                 | pecieu ris       |                     |                 |                 |                       |
| (in block letters) (Surname) (First Marcol )                                                   |                       |                                                                                                    |                        |                      |                     |                                      |   | (0) Notice period beto                    | e joining        |                     |                 |                 |                       |
| (First Name) (First Name) (Fi                                                                  | ather/Husband's name) | 12. What are your leisure p                                                                                                    | ursuits, hobbies an    | d sports activities: |                     |                                      | - | 17. PAN Card No                           |                  | Aadhar              | Card No         |                 |                       |
| 2. Name in Devnagari Script:                                                                   |                       |                                                                                                    |                        |                      |                     |                                      | 7 | 18. Are you related/know/s                | b any employee   | of the company : _  |                 |                 |                       |
| 3. Present Address:                                                                            |                       | 13. EDUCATION                                                                                                    |                        |                      |                     |                                      |   |                                           |                  |                     |                 |                 |                       |
|                                                                                                |                       | Name & address of High Schi                                                                                                    | xxi/ University /      | Passing Year         | Degree /<br>Diploma | Principal Class /<br>Subjects Remain |   | 19. EXPERIENCE                            |                  |                     |                 |                 |                       |
| Tel No.: Mob:                                                                                  |                       | Conege / instruce                                                                                                    | poare                  |                      |                     |                                      | - | Name & Address<br>of the Previous Company | Period<br>From   | To Designatio       | In Starting     | Last drawn      | Reason for<br>Leaving |
| 4. Permanent Address:                                                                          |                       |                                                                                                    |                        |                      |                     |                                      |   |                                           |                  |                     |                 |                 |                       |
| Tulue                                                                                          |                       |                                                                                                    |                        |                      |                     |                                      |   |                                           |                  |                     |                 |                 |                       |
| Ter No Mob                                                                                     |                       | States of the local division of the local division of the local di |                        |                      |                     |                                      |   |                                           |                  |                     |                 |                 |                       |
| 5. Email ID :                                                                                  |                       |                                                                                                    |                        |                      |                     |                                      | - |                                           |                  |                     |                 |                 |                       |
| 6. Date of Birth: Place of Birth; State:                                                       |                       |                                                                                                    |                        |                      |                     |                                      |   |                                           |                  |                     |                 |                 |                       |
| 7. Height: Weight: Blood Group:                                                                |                       | -                                                                                                    |                        |                      |                     |                                      | - |                                           |                  |                     |                 |                 |                       |
| 8. Male/Female Single/Married/Widowed/Divorced                                                 |                       |                                                                                                    |                        |                      |                     |                                      | - |                                           |                  |                     |                 |                 |                       |
| 9. Family details :                                                                            |                       | Section States                                                                                                    |                        |                      |                     |                                      |   |                                           |                  | 100                 |                 |                 |                       |
| Name of family members         Date of Birth         Gender         Relationship with<br>M / F | Profession            | States of the local division of the local division of the local di |                        |                      |                     |                                      |   |                                           |                  |                     |                 |                 |                       |
|                                                                                                |                       | -                                                                                                    |                        |                      |                     |                                      |   | 20. Have you been convic                  | ted?Ifyes, gr    | ve details          |                 |                 |                       |
|                                                                                                |                       |                                                                                                    |                        | - mark               |                     | and the                              |   |                                           |                  | -                   |                 |                 |                       |
|                                                                                                |                       |                                                                                                    |                        |                      |                     |                                      | - |                                           |                  |                     |                 |                 |                       |
|                                                                                                |                       |                                                                                                    |                        |                      |                     |                                      |   |                                           |                  |                     |                 |                 |                       |

| Name                                                                                         | Official<br>Designation                             | Address                                        | Capacity in<br>which he/she<br>knows you      | Phone No. /<br>Mobile No.               |
|----------------------------------------------------------------------------------------------|-----------------------------------------------------|------------------------------------------------|-----------------------------------------------|-----------------------------------------|
|                                                                                              |                                                     |                                                |                                               |                                         |
|                                                                                              |                                                     |                                                |                                               |                                         |
| 22. I hereby certify tha<br>belief if, at any time, it is<br>summary termination.<br>Place : | t the information given t<br>found that information | by me is true and con<br>given herein above is | nplete to the best of m<br>false my employmen | y knowledge and<br>t shall be liable to |
| Date :                                                                                       |                                                     |                                                | Signa                                         | ture                                    |
|                                                                                              | FOR O                                               | FFICE USE ONLY                                 |                                               |                                         |
| Designation:                                                                                 |                                                     | Department : _                                 |                                               |                                         |
| Salary:                                                                                      |                                                     | Date of Joining                                |                                               |                                         |
| Probation Period:                                                                            | 1 States                                            |                                                |                                               |                                         |
| Candidate Interviewed by                                                                     | y:                                                  |                                                | Signature :                                   |                                         |
| ESIC ID No                                                                                   |                                                     | Provident Fur                                  | nd A/c No                                     |                                         |
| GDMS No.                                                                                     |                                                     | AMS No                                         |                                               |                                         |
| Recommendations:                                                                             |                                                     |                                                |                                               |                                         |
|                                                                                              |                                                     |                                                |                                               |                                         |
|                                                                                              |                                                     |                                                |                                               |                                         |
|                                                                                              |                                                     |                                                |                                               |                                         |
|                                                                                              |                                                     |                                                |                                               |                                         |
|                                                                                              |                                                     |                                                |                                               |                                         |
| OCUMENTS REQUIRED<br>) Birth Certificate or Leavi                                            | :<br>ng Certificate, 2) Educa                       | tion Certificate,3) Driv                       | ving License, 4) Ration                       | n Card, 5) Relieving                    |

## The following is where the LWF amount is added:

| Payroll Inputs Y<br>Salary | Override : LABC | OUR WELFARE FL | IND    |         | 3           | Add row |
|----------------------------|-----------------|----------------|--------|---------|-------------|---------|
| Salary Revisions           | From Date       | To Date        | Amount | Remarks | Modified On | Actions |
| Income Tax                 | 01 May 2021     | 31 May 2021    | ₹ 0.00 |         | 07 Jun 2021 | ê C     |
| Reimbursement              | 01 Jan 2022     | 31 Jan 2022    | ₹ 0.00 |         |             |         |
| Employee LOP Days          |                 |                |        |         |             |         |
| Stop Salary Processing     |                 |                |        |         |             |         |
| Arrears                    |                 |                |        |         |             |         |
| Final Settlement           |                 |                |        |         |             |         |
| Resettlement               |                 |                |        |         | Ca          | ncel S  |

#### Image of the Welcome Letter given to newly joined employees:

#### ALCON GROUP Welcome Letter

Dear Colleague,

Welcome to ALCON!

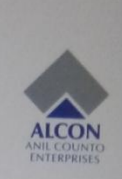

It is with great pleasure that we welcome you to the ALCON family. We are very excited to have you on board with us.

ALCON Group corporate structure is a mix centralised and individual business type drawing synergies across the group. Our business units and corporate support functions all work together to produce good results for the entire ALCON Group.

We have a long - standing heritage of commitment to excellence, leadership and innovation. These are attributes that have served us well for more then 40 years of our growth, and they will continue to serve us in the future.

Every persons job is important, not only to their own success, but also to the success of every other person at ALCON. We believe that success for both the employee and company is determined by employees ability to produce quality products and service very efficiently

The higher the quality and the more efficiently products and service are delivered, higher the benefits for the company and for all its personnel. We urge all employees to look at their jobs objectively for opportunities to save work , cut out unwanted practices and improve quality. We welcome employee suggestions for improvement , wherever it may be.

We believe in the mantra for all our businesses, "if you can do it, then I can do it too; and I can do it better!" The combination of continuing innovations, quality products and a strong corporate family structure, coupled with ALCON's outstanding peoples, holds the promise of bright future for ALCON Enterprise!

I wish you good luck as you begin a new chapter in your professional career, and hope that our organisation adds much value to you as you contribute to the success of the company.

We look forward to working with you.

Best Regards,

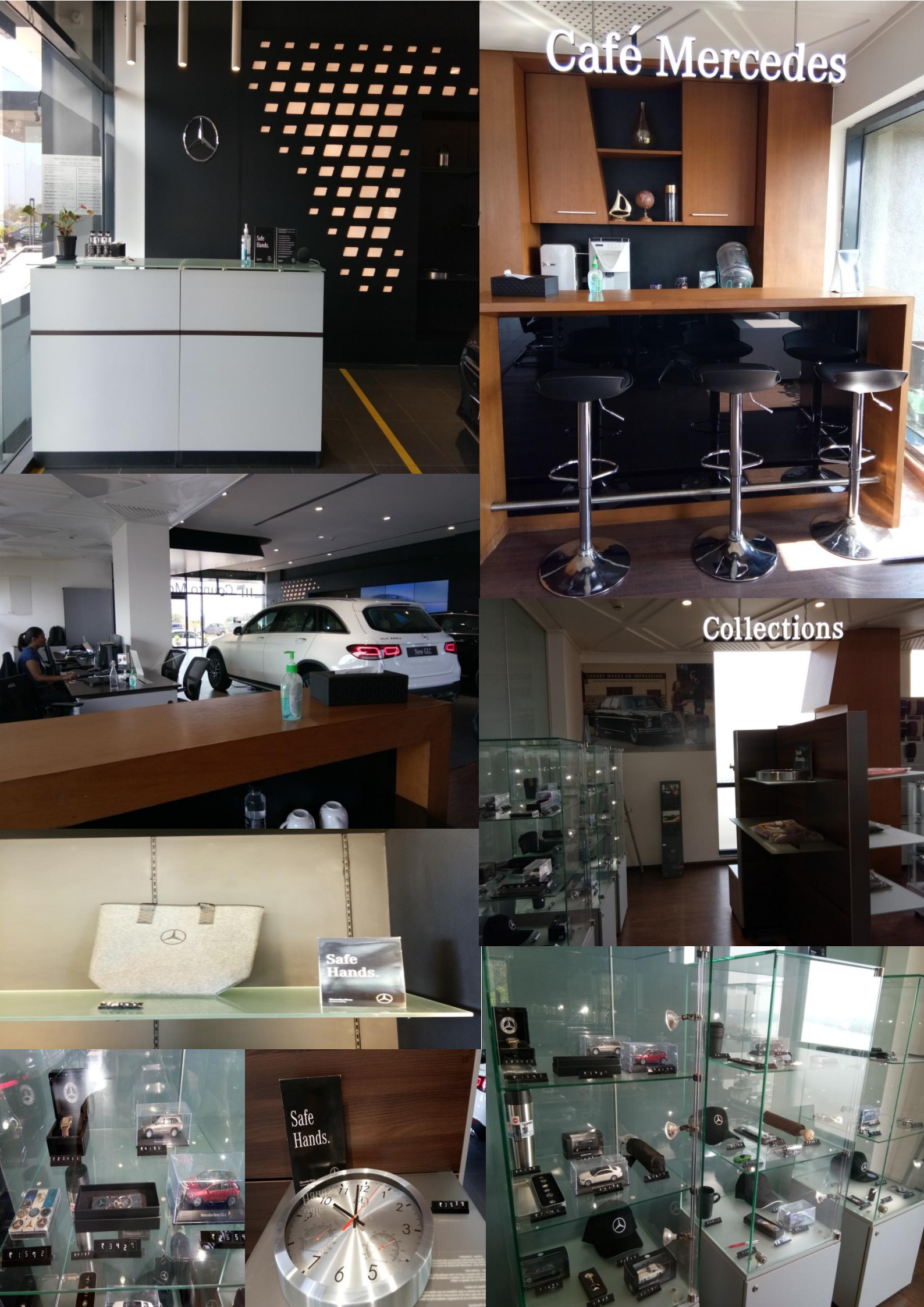

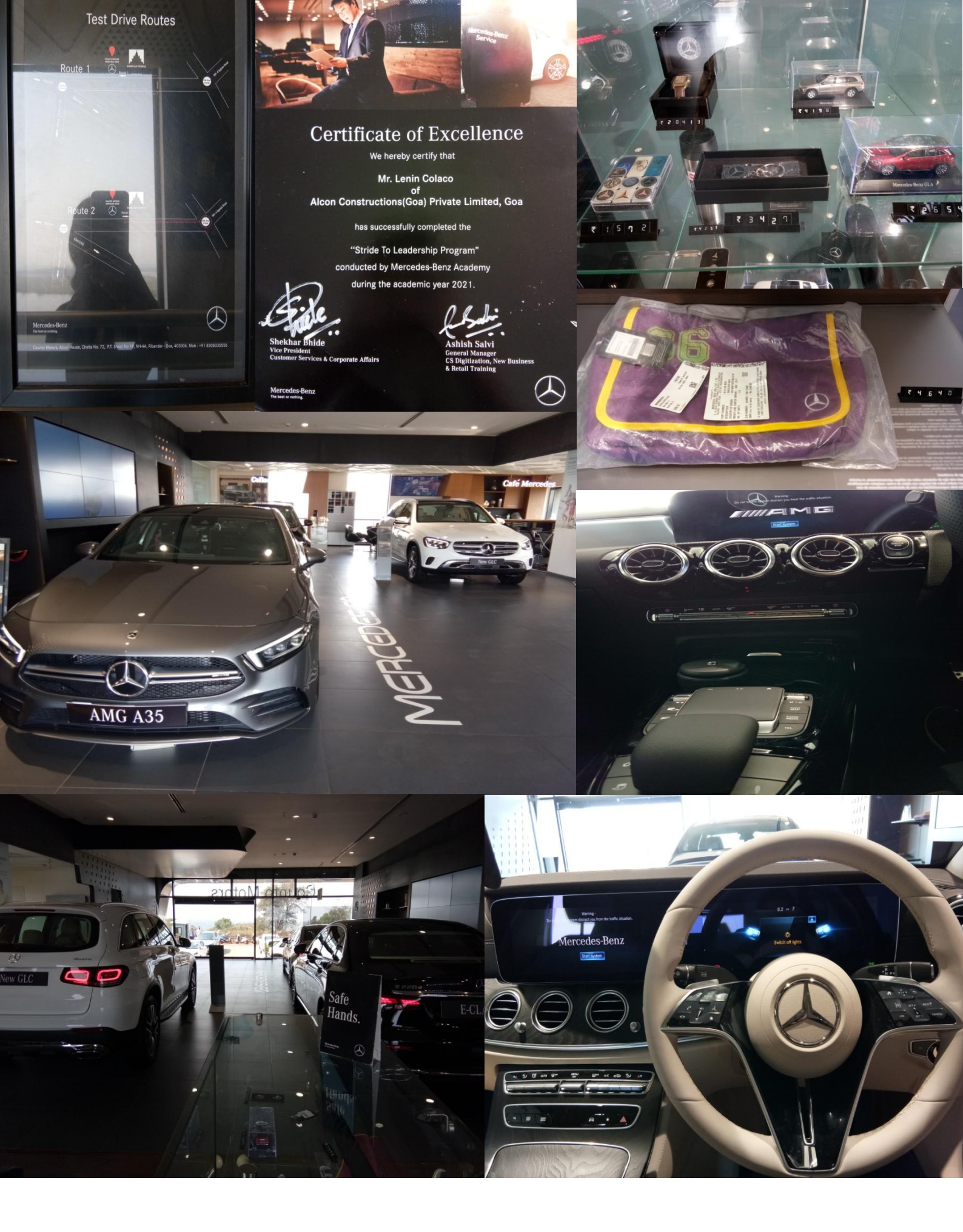

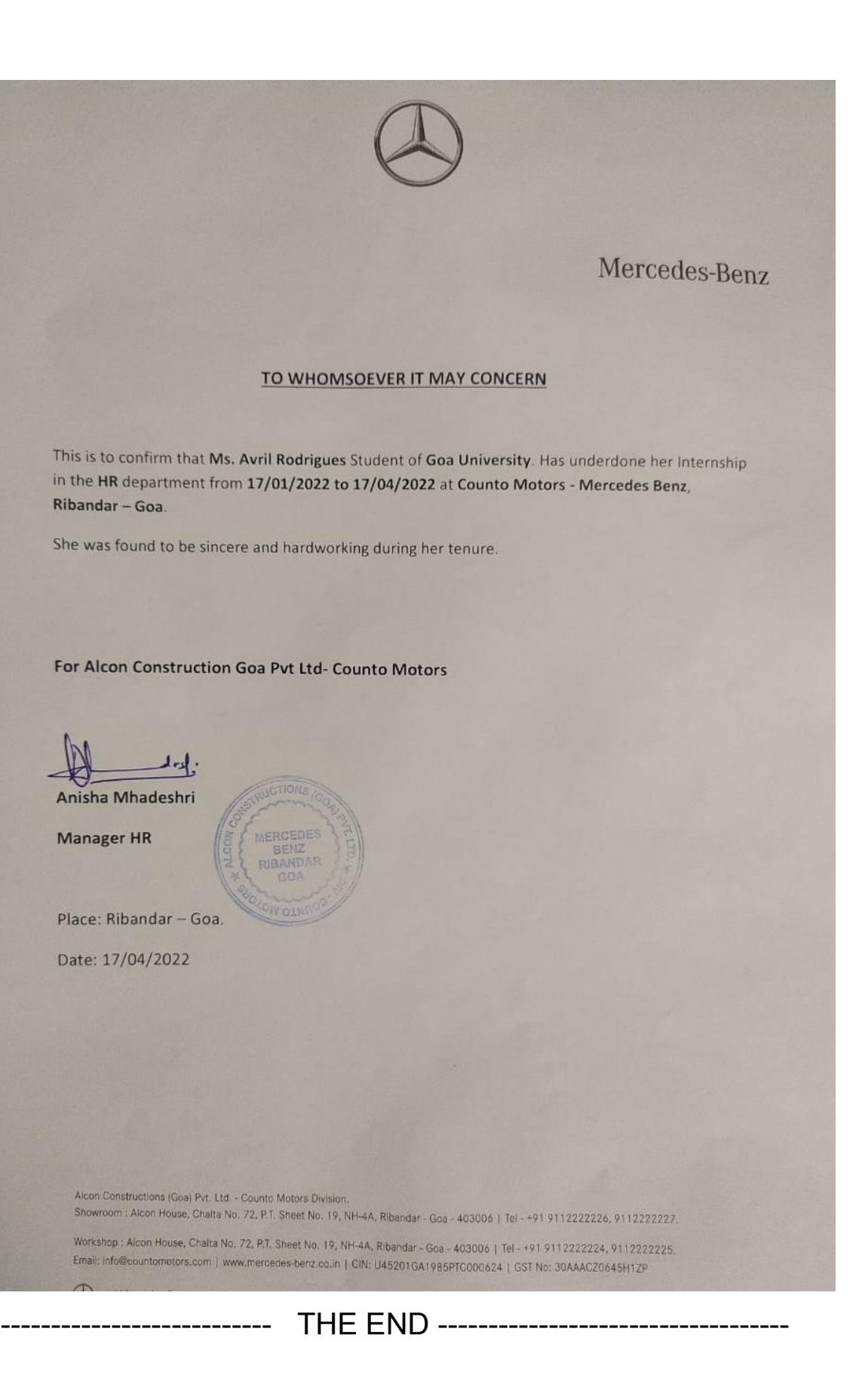

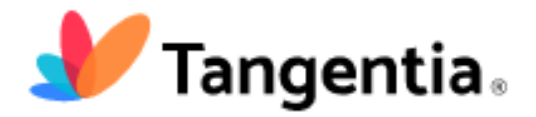

Tangentia is an agile digital transformation company/ IT company & a worldleading provider transformation solutions. Tangentia was founded in the year 2003 by Mr. Vijay Thomas in Toronto, Canada. Mr Vijay Thomas is also the founder & CEO of Tangentia Ventures, that invests in early stage companies in global technology services, which makes local manufacturing & niche ecommerce services in Canada & India. As of now, Canada has around 9 offices in 3 different countries ie. Canada, USA & in India & they are planning on expanding even more across globally. The company name in Canada is Tangentia Inc, the company name in US is Tangentia America LLC, the company name in Goa is Tangentia India Technologies Private. Limited & the company name in Kerala is Tangentia Travancore Private Limited. Tangentia has a headcount of over 300 employees & has over 18+ years of experience. Tangentia is a platinum partner of IBM(International Business Machines Corporations) & they have also partnered with other well-known companies like Google AI, Microsoft & other such companies. Tangentia is a leading boutique consulting, technology & an outsourcing firm that bridges the most challenging technology gaps. The 3 major departments of Tangentia are : Automation, B2B Connectivity & Digital.

## Tangentia's Core Vaules :

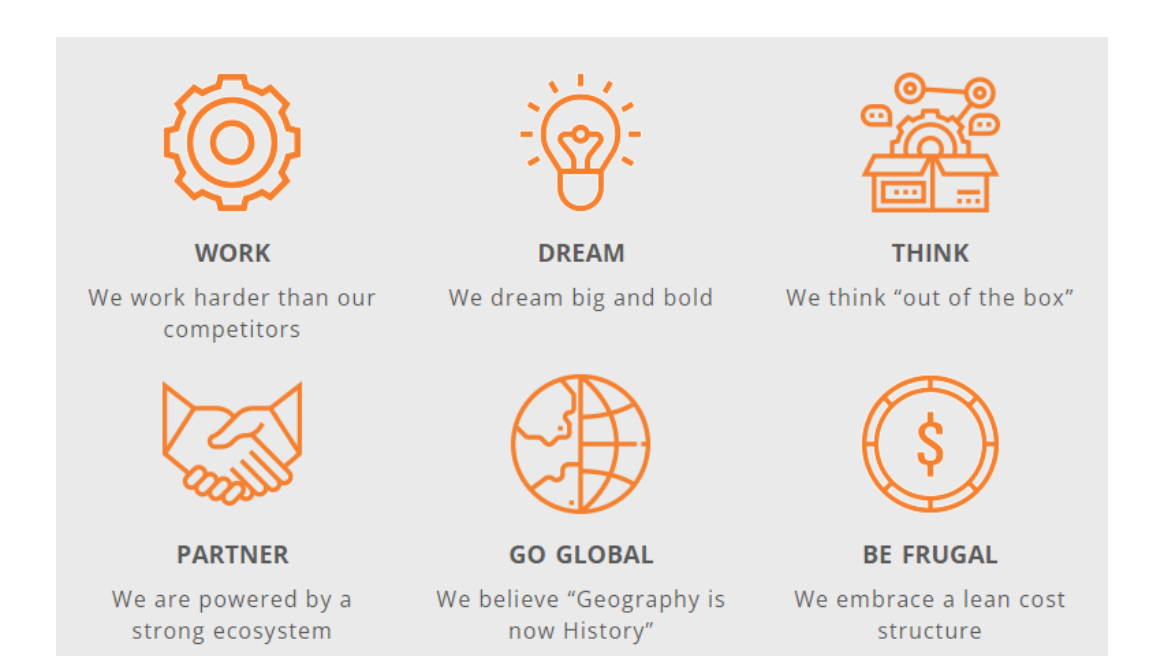

Tangentia's Mission Statement:

## We imagine a prosperous world, seamlessly interconnected & efficiently run by the optimal use of technology and human resources sourced globally.

Tangentia's Vision :

| Shareholder                                                                                                    | Employee                                                                                                    | Customer                                                                                                    | Partner                                                                                                    | Global Citizenship                                                                                                    |
|----------------------------------------------------------------------------------------------------|----------------------------------------------------------------------------------------------------|----------------------------------------------------------------------------------------------------|----------------------------------------------------------------------------------------------------|----------------------------------------------------------------------------------------------------|
| Perspective                                                                                                    | Perspective                                                                                                    | Perspective                                                                                                    | Perspective                                                                                                    | Perspective                                                                                                    |
| <ul> <li>To be among the<br/>top 10 Boutique<br/>IT consulting<br/>companies in the<br/>markets we<br/>operate in.</li> </ul> | <ul> <li>To be among the<br/>top 10 preferred<br/>employers in the<br/>IT consulting<br/>business in the<br/>markets we<br/>operate in</li> </ul> | • To be among the<br>top 5 Boutique<br>IT consulting<br>companies in<br>terms of<br>customer<br>retention and<br>customer<br>satisfaction | • To be among the<br>top 5 preferred<br>partners for<br>each of our<br>partner<br>companies in the<br>markets we<br>operate in | To spend 10% of<br>net profits every<br>to provide micro<br>credit facilities<br>in less-<br>developed parts<br>of the world to<br>entrepreneurs. |

A bit about the practices at Tangentia, Under:

## Automation :

- -Artificial Intelligence
- -Robotic Process Automation (RPA)

-Process Mining

## **B2B Connectivity :**

-EDI/Order Management -eCommerce (B2B/B2C) -Supply Chain

## Digital :

-Agile Application Development

-Product Engineering

-Offshore Development Centre

The RPA technologies/tools used at Tangentia are :Ui Path, Blue Prism, Automation Anywhere & Block chain.

The work methodology used by Tangentia is the Agile method, where the main task is split into two sub-tasks, which means that once part A of the sub-tasks is completed, the employee gets it checked by the reporting manager to check whether there are any changes required to be made to it, rather than completing the entire task & then getting it checked.

The job portal Reliance Strength, is managed by Tangentia. Tangentia also maintains & is partnered with the LCBO(Liquor Board of Ontario).

#### Tangentia's Awards & Recognitions :

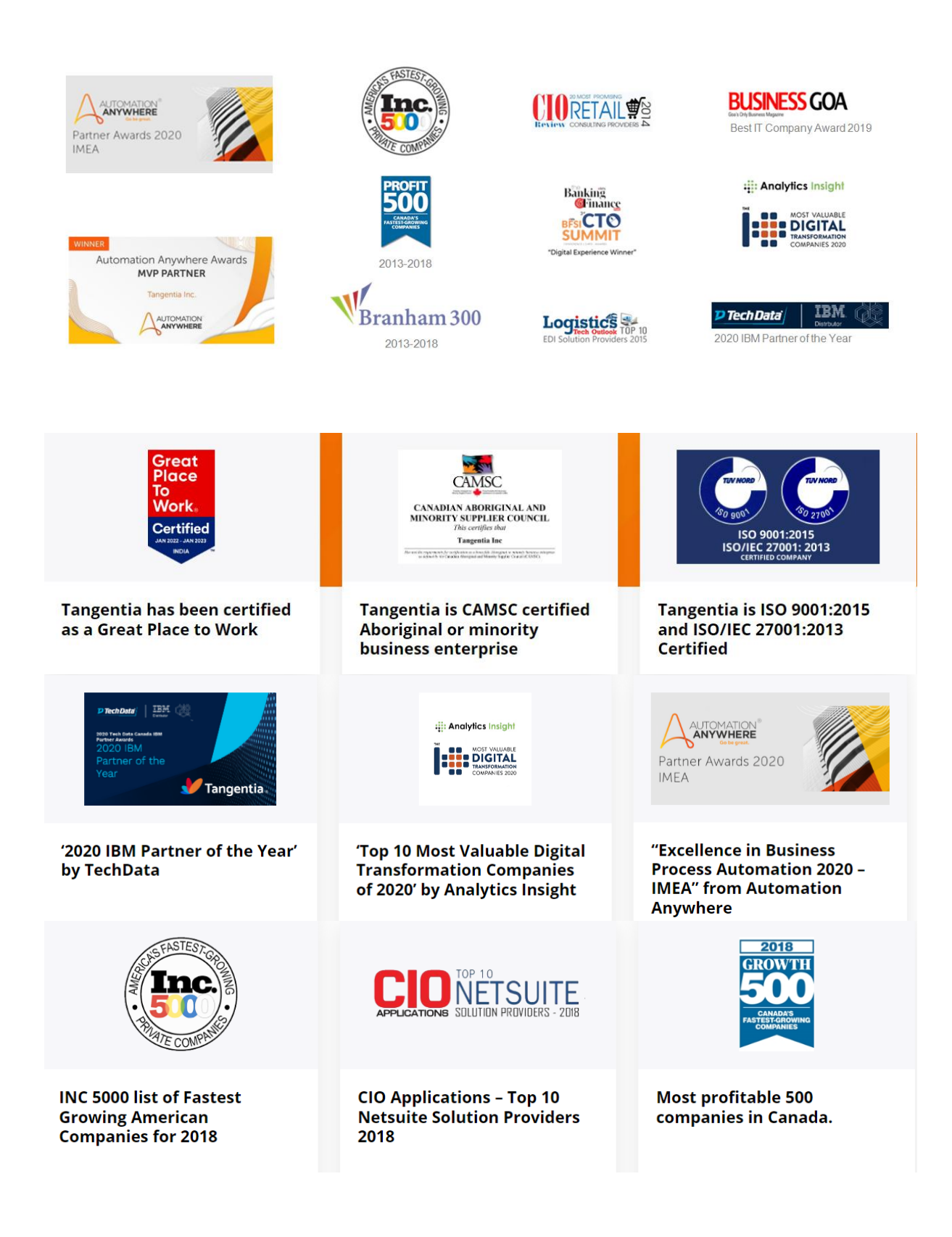

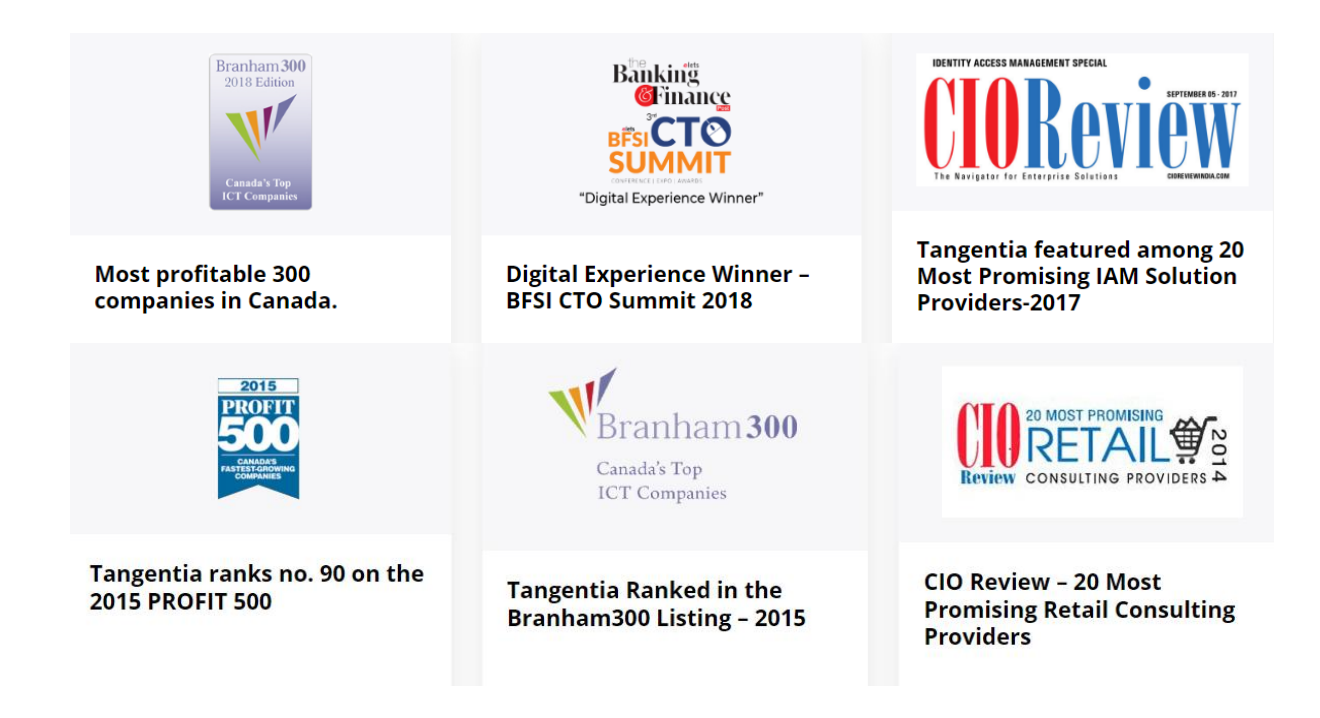

Tangentia is Certified by Great Place to Work & they also have the ISO Certification.

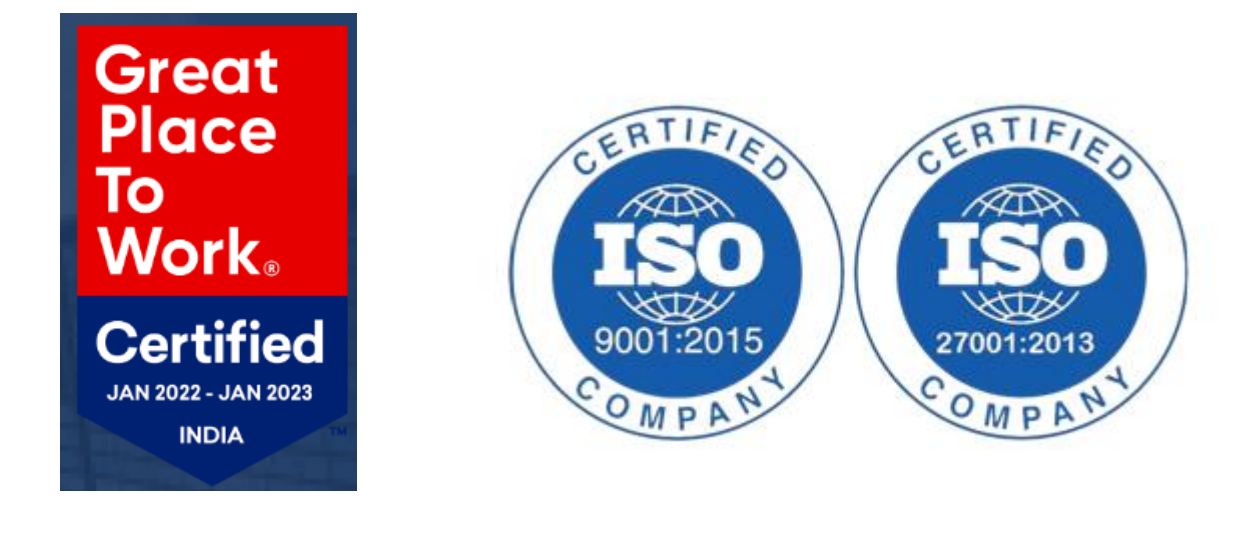

Tangentia's Global Customers:

| RBC           | Vanguard          | SUNCOR                             |
|---------------|-------------------|------------------------------------|
| ((())) COGECO | HCA*              | LCBO                               |
| PREMIER       | Healthcare        | Valeo                              |
| HEALTH GROUP  |                   | C SONEDAL<br>Powered by Difference |
| Lonza         | K∰ MITSUI&CO.     | Air Asia                           |
| CHAPMAN'S     | njsşan<br>digital | BUTTERBALL                         |
| 🎯 reddit      | FIRST<br>CAPITAL  | 42N@RTH<br>DENTAL                  |
| Whirlpool     | JAGUAR LAND-      |                                    |
| H&R BLOCK     | Interplex         | CANOPY GROWTH                      |
| SaskTel 📰     | AstraZeneca       | Deloitte.                          |
| sodastream    |                   |                                    |
| Nutrien       | 🔇 STRIKE GROUP    | Ontario<br>enceth Ontario          |
| Telstra       | BARNES<br>&NOBLE  | gsk<br>GlaxoSmithKline             |

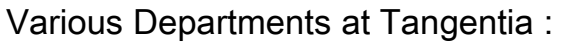

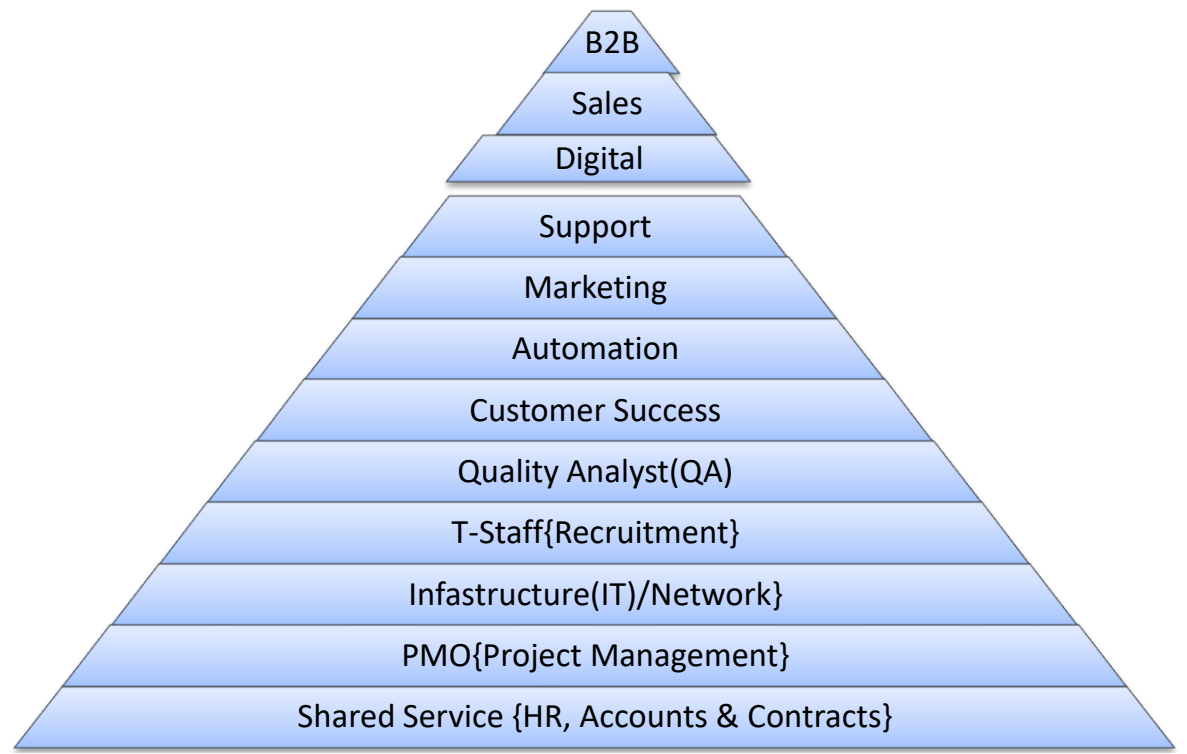

Reporting Structure of the HR department :

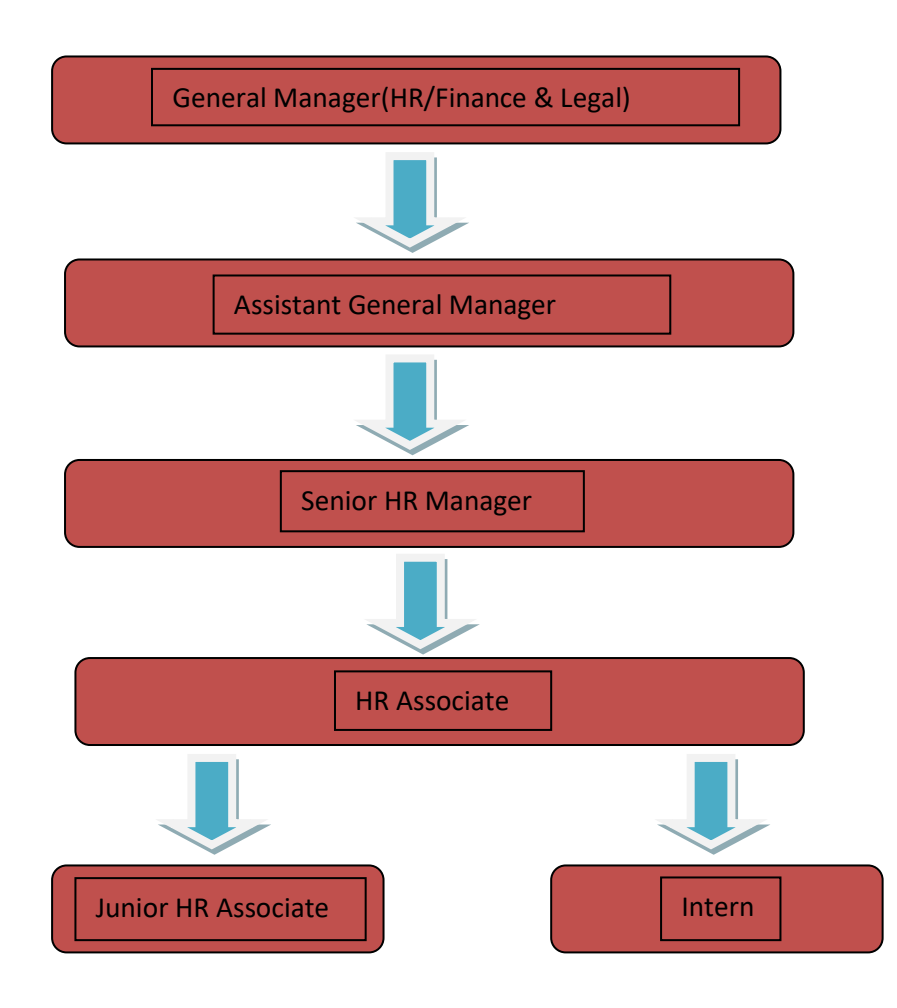

## The tasks carried out by me at Tangentia were as follows :

I was doing 70% of Recruitment & 30% Operations.

The first thing that I was made to do was to search resumes on "naukri.com"
& "x-ray search" for the position of a Python Developer.
I collected employees data for their id cards
I sent mails to the candidates asking them for their details.
We send them a mail which includes the job description, a little about the company & we ask the candidate to send the following details if they're interested in taking up the particular position. :

Full Legal name:

Phone number:

Email address:

Location (City and State):

Availability to start:

LinkedIn Account:

Current CTC:

Expected CTC:

Time Slots for phone conversation:

Time Slots for WebEx/video interview:

Night Shift Yes/No:

Do you have your own laptop and proper Internet connection? :

How will you travel to the office? Own/Public Transport:

-When any candidate would give their **Expected CTC** amount to be more than what we can offer them, I would send them a mail saying that their salary expectations are exceeding our budget.

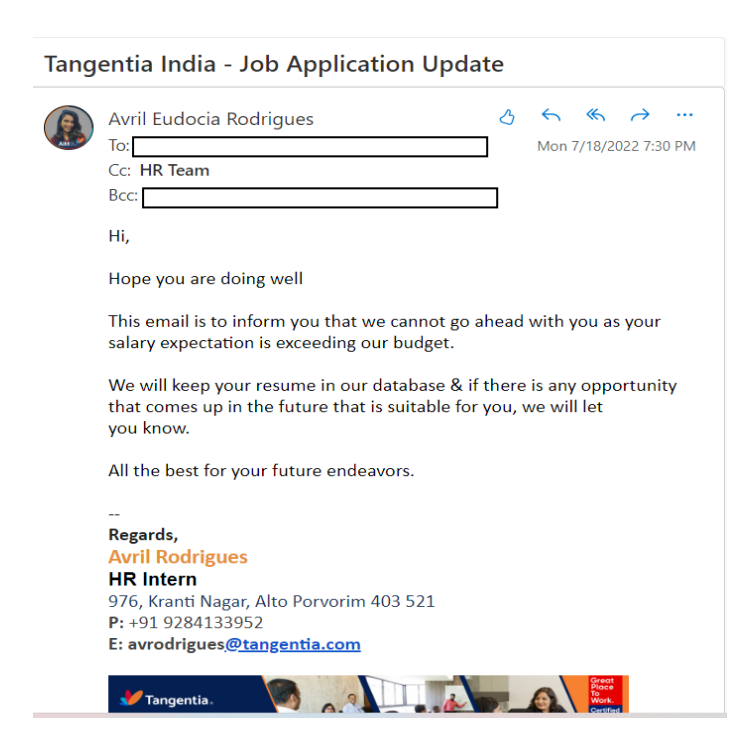

-I was given the task of handling an employee engagement activity called "Talk Tales" that would happen every day for 15 mins. This was a casual conversation between an employee & one of the HR team members where we would ask the candidate about how his work is going, we would ask the employees for any suggestions that they have for us, whether he/she has any problem with anyone in the team & other such questions. There was a Google sheet created in which the names of the employees & the HR team members were there, so I had to schedule calls for every employee, 1 employee per day. I had to check with the employees during what time in the second half they would have a 15 mins free time slot so that I could schedule their Talk Tales call. This call was scheduled on Google meet & it would usually be scheduled during the second half i.e. In the evening as everyone works in different shifts at Tangentia. So I had to make sure that the call would happen, I had to give reminders to the HR team member who would conduct the call on that day & would also remind the employee whose call was scheduled on that day. I also had to make sure that the HR team member would put down their remarks on the "Talk Tales" Google sheet that was created. So their remarks would include any suggestions the employee has made during the call, whether he/she had any concerns, whether they had any requests etc.

Below is an image of the "Talk Tales" Google sheet that was maintained.

| 1 |                 | ,         | , TANGENTIA TALK TALES |                  |                            |       |                                                                                                    |
|---|-----------------|-----------|------------------------|------------------|----------------------------|-------|----------------------------------------------------------------------------------------------------|
| 2 | Date            | Days      | Name                   | Employee Name    | Session                    | Shift | Remark                                                                                                    |
| 3 | 25th April 2022 | Monday    | Katie                  | Sachita Desouza  | Scheduled @ 4:00pm -4:15pm |       | Sachita joined on 18/04/2021. She is happy that she joined Tangentia. Overall she is happy<br>working here & has no suggestion for us. |
| 4 | 26th April 2022 | Tuesday   | Jake                   | Patrick Peterson | Scheduled @7:30pm-7:45pm   |       | Happy working at Tangentia He's enjoying working with his team mates                                                                   |
| 5 | 27th April 2022 | Wednesday | Tessa                  | Luke Collins     | Scheduled @10:00pm-10:15pm |       | Has recently joined Tangentia, likes the work environment. Happy working at Tangentia, no<br>concerns till now.                        |

-I used to source for candidates on LinkedIn for the open positions that we had.

-Sent a connect request to many on LinkedIn with regards to the open position that we had. I would attach a note telling them the position & the location for the open position & would provide them my official email id & would ask them to get in touch with us via mail.

-I called many people asking them whether they were interested in the various open positions that we had (if I called them for the Python Developers role, would check with them for that role only).

If those candidates would be interested, I would send them the job description of the respective positions.

-I was given training on how to conduct the induction for new joiners" & I conducted the inductions' for new joiner's who joined as trainees.

-I helped the new joiners" to fill in the "induction new joiner form", helped them to set their signature.

-I used to set up the calls on Google meet that were requested to me to do so by the HR Manager.

- With regards to the recruitments process, we used to go about with it in the following process:

1. First we used to call the candidates, check their communication skills, gauge if they would be suitable for the respective position.

2. We used to get their details (I've already mentioned above what are the details that we would get from them).

3. I used to then send those details to the HR team via mail, this is called a submittal.

4. The HR Executive would then forward those details as well as the resumes of the those candidates to the managers/heads of the respective departments.

5. Once the manager/heads would give a go ahead, I would schedule an interview on Google meet with the respective candidate & the manager/head of that particular department.

6. To schedule the interview, I had to first check the availability of the respective manager/head to schedule the interview with him/her, I then had to call up the candidate & check with them whether the given time would be okay with them for me to schedule an interview with them. Sometimes some candidates were not available at the time that I would mention to them & so I would have to check again for another free time slot with the interview for me to schedule the interview.

There would be 2-3 rounds of the interview.

The first round would be by the HR, so after I would speak to the candidate, my reporting manager would call them & speak to them, after that we would schedule an interview with the department team lead or manager & if it was a positive response from him/her, the second round of the interview would be scheduled with the head of the respective department. Once the candidate would clear that round of the interview, we would send him/her a **documents required** mail, where we would ask them for an id proof, graduation certificate & other such documents.

-I also had to reply to the candidates mails, the ones to whom we would send a rejection mail saying that we couldn't go ahead with them for so & so reason.

Below is an image of the rejection email I would send to the candidate, with the mails' subject being : Tangentia India – Interview update

We would like to convey to you that, we are unable to consider your profile for the role of " Technical Support Trainee" as the skills do not match.

We shall keep your resume in our database in case any opportunity comes up in the future.

In case you don't hear from us, please visit the career section on our website (<u>www.tangentia.com</u>), scan the job posting and submit your updated profile against any job opening posted there, which you find is a right fit for your profile.

Regards, Avril Rodrigues HR Intern 976, Kranti Nagar, Alto Porvorim 403 521 P: +91 9284133952 E: avrodrigues@tangentia.com

-I was shown how to go about with the onboarding process, just so that I could have a fair idea of how its done.

- I was given the responsibility of posting birthday wishes on Greythr.

I used to post pictures similar to the below one on Greythr wishing the employees on their birthday's.

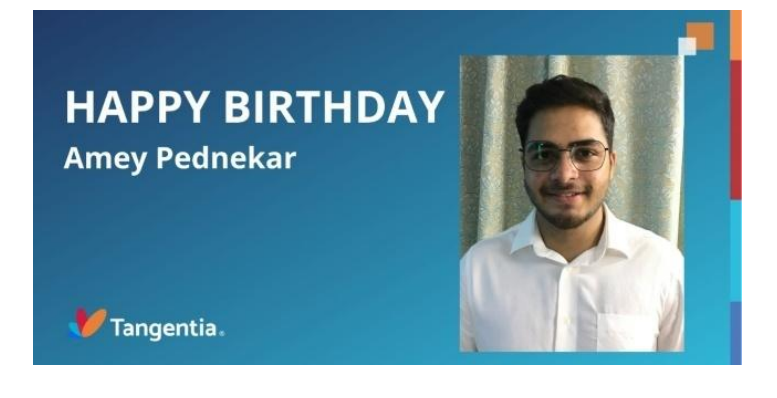

-I was also responsible for handling the Tangentia Career Pages, ie. Tangentia's official Facebook page, Tangentia's career page, LinkedIn account & their Instagram page.

So I would post out the opening's that we have, the employee engagement activities that we had, pictures of the campus placement (if we had any in that month), I would post employee testimonials{for that had to follow up with the employees constantly to get them to send the testimonial, I also had to assist them with the same, had to also send it to the creatives team to make the testimonial creative}, posted pictures of the newly joined employees welcoming them to the team, & other such pictures.

Below are some of the pictures I've posted :

### Job Openings :

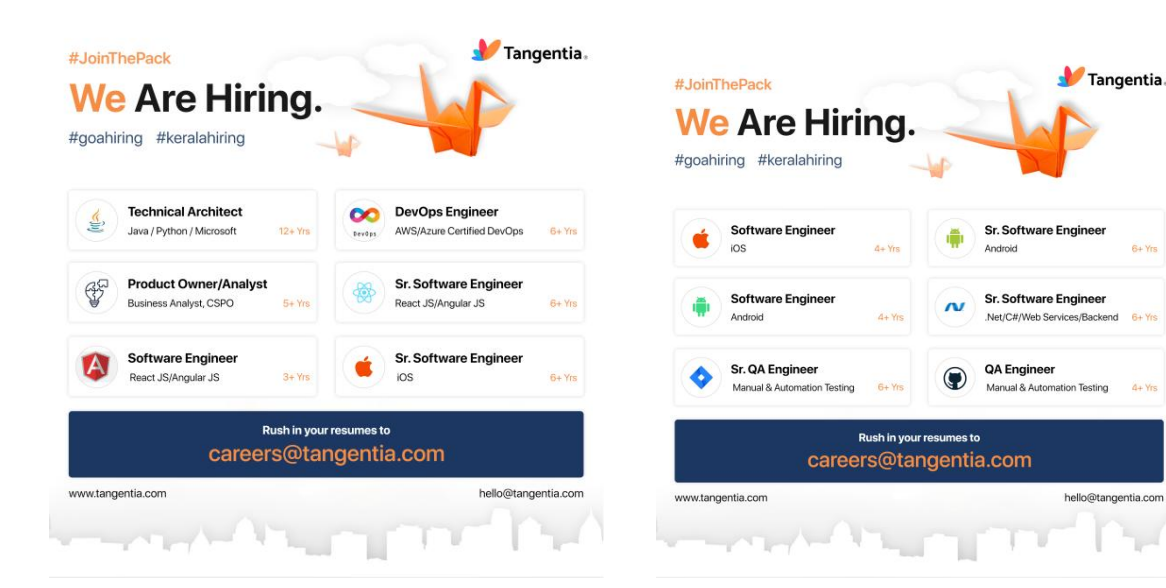

#### Welcoming the newly joined employees to the team :

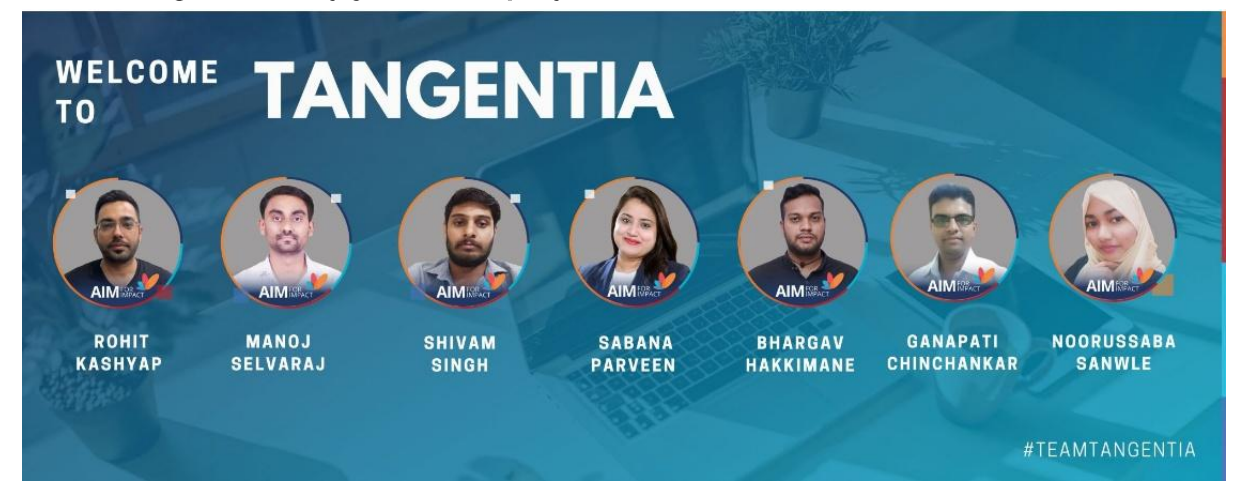

### **Employee Testimonials :**

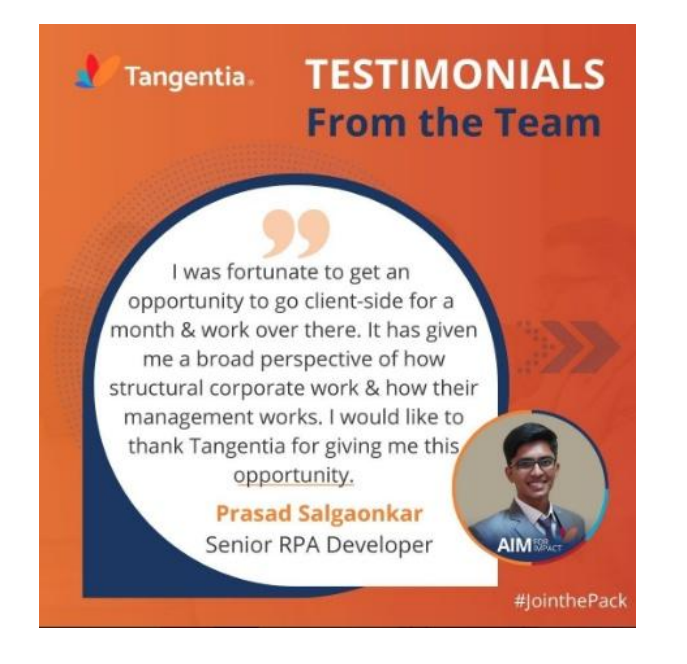

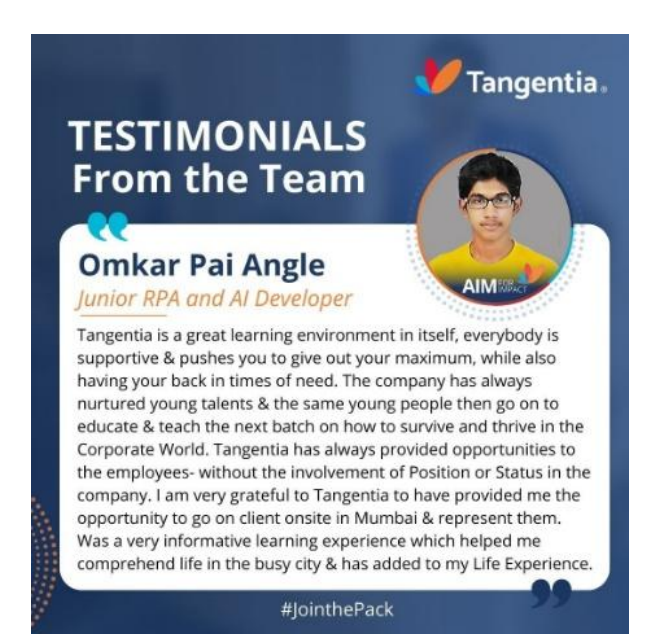

### **Campus Placement :**

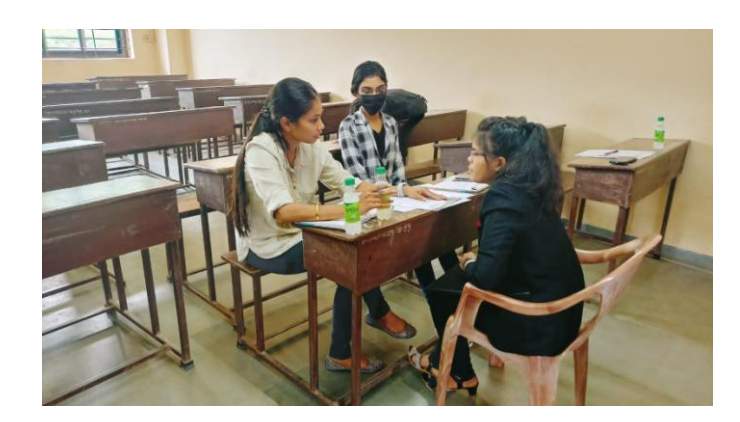

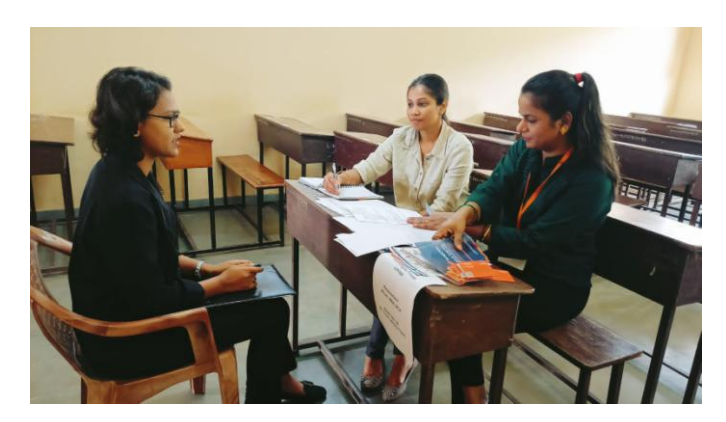

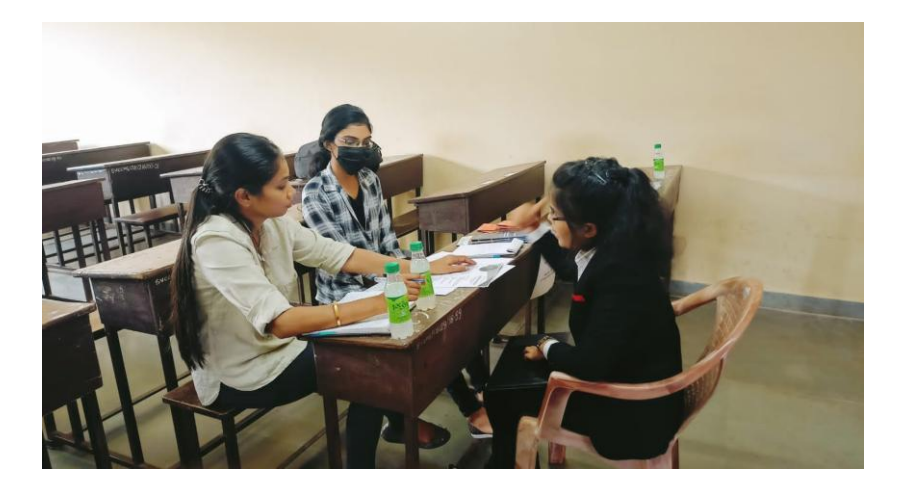

-I was a part of the Campus Placement Drive that was held in Saraswat Vidyalaya college, Mapusa on the 18<sup>th</sup> of June.

-I would also post the job vacancies on the job portal like naukri.com.

-A video of Vijay(the CEO) introducing the newly joined employees was required from the marketing team, that responsibility was given to me.

-Sent a "welcome to the team" email to a newly joined employee (this is a part of the onboarding process)

-I explained appointment letters to the employees, explained them the entire letter, from the leaves, to their salary structure including the bonus part.

-I also had to set up induction calls for the newly joined employees' as well as be a part of that call.

-Was a part of the HR Daily Stand up call – its a call that would happen at the beginning of our shift on a daily basis, letting us know the tasks for the day, to check the status recruitment & discuss other such topics.

-Was also a part of the HR, Admin & legal call where the work that was completed during the week by these departments would be discussed as well as the tasks that would be done in the following work were discussed. This call would happen every Friday.

- There was another employee engagement activity that I used to handle. It was called "Cutting Chai with Vijay". So I used to set up this call, for that, first

I had to check Vijay's availability with his PA, & then I would check with those 6-8 employees who I decided to schedule the call for, whether they would be available at the scheduled time, then only I would set up the call.

On the day the call was scheduled, <sup>1</sup>/<sub>2</sub> an hour prior to the call, I would have to give all the participants a reminder to attend the call & it was a video call. Vijay also had to be given a reminder. When there were last minute drop-outs due to a sudden client call being scheduled, I would have to put another employee in place of the one who backed out last minute, would have to first check with the other employee whether he would be available at the scheduled time.

So this call was an informal call, where Vijay would have a casual conversation with the employees. He would ask the employees to introduce themselves, he would ask them to tell us something that the others dint know (like maybe a talent that the other's dint know he/she had) etc. Every participant also had the opportunity to ask Vijay a question of their choice. I used to be a part of that call as well. Once the call was done, I would have to take a screenshot & upload it on Greythr.

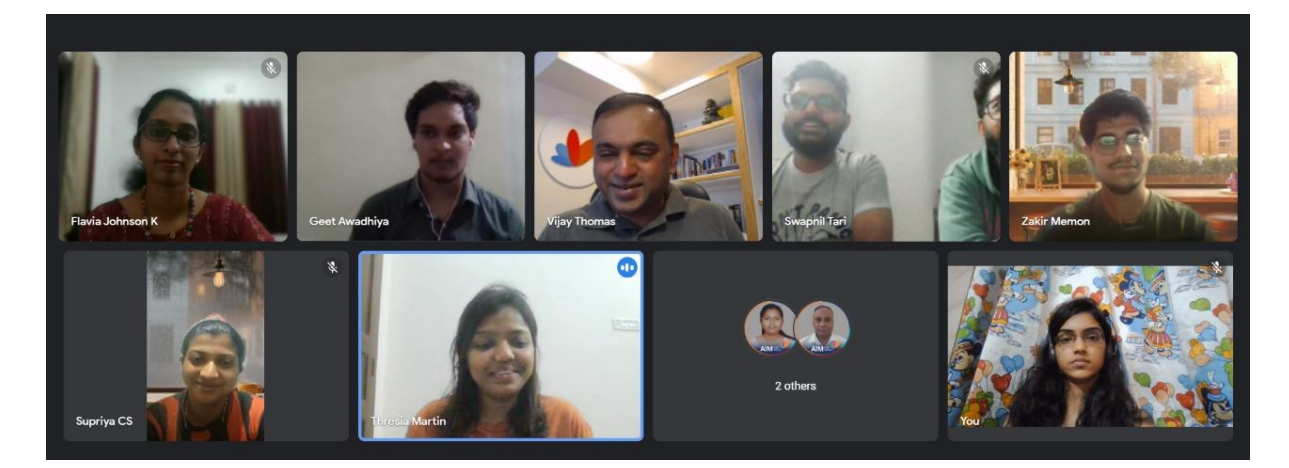

Below is a picture of the "Cutting Chai with Vijay" session.

-I would reply to the queries that the employees had regarding anything that had to do with the HR, like questions regarding registration of the toastmasters call, queries regarding when will their laptops that were to sent to them would reach to them & other such queries.

- Was responsible for scheduling the Toastmasters call. Had to schedule the call & inform the participants about it & had to give them a reminder about the same 1 hour prior to the call. Toastmasters is a call that any employee could e4nroll themselves to improve their leadership skills, the toastmasters session would help them to be able to help them to overcome that fear of public speaking, it would also help introverts become extroverts in a certain period of time.

-I would also post the vacancies on Tangentia's Careers page ie. **Tangentia Careers.** 

- I prepared offer letters, experience certificates as well as relieving letters.

- Made changes to the incentive letter of an employee (the bonus part).

-I was made to put in some employee details on greythr, also uploaded employee documents like aadhar card & pan card copy on their greythr account.

-I created separate folders for each employee on google drive & also uploaded their documents in their respective folders.

I was given the responsibility to post whichever employee was on leave on the "Tangentia Intimation" group on whatsapp as well as on "Microsoft teams"
Had to type the employee name & the type of leave they've taken.

- I created an employee's profile on Greythr.

-I was made to edit a couple of letters.

-I was a part of a "performance review call" just so that I could get a fair idea of how its conducted.

-I scheduled performance evaluation calls for the entire B2B team & I had to make sure that everyone was in the call & once the call was done, I had to make sure that the employee would send me the completely filled KRA (Key Responsibility Area's) sheet, which I would then forward to the HR team.

- Was given the task off changing the footers of a couple of important documents.

-Had to call a employee who had recently resigned to remind her to sign the exit form.

- I had to schedule the "agile training" session . (It is a training that is given to the employees which gives them a gist of a little about how they could go about with their tasks in a more efficient manner). I also had to mark the attendance for the sessions' that I had scheduled.

-Had to follow up with an employee, asking her to send us her "Tangentia Talkies" presentation. Tangentia Talkies is yet another employee engagement activity that is scheduled every Tuesday's & Friday's . Its a session where each employee (one employee per session) tells the other employees about themselves, like their hobbies, their family & other related information.

-I also had to fill up my timesheet everyday ,just like the other employees.

Timesheet is a software in which you add in the tasks that you carry out & how much time you put in for working on each task. It is to be filled for the current week as well as the upcoming week.

-I was made to put in the count of data (no. of employees in different departments & their designations)

-I was made to prepare the shift roster for certain employees for the preceding month. I used to then upload the roster on Greythr.

-I prepared loan agreements, loan guarantor letters .

-I sent out feedback forms to the participants of the agile training sessions', also had to make sure I got a response from every participant.

-Sent the FOHO coins mail to the employees whose referrals were converted to full time employees & had to guide them if they had any issues regarding the same.

-I was a part of the posh awareness session that was scheduled for the employees.

-I was made to put down the information of the projects on which the interns had worked on during their internship at Tangentia on an excel sheet.

-I was made to prepare 2 sets of questionnaire's for the Campus Placement drive that was held at Saraswat college.

-The following is an image of what an employee Greythr profile looks like :

| 4     | Tangentia.               |   | Home              |                                      |                                                          |                                       |                 |                                                    | Quick Links 👻 🖞 |
|-------|--------------------------|---|-------------------|--------------------------------------|----------------------------------------------------------|---------------------------------------|-----------------|----------------------------------------------------|-----------------|
| 1     | Hi Avril<br>View My Info | 礅 | Good Evening      | now, when?                           |                                                          |                                       |                 | Ę                                                  |                 |
| Ш     | Home                     |   | - JOHN F. KENNEDY |                                      |                                                          |                                       |                 |                                                    |                 |
| ((o)) | Feeds                    |   |                   |                                      |                                                          |                                       |                 | · · · · · · · · · · · · · · · · · · ·              | The seal and    |
| Ů     | Tasks                    | ~ |                   |                                      |                                                          |                                       |                 |                                                    | 7               |
| P.    | Salary                   | ~ |                   |                                      |                                                          |                                       |                 |                                                    |                 |
| ÷     | Leave                    | ~ |                   | Review                               | _                                                        | 14 June 2022<br>Tuesday   Flexi Shift | ۲               | Upcoming Holidays                                  | <i>→</i>        |
| V     | Attendance               | ~ |                   | 1                                    | X                                                        | 23:04:42                              |                 | 24 Jun Friday<br>Feast Of Sacred Heart Of<br>Jesus | Apply           |
|       | Expense Claims           |   |                   | 2                                    |                                                          | View Swipes                           | Sign Out        | 09 Jul Saturday                                    | Apply           |
|       | Document Center          |   |                   | Hurrah! You've not                   | hing to review.                                          |                                       |                 | ld-Ul-Zuha (Bakri ld)                              | rephy .         |
| 00    | People                   |   |                   |                                      |                                                          | Payslip                               | 7               | 09 Aug Tuesday<br>Muharram                         | Apply           |
| 0     | Helpdesk                 |   |                   |                                      |                                                          | $\sim$                                |                 | 11 Aug Thursday<br>Baksha Bandhan                  | Apply           |
| 93    | Workflow Delegate:       | s |                   | Quick Access                         |                                                          | ( )                                   | May 2022        |                                                    |                 |
|       |                          |   |                   | CTC Payslip<br>Reimbursement Payslip | Use quick access to<br>View important salary<br>details. | ()                                    | 31<br>Paid Days | IT Declaration                                     |                 |

-I was given the responsibility to add & remove newly joined & exited employees from the official Tangentia whatsapp group.

-I uploaded the job descriptions of all the positions on the Google drive into the "HR documents" folder.

-I had to grant leaves to employees on Greythr (from the employer {company} login)

-I distributed id cards to the employees.

-I sent a documents required mail.

-I had to rename over 100 files , they were the form 16 files, I had to rename all those files, changing the file name to the name of the respective employee.

After renaming all those files, I had to upload each file on Greythr to each employees' profile.

The following is a picture of how I would name the form 16 file & upload it on each employees' Greythr profile.

| Employee      |                                                                                                    |
|---------------|----------------------------------------------------------------------------------------------------|
| Document Name | Form 16                                                                                                 |
| Category      | Accounts & Statutory *                                                                                  |
| Description   | 2022-2023                                                                                               |
|               |                                                                                                    |
| File          | Oupload File<br>Note: Only PDF, XLS, XLSX, DOC, DOCX, TXT, PPT, PPTX, GIF, JPG, PNG files are accepted. |
|               | Publish to Employee Portal                                                                              |

-I sent a "challenge code" email to two of my candidates , which was for the position of a iOS developer. This mail was a part of the interview assessment.

-I was given the responsibility to ensure that all the employees upload their AIM picture on Microsoft teams as well as on outlook. I also had to make sure that they all have set up their signature on Microsoft outlook. I had to guide them if they had any issues while doing any of the above mentioned tasks.

Below is my AIM picture :

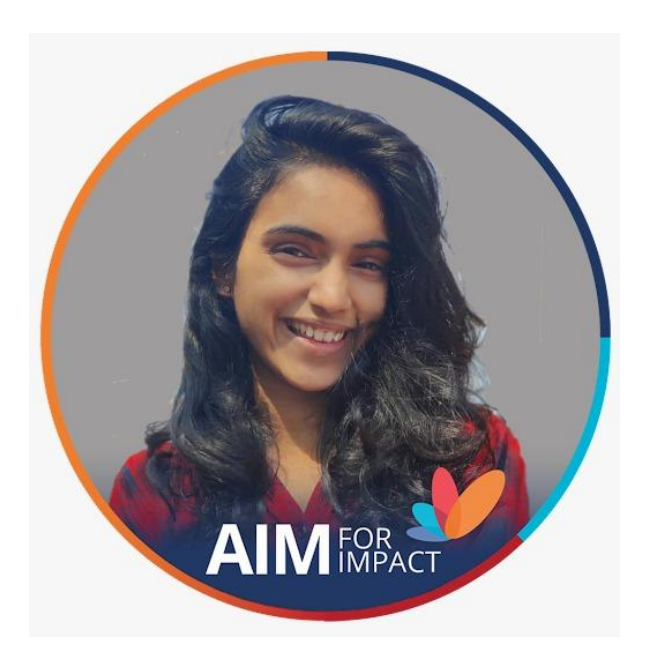

-Below is a picture of the HR Team at Tangentia.

(The Culture & training manager was working from home on that day, the HR Assistant General Manager works from the Kerala office & the HR General Manager works from Canada, hence they all unfortunately are not a part of the picture.

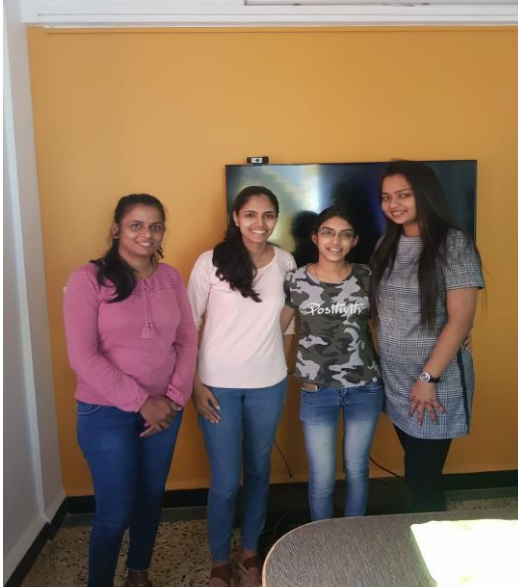

-I had to send the creative's team a video testimonial of an employee for the team to beautify it as it had to be posted on the careers page.

-I had to prepare a Microsoft form (it was a MCQ questionnaire) for the upcoming campus placement at Goa Engineering College.

-Had to add in the TG numbers' (employee numbers') of all the employees working from the Goa office on an excel sheet.

- Below is my Tangentia email account's signature when I was working there.

Avril Rodrigues HR Intern 976, Kranti Nagar, Alto Porvorim 403 521 P: +91 9284133952 E: avrodrigues@tangentia.com

Below are images of the Tangentia Team : India Team :

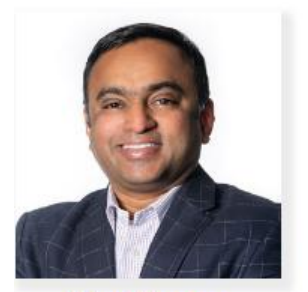

Vijay Thomas CEO

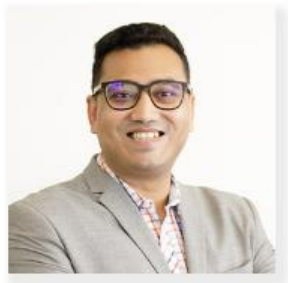

Ajinkya Birwadkar Director India

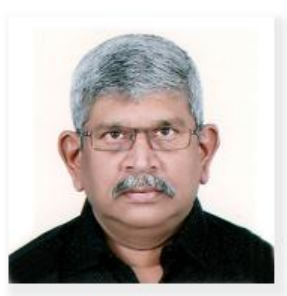

Hari lyer Director - Global Operations

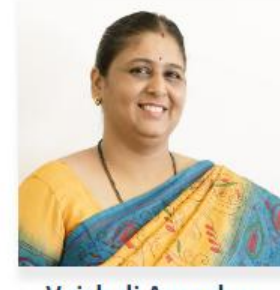

Vaishali Amonkar Head, Goa Operations

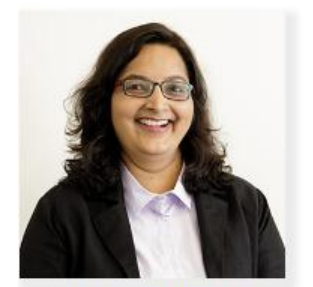

Ashwini Hegde Automation Practice

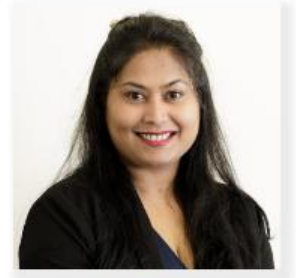

Priya De B2B Practice Manager

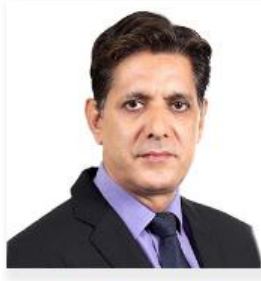

Deepak Tickoo Regional Sales Head

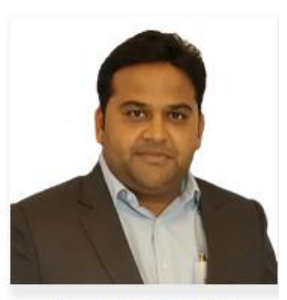

Rajhans Gupta Regional Sales Manager
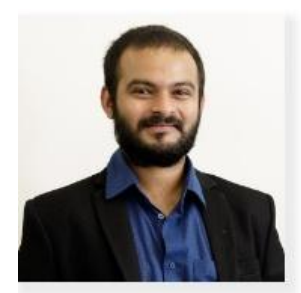

Rushabh Dharwadkar B2B Technical Lead

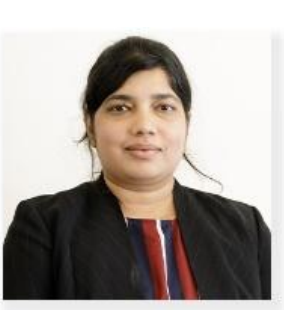

Sameena Pinto Technical Lead

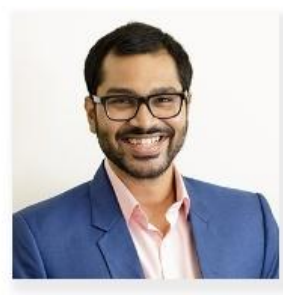

Akshay Shirodkar Technical Lead - RPA / AI

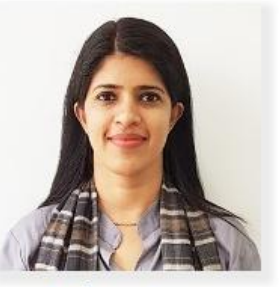

Reshma Azeez HR & Talent Acquistion Manager

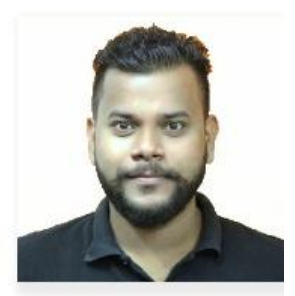

Raghuvir Lotlikar Accounts Manager

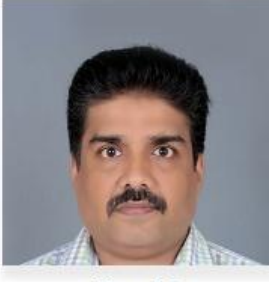

Vinod S Delivery Manager

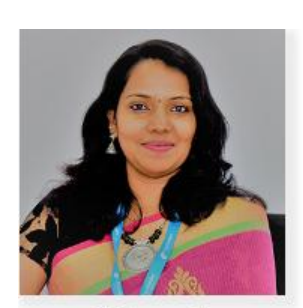

Dr. Jayakumar

Shankar

**Sales Consultant** 

Sajeena T Manager Finance

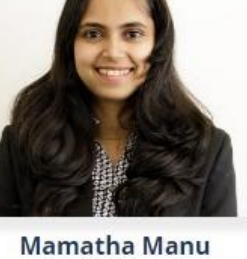

HR Manager

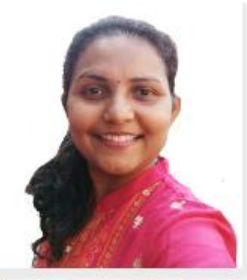

Sonia Kuncalienker Account Executive

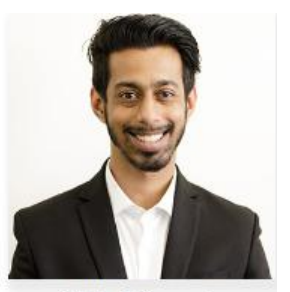

Nikhil Kawale Account Executive

## North America Team :

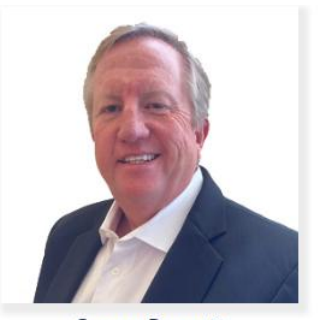

George Bennett VP - Business Development

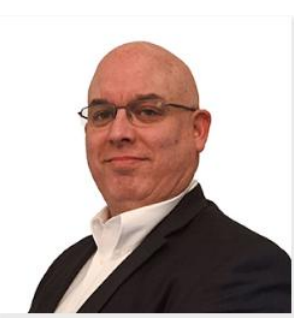

Neha Mestry

**Recruitment Manager** 

Robert Lye Head - Global Delivery

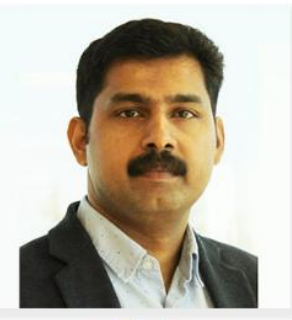

Anil AR VP - Digital

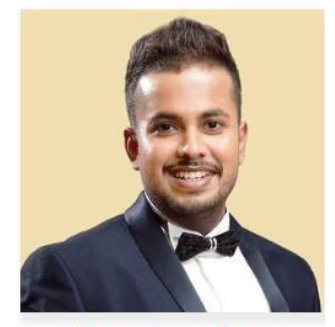

Shane Raveenthran Director, Marketing

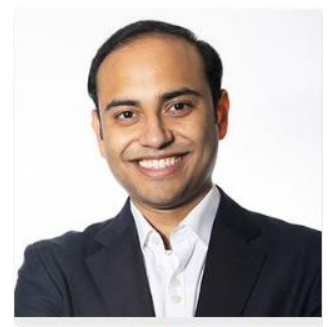

Colin Menezes Director - Compliance and Operations

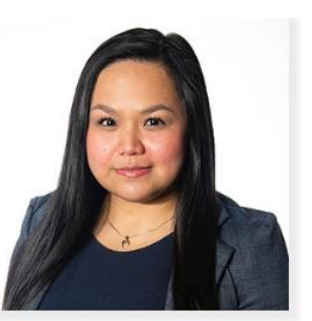

Karen Briones Customer Success

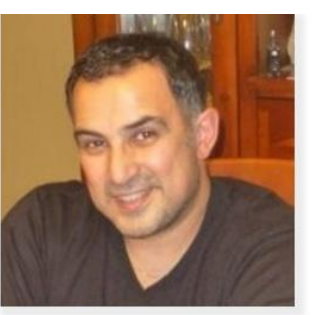

Joseph Saad Sales Account Executive

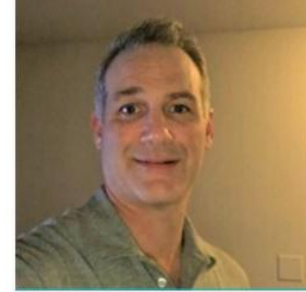

Shawn Bakos Sales Account Executive

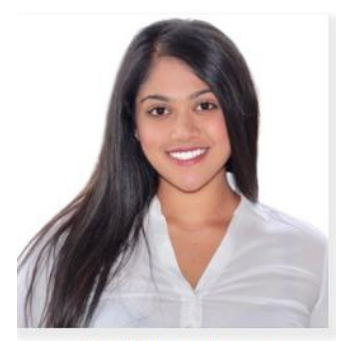

Pria Vijayaratnam Account Executive

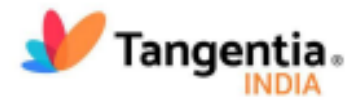

19th July, 2022

## TO WHOM IT MAY CONCERN

This is to certify that Avril Eudocia Rodrigues has completed her internship as an HR Intern with Tangentia India Technologies Pvt. Ltd. From 18th April 2022 to 18th July, 2022.

We wish her all the best for her future endeavor and would like to thank her for the contribution to the organization.

For Tangentia India Technologies Pvt. Ltd.

V

Rajesh P S Assistant General Manager- Human Resource

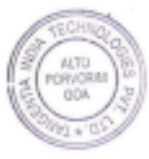

976 Kranti Nagar) Alto Porvorim, Goa, 403521, INDIA Tel: +91.9580-334-334 | Email: india@tangentia.com Tangentia India Technologies (Pvt) Ltd tangentia.com/india